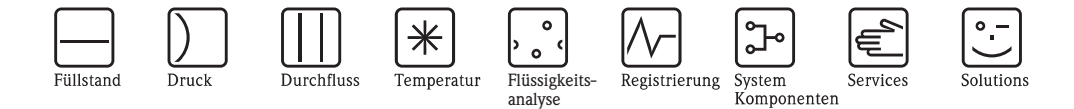

Beschreibung Geräteparameter Proline Promass E TB2 HART

Coriolis-Massedurchfluss-Messsystem Version für Bediener und Instandhalter

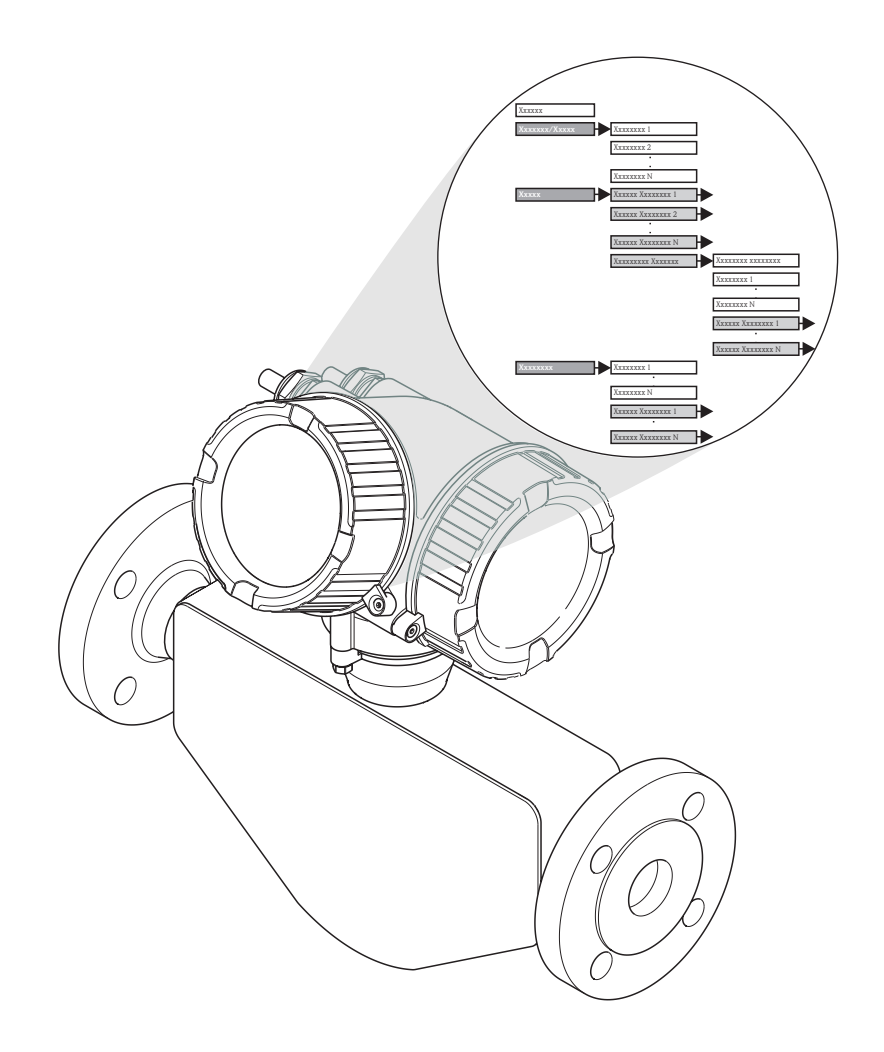

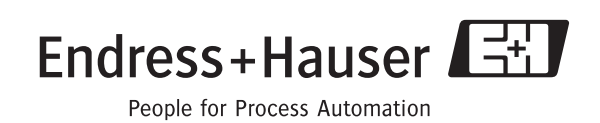

GP01009D/06/DE/06.10 71112120 Gültig ab Version 01.00.zz (Gerätesoftware)

# 1 Wichtige Hinweise zum Dokument

# 1.1 Funktion und Umgang

### 1.1.1 Dokumentfunktion

Dieses Dokument erläutert alle Parameter des 1. Teils vom Bedienmenü: Dem Bedienmenü für Bediener und Instandhalter, im Folgenden grau hinterlegt.

| Tenensee          |                         |             |
|-------------------|-------------------------|-------------|
| Language          | 7.ugriffanochto Angoigo | ٦           |
| Allzeige/ Betrieb |                         |             |
|                   | Status Verriegelung     |             |
|                   | Anzeige                 | <b>_</b> _→ |
|                   | Betrieb                 |             |
| Setup             | Wizard 1                |             |
|                   | Wizard 2                | <b>]→</b>   |
|                   | Wizord p                | L.          |
|                   |                         |             |
|                   | Erweitertes Setup       |             |
|                   |                         | Parameter 1 |
|                   |                         | Parameter n |
|                   |                         | Untermenü 1 |
|                   |                         | TT          |
|                   |                         |             |
| Diagnose          | Parameter 1<br>:        |             |
|                   | Parameter n             | ]           |
|                   | Untermenü 1             | ]→          |
|                   | I Interne on äre        | 1.          |
|                   | Ontermenu n             |             |
| Bedienmenü für    | Experten                |             |
| Experte           | ▶ Direktzugriff         |             |
|                   | Status Verriegelung     |             |
|                   | Zugriffsrechte Anzeige  |             |
|                   | System                  | <b>→</b>    |
|                   | Sensor                  | ]→          |
|                   | Ausgang 1               | ▶           |
|                   |                         |             |
|                   | Ausgang n               |             |
|                   | Kommunikation           |             |
|                   | Applikation             |             |

A0013432-DE

Dieser Menüteil beinhaltet alle Parameter für den Betrieb und die Inbetriebnahme, die zudem durch Wizards erleichtert wird.

| Dokumenttyp                                          | Zweck und Inhalt des Dokuments                                                                                                    |  |  |
|------------------------------------------------------|----------------------------------------------------------------------------------------------------|--|--|
| Technische Information                               | Planungshilfe für Ihr Gerät<br>Das Dokument liefert alle technischen Daten zum Gerät und gibt einen Überblick,<br>was rund um das Gerät bestellt werden kann.                                                                                                    |  |  |
| Kurzanleitung                                        | Schnell zum 1. Messwert<br>Die Anleitung liefert alle wesentlichen Informationen von der Warenannahme bis<br>zur Erstinbetriebnahme.                                                                                                    |  |  |
| Betriebsanleitung                                    | Ihr Nachschlagewerk<br>Die Anleitung liefert alle Informationen, die in den verschiedenen Phasen des<br>Lebenszyklus vom Gerät benötigt werden: Von der Produktidentifizierung, Ware-<br>nannahme und Lagerung über Montage, Anschluss, Bedienungsgrundlagen und<br>Inbetriebnahme bis hin zur Störungsbeseitigung, Wartung und Entsorgung.                                                                                                    |  |  |
| Beschreibung Geräteparameter<br>Version für Experten | <b>Referenzwerk für Ihre Parameter</b><br>Das Dokument liefert detaillierte Erläuterungen zu jedem einzelnen Parameter<br>des 2. Teils vom Bedienmenü: Dem Expertenmenü. Es beinhaltet alle Parameter<br>vom Gerät und ermöglicht die Parameter durch Codeeingabe direkt anzusprin-<br>gen. Die Beschreibung richtet sich an Personen, die über den gesamten Lebens-<br>zyklus mit dem Gerät arbeiten und dabei spezifische Konfigurationen<br>durchführen. |  |  |

### 1.1.2 Weitere Standarddokumentation zum Gerät

### 1.1.3 Geräteabhängige Zusatzdokumentation

| Dokumenttyp                          | Gerätebesonderheit und Inhalt des Dokuments                                                                                                    |  |  |
|--------------------------------------|----------------------------------------------------------------------------------------------------|--|--|
| Safety Instructions                  | <b>Einsatz im explosionsgefährdeten Bereich</b><br>Das Dokument liefert alle erforderlichen Informationen zum sicheren Betrieb des<br>Geräts im explosionsgefährdeten Bereich und wie sich das Gerät anhand des<br>Typenschilds als Ex-Gerät identifizieren lässt.       |  |  |
| Angaben zur Druckgeräterichtlinie    | <b>Einsatz gemäß Druckgeräterichtlinie</b><br>Das Dokument liefert aller erforderlichen Informationen zum sicheren Betrieb<br>des Geräts beim Einsatz gemäß Druckgeräterichtlinie und wie sich das Gerät<br>anhand des Typenschilds als Druckgerät identifizieren lässt. |  |  |
| Handbuch zur Funktionalen Sicherheit | <b>Einsatz in SIL-Anwendungen</b><br>Das Dokument liefert alle erforderlichen Informationen zum sicheren Betrieb des<br>Geräts in SIL-Anwendungen wie Einstellungen und Installationshinweise.                                                                           |  |  |
| Einbauanleitung                      | Bestelltes Zubehörteil<br>Die Anleitung liefert alle Informationen für die Installation des bestellten Zubehör-<br>oder Ersatzteils.                                                                                                    |  |  |

P Die aufgelisteten Dokumenttypen sind verfügbar:

- Auf der mitgelieferten CD zum Gerät
- Im Download-Bereich der Endress+Hauser Internetseite: www.endress.com  $\rightarrow$  Download

### 1.1.4 Umgang mit dem Dokument

#### Informationen zum Dokumentaufbau

- Das Dokument ist nach der Menüstruktur der Vor-Ort-Bedienung gegliedert.
- Die einzelnen Parameter mit ihren Beschreibungen sind gemäß der Vor-Ort-Bedienung in der Menüstruktur aufgeführt. Befindet sich ein Parameter via Bedientool an einer anderen Stelle in der Menüstruktur, ist der Bedientool-Navigationspfad bei der Beschreibung zusätzlich angegeben.
- Spezifische Parameter für Bedientools sind mit ihrer Beschreibung in der Vor-Ort-Menüstruktur an den entsprechenden Stellen eingefügt.

| Vorhandenes Wissen            | Schnellste Zugriffsmöglichkeit                                                                                                    |  |
|-------------------------------|----------------------------------------------------------------------------------------------------|--|
| Parametername                 | Stichwortverzeichnis<br>Alphabetische Auflistung der Parameter mit Seitenverweis auf ihre Beschreibung                                            |  |
| Menü- oder Unter-<br>menüname | Inhaltsverzeichnis<br>Auflistung der Menüs mit ihren Untermenüs inklusive Seitenverweis auf ihre Beschreibung                                     |  |
|                               | Übersicht zum Bedienmenü (→ 🖹 6)<br>Grafische Darstellung der Menüstruktur mit ihren Parametern inklusive Seiteneverweis auf<br>ihre Beschreibung |  |

#### Gewünschte Parameterbeschreibung finden

#### Aufbau einer Parameterbeschreibung

Im Folgenden werden die einzelnen Bestandteile einer Parameterbeschreibung erläutert:

| Vollständiger Name des Parameters | Schreibgeschützter Parameter = 🖻                                                                                                    |  |
|-----------------------------------|----------------------------------------------------------------------------------------------------|--|
| Navigation                        | <ul> <li>Navigationspfad zum Parameter via Vor-Ort-Anzeige</li> <li>Navigationspfad zum Parameter via Bedientool</li> <li>Die Namen der Menüs, Untermenüs und Parameter werden in abge-<br/>kürzter Form aufgeführt, wie sie auf Anzeige und im Bedientool erscheinen.</li> </ul> |  |
| Voraussetzung                     | Nur unter dieser Voraussetzung ist der Parameter verfügbar                                                                                                    |  |
| Beschreibung                      | Erläuterung der Funktion des Parameters                                                                                                    |  |
| Auswahl                           | Auflistung der einzelnen Optionen vom Parameter<br>• Option 1<br>• Option 2                                                                                                    |  |
| Eingabe                           | Eingabebereich vom Parameter                                                                                                    |  |
| Anzeige                           | Angezeigwert/-daten vom Parameter                                                                                                    |  |
| Werkseinstellung                  | Voreinstellung ab Werk                                                                                                    |  |
| Zusätzliche Informationen         | <ul> <li>Zusätzliche Erläuterungen (z.B. durch Beispiele):</li> <li>Zu einzelnen Optionen</li> <li>Zu Anzeigewert/-daten</li> <li>Zum Eingabebereich</li> <li>Zur Werkseinstellung</li> <li>Zur Funktion des Parameters</li> </ul>                                                |  |

## 1.2 Zielgruppe

Das Dokument richtet sich an ausgebildetes Fachpersonal, das im normalen Messbetrieb für das Gerät zuständig ist oder für die Wartung und Fehlerbeseitigung einfache Einstellungen vornehmen muss.

Das Personal muss folgende Bedingungen erfüllen:

- Verfügt über die Qualifikation, die seiner Funktion und Tätigkeit entspricht
- Vom Anlagenbetreiber autorisiert
- Betriebsanleitung gelesen und verstanden
- Verfügt über Grundlagenwissen zur Bedienung und zum Umgang im Störungsfall

# 1.3 Darstellungskonventionen

## 1.3.1 Symbole und Bezeichnungen für Informationstypen

| Symbol   | Bedeutung                                                                                                    |
|----------|----------------------------------------------------------------------------------------------------|
| A0011193 | <b>Tipp</b><br>Kennzeichnet zusätzliche Informationen.                                                                                                |
| A0011194 | <b>Verweis auf Dokumentation</b><br>Veweist auf die entsprechende Dokumentation zum Gerät.                                                            |
| A0011195 | Verweis auf Seite<br>Veweist auf die entsprechende Seitenzahl.                                                                                        |
| A0011196 | Verweis auf Abbildung<br>Veweist auf die entsprechende Abbildungsnummer und Seitenzahl.                                                               |
| A0013140 | Bedienung via Vor-Ort-Anzeige<br>Kennzeichnet die Navigation zum Parameter via Vor-Ort-Anzeige.                                                       |
| A0013143 | <b>Bedienung via Bedientool</b><br>Kennzeichnet die Navigation zum Parameter via Bedientool.                                                          |
| A0013144 | Schreibgeschützter Parameter<br>Kennzeichnet einen Parameter, der sich mit einem anwenderspezifischen Freigabecode gegen Änderungen<br>sperren lässt. |

## 1.3.2 Symbole und Bezeichnungen in Grafiken

| Symbol         | Bedeutung        |
|----------------|------------------|
| 1,2,3          | Positionsnummern |
| A, B, C,       | Ansichten        |
| A-A, B-B, C-C, | Schnitte         |

# 2 Übersicht zum Bedienmenü

Die folgenden Tabellen geben eine Übersicht zur Menüstruktur vom Bediener- und Instandhalter-Bedienmenü mit ihren Parametern. Die Seitenzahlangabe verweist auf die zugehörige Beschreibung des Parameters.

|                   |                                     |                                                                                                    |                                                                                                    |                                                                                                    | (→ 🖹 17)                                                                                                    |
|-------------------|-------------------------------------|----------------------------------------------------------------------------------------------------|----------------------------------------------------------------------------------------------------|----------------------------------------------------------------------------------------------------|----------------------------------------------------------------------------------------------------|
| $ $ $\rightarrow$ |                                     |                                                                                                    |                                                                                                    |                                                                                                    | (→ 🖹 8)                                                                                                    |
|                   | 🔲 Language                          | ]                                                                                                    |                                                                                                    |                                                                                                    | (→ 🖹 17)                                                                                                    |
|                   | Zugriffsrechte Anzeige              | ]                                                                                                    |                                                                                                    |                                                                                                    | (→ 🖹 17)                                                                                                    |
|                   | Status Verriegelung                 | ]                                                                                                    |                                                                                                    |                                                                                                    | (→ 🖹 18)                                                                                                    |
|                   | Anzeige                             | $] \rightarrow$                                                                                                    |                                                                                                    |                                                                                                    | (→ 🖹 8)                                                                                                    |
|                   | Betrieb                             | $]$ $\rightarrow$                                                                                                    |                                                                                                    |                                                                                                    | (→ 🖹 8)                                                                                                    |
| $ $ $\rightarrow$ |                                     |                                                                                                    |                                                                                                    |                                                                                                    | (→ 🖻 9)                                                                                                    |
|                   | Messstoff wählen                    | $]$ $\rightarrow$                                                                                                    |                                                                                                    |                                                                                                    | (→ 🖻 9)                                                                                                    |
|                   | Stromausgang 1                      | $]$ $\rightarrow$                                                                                                    |                                                                                                    |                                                                                                    | (→ 🖹 9)                                                                                                    |
|                   | Stromausgang 2                      | $] \rightarrow$                                                                                                    |                                                                                                    |                                                                                                    | (→ 🖻 9)                                                                                                    |
|                   | Ausgangsverhalten                   |                                                                                                    |                                                                                                    |                                                                                                    | (→ 🖹 48)                                                                                                    |
|                   | Anzeige                             | $]$ $\rightarrow$                                                                                                    |                                                                                                    |                                                                                                    | (→ 🖹 10)                                                                                                    |
|                   | Schleichmengenunter-<br>drückung    | $]$ $\rightarrow$                                                                                                    |                                                                                                    |                                                                                                    | (→ 🖹 11)                                                                                                    |
|                   | Überwachung teilge-<br>fülltes Rohr | $]$ $\rightarrow$                                                                                                    |                                                                                                    |                                                                                                    | (→ 🖹 11)                                                                                                    |
|                   | Erweitertes Setup                   | $] \rightarrow$                                                                                                    |                                                                                                    |                                                                                                    | (→ 🖹 11)                                                                                                    |
|                   |                                     |                                                                                                    | Freigabecode eingeben                                                                                                    | ]                                                                                                    | (→ 🖹 64)                                                                                                    |
|                   |                                     |                                                                                                    | Freigabecode definieren                                                                                                    | ]                                                                                                    | (→ 🖹 64)                                                                                                    |
|                   |                                     |                                                                                                    | Messstellenbezeichnung                                                                                                    | $]$ $\rightarrow$                                                                                                    | (→ 🖹 65)                                                                                                    |
|                   |                                     |                                                                                                    | Systemeinheiten                                                                                                    | $]$ $\rightarrow$                                                                                                    | (→ 🖹 11)                                                                                                    |
|                   |                                     |                                                                                                    | Sensorabgleich                                                                                                    | $]$ $\rightarrow$                                                                                                    | (→ 🖹 12)                                                                                                    |
|                   |                                     |                                                                                                    | Summenzähler 1                                                                                                    | $]$ $\rightarrow$                                                                                                    | (→ 🖹 74)                                                                                                    |
|                   |                                     |                                                                                                    | Summenzähler 2                                                                                                    | $]$ $\rightarrow$                                                                                                    | (→ 🖹 74)                                                                                                    |
|                   |                                     |                                                                                                    | Summenzähler 3                                                                                                    | $]$ $\rightarrow$                                                                                                    | (→ 🖹 74)                                                                                                    |
|                   |                                     |                                                                                                    | Anzeige                                                                                                    | $] \rightarrow$                                                                                                    | (→ 🖹 12)                                                                                                    |
|                   |                                     |                                                                                                    | Datensicherung Anzei-<br>gemodul                                                                                                    | $ $ $\rightarrow$                                                                                                    | (→ 🖹 13)                                                                                                    |
|                   | $\rightarrow$                       | →   □ Language   Zugriffsrechte Anzeige   Status Verriegelung   Anzeige   Betrieb   Stromausgang 1   Stromausgang 2   Ausgangsverhalten   Anzeige   Schleichmengenunter-<br>drückung   Überwachung teilge-<br>fülltes Rohr   Erweitertes Setup | →   □ Language   Zugriffsrechte Anzeige   Status Verriegelung   Anzeige   →   Messstoff wählen   →   Stromausgang 1   →   Stromausgang 2   →   Anzeige   →   Schleichmengenunter-<br>drückung   ↓   Überwachung teilge-<br>fülltes Rohr   ↓   Erweitertes Setup | →   Image   Zugriffsrechte Anzeige   Status Verriegelung   Anzeige   P   Betrieb   →   Stromausgang 1   →   Stromausgang 2   →   Schleichmengenunter-<br>drückung   →   Schleichmengenunter-<br>drückung   →   Stromausgang 1   →   Stromausgang 2   →   Schleichmengenunter-<br>drückung   →   Schleichmengenunter-<br>drückung   →   Freigabecode eingeben   Freigabecode definieren   Messstellenbezeichnung   Sensorabgleich   Summenzähler 1   Summenzähler 2   Anzeige   Datensicherung Anzei-<br>gemodul | →   Image   Zugriffsrechte Anzeige   Status Verriegelung   Anzeige   Anzeige   →   Messstoff wählen   →   Stromausgang 1   →   Stromausgang 2   →   Ausgangsverhalten   Anzeige   →   Schleichmengenunter-<br>drückung   →   Überwachung teilge-<br>flüttes Rohr   →   Freigabecode etingeben   Freigabecode definieren   Messstellenbezeichnung   →   Summenzähler 1   →   Summenzähler 2   →   Anzeige   →   Summenzähler 3   →   Datensicherung Anzei-<br>gemodul |

| Diagnose | $\rightarrow$ |                          |                   |               |                   | (→ 🖹 14) |
|----------|---------------|--------------------------|-------------------|---------------|-------------------|----------|
|          | 1             | Aktuelle Diagnose        | ]                 |               |                   | (→ 🖻 90) |
|          |               | Letzte Diagnose          | ]                 |               |                   | (→ 🖹 90) |
|          |               | Betriebszeit ab Neustart | ]                 |               |                   | (→ 🖹 90) |
|          |               | Betriebszeit             | ]                 |               |                   | (→ 🖹 91) |
|          |               | Diagnoseliste            | $] \rightarrow$   |               |                   | (→ 🖹 14) |
|          |               | Ereignislogbuch          | $] \rightarrow$   |               |                   | (→ 🖹 14) |
|          |               | Geräteinformation        | $] \rightarrow$   |               |                   | (→ 🖹 14) |
|          |               | Messwert                 | $]$ $\rightarrow$ |               |                   | (→ 🖹 15) |
|          |               |                          |                   | Prozessgröße  | $]$ $\rightarrow$ | (→ 🖹 15) |
|          |               |                          |                   | Summenzähler  | $\rightarrow$     | (→ 🖹 15) |
|          |               |                          |                   | Ausgangsgröße | $\rightarrow$     | (→ 🖹 15) |
|          |               | Messwertspeicher         | $]$ $\rightarrow$ |               |                   | (→ 🖹 15) |
|          |               | Simulation               | $] \rightarrow$   |               |                   | (→ 🖹 16) |
|          |               | Gerät zurücksetzen       | $] \rightarrow$   |               |                   | (→ 🖹 16) |

# 2.1 Untermenüs von Menü "Anzeige/Betrieb"

### 2.1.1 Untermenü "Anzeige"

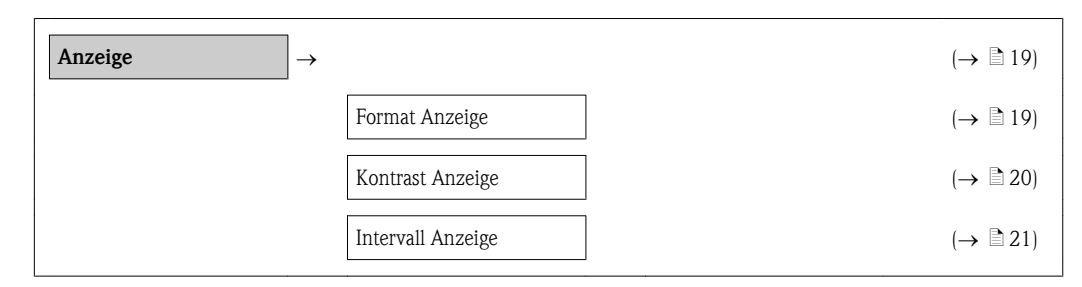

## 2.1.2 Untermenü "Betrieb"

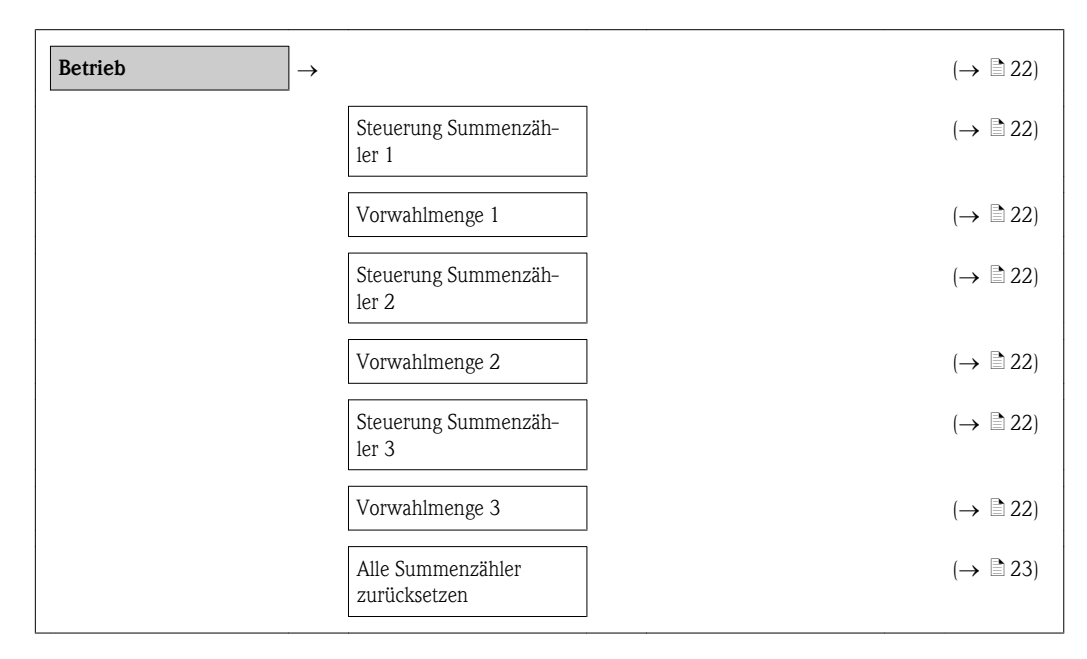

# 2.2 Untermenüs von Menü "Setup"

# 2.2.1 Wizard "Messstoff wählen"

| Messstoff wählen $\rightarrow$ |                                             |   | (→ 🖹 24) |
|--------------------------------|---------------------------------------------|---|----------|
|                                | Messstoff wählen                            |   | (→ 🖹 24) |
|                                | Gasart wählen                               |   | (→ 🖹 25) |
|                                | Referenz-Schallgeschwin-<br>digkeit         |   | (→ 🖹 25) |
|                                | Temp.koeffizient Schallge-<br>schwindigkeit |   | (→ 🖹 26) |
|                                | Druckkompensation                           |   | (→ 🖹 26) |
|                                | Druckwert                                   | ] | (→ 🖹 26) |

# 2.2.2 Wizard "Stromausgang 1...2"

| Stromausgang 12 | $]$ $\rightarrow$                         | (→ 🖹 28) |
|-----------------|-------------------------------------------|----------|
|                 | Zuordnung Stromaus-<br>gang 12            | (→ 🖹 30) |
|                 | Masseflusseinheit                         | (→ 🖹 30) |
|                 | Volumenflusseinheit                       | (→ 🖹 31) |
|                 | Dichteeinheit                             | (→ 🖹 32) |
|                 | Normvolumenfluss-Ein-<br>heit             | (→ 🖹 33) |
|                 | Normvolumenfluss-<br>Berechnung           | (→ 🖹 33) |
|                 | Normdichteeinheit                         | (→ 🖹 34) |
|                 | Feste Normdichte                          | (→ 🖹 34) |
|                 | Linearer Ausdehnungsko-<br>effizient      | (→ 🖹 35) |
|                 | Ouadratischer Ausdeh-<br>nungskoeffizient | (→ 🖹 35) |
|                 | Temperatureinheit                         | (→ 🖹 36) |
|                 | Referenztemperatur                        | (→ 🖹 36) |
|                 | Strombereich                              | (→ 🖹 37) |
|                 | 4 mA-Wert                                 | (→ 🖹 38) |
|                 | 20 mA-Wert                                | (→ 🖹 39) |

| Fehlerverhalten | (→ 🖹 40)                   |
|-----------------|----------------------------|
| Fehlerstrom     | $(\rightarrow \square 41)$ |

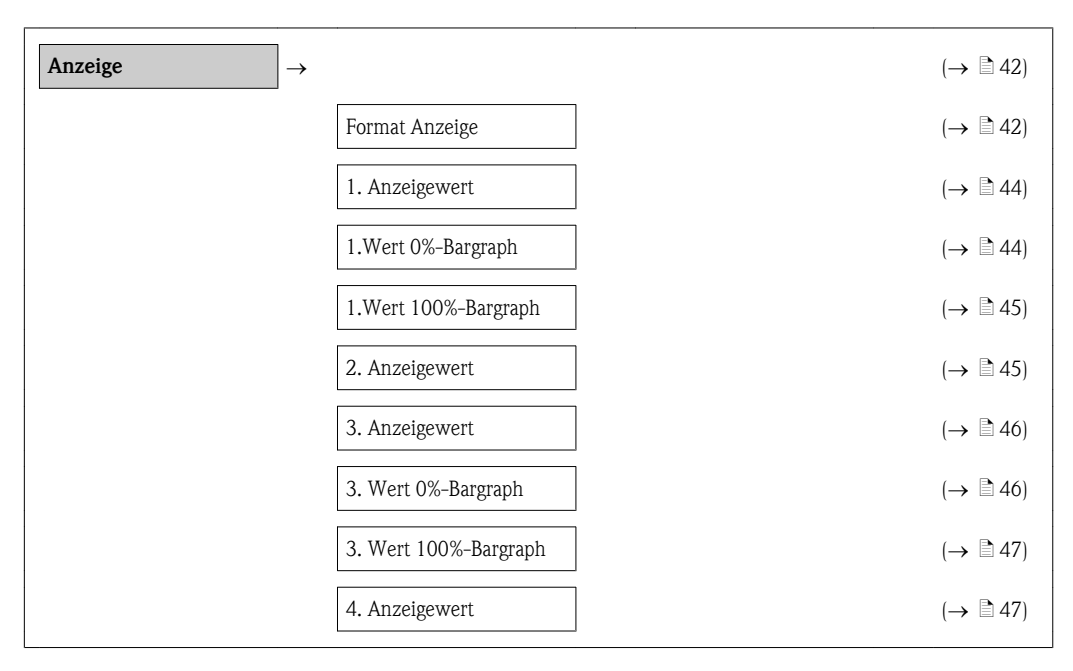

## 2.2.3 Wizard "Anzeige"

# 2.2.4 Wizard "Ausgangsverhalten"

| Ausgangsverhalten | $]$ $\rightarrow$                             | (→ 🖹 48) |
|-------------------|-----------------------------------------------|----------|
|                   | Schwankungsgrad Durch-<br>fluss               | (→ 🖹 49) |
|                   | Messmodus Ausgang 1                           | (→ 🖹 51) |
|                   | Messmodus Ausgang 2                           | (→ 🖹 51) |
|                   | Dämpfung Anzeige                              | (→ 🖹 50) |
|                   | Dämpfung Ausgang 1                            | (→ 🖹 51) |
|                   | Dämpfung Ausgang 2                            | (→ 🖹 51) |
|                   | Betriebsart Summenzäh-<br>ler 1               | (→ 🖹 55) |
|                   | Betriebsart Summenzäh-<br>ler 2               | (→ 🖹 55) |
|                   | Betriebsart Summenzäh-<br>ler 3               | (→ 🖹 55) |
|                   | Zuordnung Prozessgröße                        | (→ 🖹 56) |
|                   | Einschaltpunkt Schleich-<br>mengenunterdrück. | (→ 🖹 56) |

| Ausschaltpunkt Schleich-<br>mengenunterdrück. | (→ 🖹 57) |
|-----------------------------------------------|----------|
| Druckstoßunterdrückung                        | (→ 🖹 57) |

### 2.2.5 Wizard "Schleichmengenunterdrückung"

| Schleichmenge $\rightarrow$ |                                               |   | (→ 🖹 59) |
|-----------------------------|-----------------------------------------------|---|----------|
|                             | Zuordnung Prozessgröße                        | ] | (→ 🖹 59) |
|                             | Einschaltpunkt Schleich-<br>mengenunterdrück. |   | (→ 🖹 59) |
|                             | Ausschaltpunkt Schleich-<br>mengenunterdrück. | ] | (→ 🖹 60) |
|                             | Druckstoßunterdrückung                        | ] | (→ 🖹 60) |

## 2.2.6 Wizard "Überwachung teilgefülltes Rohr"

| Überwachung teilge-<br>fülltes Rohr | $\rightarrow$ |                                           | (→ 🖹 62) |
|-------------------------------------|---------------|-------------------------------------------|----------|
|                                     |               | Zuordnung Prozessgröße                    | (→ 🖹 62) |
|                                     |               | Unterer Grenzwert teilge-<br>fülltes Rohr | (→ 🖹 62) |
|                                     |               | Oberer Grenzwert teilge-<br>fülltes Rohr  | (→ 🖹 63) |
|                                     |               | Ansprechzeit teilgefüll-<br>tes Rohr      | (→ 🖹 63) |

### 2.2.7 Untermenüs von Menü "Erweitertes Setup"

Untermenü "Systemeinheiten"

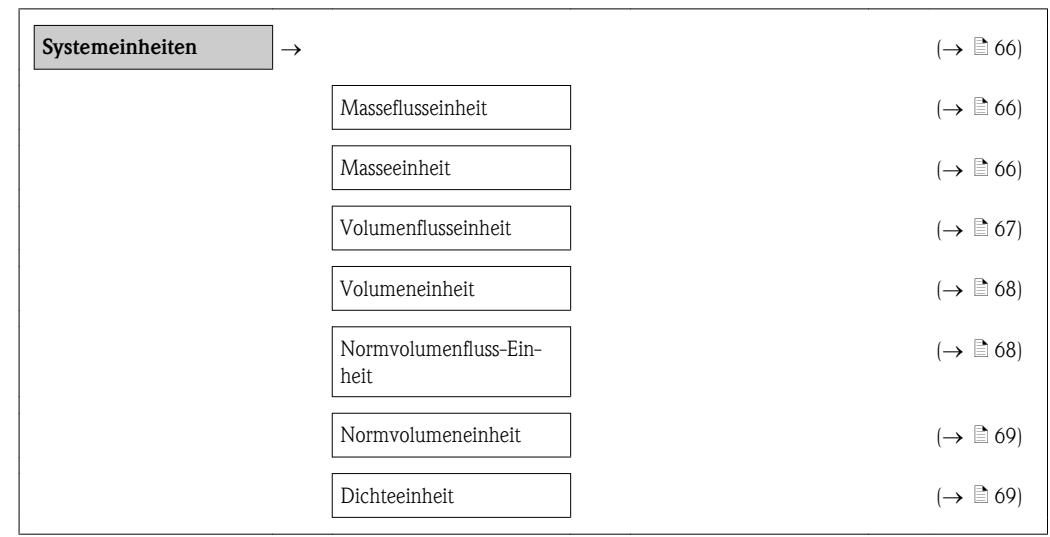

| 1  | Normdichteeinheit | (→ 🖹 70) |
|----|-------------------|----------|
| -  | Temperatureinheit | (→ 🖻 71) |
| [] | Längeneinheit     | (→ 🖹 71) |
|    | Druckeinheit      | (→ 🖹 71) |

## Untermenü "Sensorabgleich"

| Sensorabgleich $\rightarrow$ |                      |   | (→ 🖹 73) |
|------------------------------|----------------------|---|----------|
|                              | Einbaurichtung       | ] | (→ 🖹 73) |
|                              | Nullpunkt abgleichen |   | (→ 🖹 73) |

### Untermenü "Summenzähler 1...3"

| Summenzähler 13 $\rightarrow$ |                                  |   | (→ 🖹 74) |
|-------------------------------|----------------------------------|---|----------|
|                               | Zuordnung Prozessgröße           | ] | (→ 🖹 74) |
|                               | Einheit                          | ] | (→ 🖹 74) |
|                               | Betriebsart Summenzäh-<br>ler 13 |   | (→ 🖹 75) |
|                               | Fehlerverhalten                  | ] | (→ 🖹 76) |

### Untermenü "Anzeige"

| Anzeige | $]$ $\rightarrow$             | (→ 🖹 77) |
|---------|-------------------------------|----------|
|         | Format Anzeige                | (→ 🖹 77) |
|         | 1. Anzeigewert                | (→ 🖹 78) |
|         | 1.Wert 0%-Bargraph            | (→ 🖹 79) |
|         | 1.Wert 100%-Bargraph          | (→ 🖹 79) |
|         | 1. Wert Nachkommastel-<br>len | (→ 🖹 80) |
|         | 2. Anzeigewert                | (→ 🖹 80) |
|         | 2. Wert Nachkommastel-<br>len | (→ 🖹 81) |
|         | 3. Anzeigewert                | (→ 🖹 81) |
|         | 3. Wert 0%-Bargraph           | (→ 🖹 82) |
|         | 3. Wert 100%-Bargraph         | (→ 🖹 82) |
|         | 3. Wert Nachkommastel-<br>len | (→ 🖹 82) |

|  | 4. Anzeigewert                | (→ 🖹 83) |
|--|-------------------------------|----------|
|  | 4. Wert Nachkommastel-<br>len | (→ 🖹 83) |
|  | Intervall Anzeige             | (→ 🖹 84) |
|  | Dämpfung Anzeige              | (→ 🖹 84) |
|  | Kopfzeile                     | (→ 🖹 85) |
|  | Kopfzeilentext                | (→ 🖹 85) |
|  | Trennzeichen                  | (→ 🖹 86) |
|  |                               |          |

### Untermenü "Datensicherung Anzeige"

| Datensicherung<br>Anzeige | $\rightarrow$    |                         |   |          |
|---------------------------|------------------|-------------------------|---|----------|
|                           | Betrie           | oszeit                  | ] | (→ 🖹 87) |
|                           | Letzte           | Datensicherung          | ] | (→ 🖹 87) |
|                           | Konfig<br>walter | urationsdaten ver-<br>1 | ] | (→ 🖹 87) |
|                           | Sic              | herung Status           | ] | (→ 🖹 88) |
|                           | Ergebr           | nis Vergleich           | ] | (→ 🖹 88) |

# 2.3 Untermenüs von "Diagnose"

## 2.3.1 Untermenü "Diagnoseliste"

| Diagnoseliste $\rightarrow$ |            |   | (→ 🖹 92) |
|-----------------------------|------------|---|----------|
|                             | Diagnose 1 | ] | (→ 🖹 92) |
|                             | Diagnose 2 | ] | (→ 🖹 92) |
|                             | Diagnose 3 | ] | (→ 🖹 92) |
|                             | Diagnose 4 |   | (→ 🖹 92) |
|                             | Diagnose 5 |   | (→ 🖹 92) |

# 2.3.2 Untermenü "Ereignis-Logbuch"

| $Ereignis-Logbuch \rightarrow$ |                | (   | → 🖹 93) |
|--------------------------------|----------------|-----|---------|
|                                | Filteroptionen | ] ( | → 🖹 93) |
|                                | Ereignisliste  | ]   | → 🖻 93) |

### 2.3.3 Untermenü "Geräteinformation"

| Geräteinformation | $]$ $\rightarrow$         | (→ 🖹 95) |
|-------------------|---------------------------|----------|
|                   | Gerätebezeichnung         | (→ 🖹 95) |
|                   | Seriennummer              | (→ 🖹 95) |
|                   | Firmware-Version          | (→ 🖹 95) |
|                   | Gerätename                | (→ 🖹 95) |
|                   | Bestellcode               | (→ 🖹 96) |
|                   | Erweiterter Bestellcode 1 | (→ 🖹 96) |
|                   | Erweiterter Bestellcode 2 | (→ 🖹 96) |
|                   | Erweiterter Bestellcode 3 | (→ 🖹 96) |
|                   | Geräterevision            | (→ 🖹 96) |
|                   | Geräte-ID                 | (→ 🖹 97) |
|                   | Gerätetyp                 | (→ 🖹 97) |
|                   | Hersteller-ID             | (→ 🖹 97) |

### 2.3.4 Untermenü "Messwert"

Untermenü "Prozessgröße"

| Prozessgröße | $\rightarrow$ |                  | (→ 🖹 98) |
|--------------|---------------|------------------|----------|
|              |               | Massefluss       | (→ 🖹 98) |
|              |               | Volumenfluss     | (→ 🖹 98) |
|              |               | Normvolumenfluss | (→ 🖹 98) |
|              |               | Dichte           | (→ 🖹 99) |
|              |               | Normdichte       | (→ 🖹 99) |
|              |               | Temperatur       | (→ 🖹 99) |

#### Untermenü "Summenzähler"

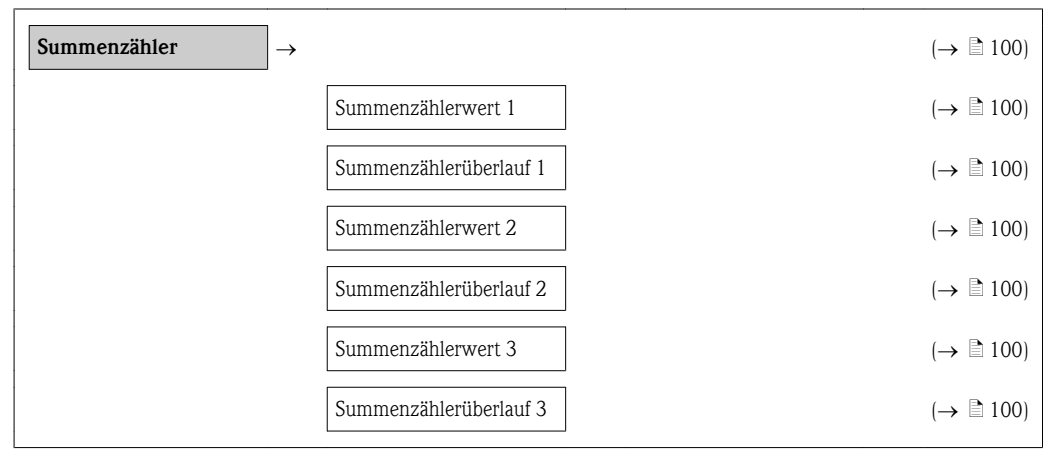

#### Untermenü "Ausgangsgröße"

| Ausgangsgröße $\rightarrow$ |                                |   | (→ 🖹 102) |
|-----------------------------|--------------------------------|---|-----------|
|                             | Ausgangsstrom 1                | ] | (→ 🖹 102) |
|                             | Gemessener Stromaus-<br>gang 1 |   | (→ 🖹 102) |
|                             | Klemmenspannung 1              |   | (→ 🖹 102) |
|                             | Ausgangsstrom 2                | ] | (→ 🖹 102) |

### 2.3.5 Untermenü "Messwertspeicher"

| Messwertspeicher | <b>~</b>           | (→ 🖹 103) |
|------------------|--------------------|-----------|
|                  | Zuordnung 1. Kanal | (→ 🖹 103) |
|                  | Zuordnung 2. Kanal | (→ 🖹 103) |
|                  | Zuordnung 3. Kanal | (→ 🖹 103) |

| Zuordnung 4. Kanal    | (→ 🖹 103) |
|-----------------------|-----------|
| Speicherintervall     | (→ 🖹 103) |
| Datenspeicher löschen | (→ 🖹 104) |
| Anzeige 1. Kanal      | (→ 🖹 104) |
| Anzeige 2. Kanal      | (→ 🖹 104) |
| Anzeige 3. Kanal      | (→ 🖹 104) |
| Anzeige 4. Kanal      | (→ 🖹 104) |

## 2.3.6 Untermenü "Simulation"

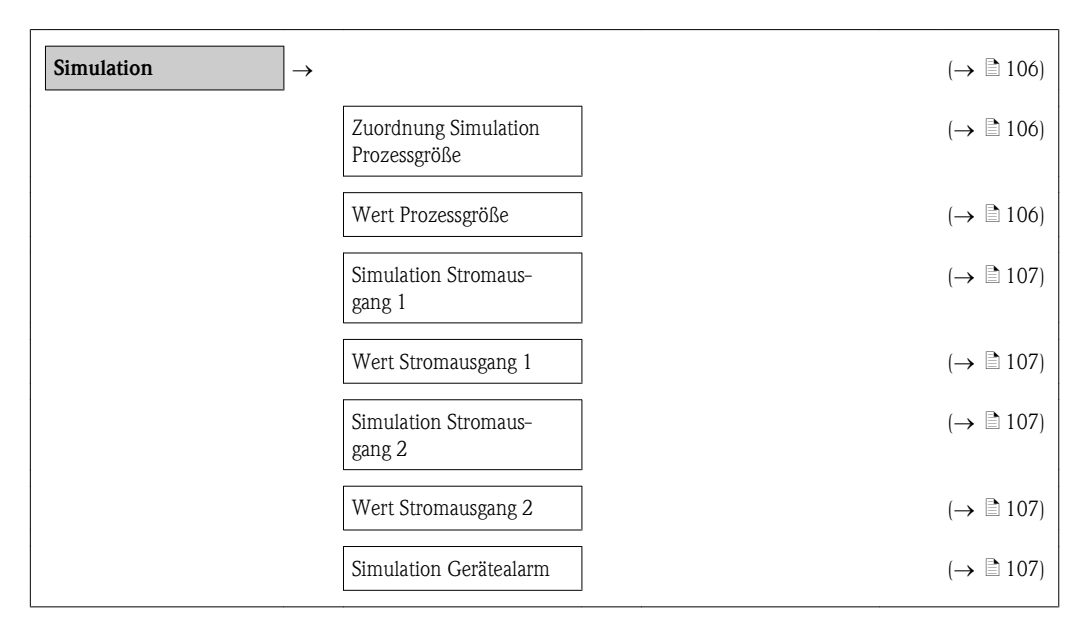

# 2.3.7 Untermenü "Gerät zurücksetzen"

| Gerät zurücksetzen → |                    | (→ 🖹 108)                                       |
|----------------------|--------------------|-------------------------------------------------|
|                      | Gerät zurücksetzen | $\Big] \qquad (\rightarrow \textcircled{1}108)$ |

# 3 Beschreibung der einzelnen Geräteparameter

Die Parameter werden im Folgenden nach der Menüstruktur der Vor-Ort-Anzeige aufgeführt. Spezifische Parameter für die Bedientools sind an den entsprechenden Stellen in der Menüstruktur eingefügt.

| Language               |                                                                                                    |
|------------------------|----------------------------------------------------------------------------------------------------|
| Navigation             | Language                                                                                                    |
| C C                    | $\square Anzeige/Betrieb \rightarrow Language$                                                                                                    |
| Beschreibung           | Spracheinstellung der Vor-Ort-Anzeige                                                                                                    |
| Auswahl                | Englisch                                                                                                    |
|                        | <ul> <li>Deutsch</li> <li>Französisch</li> </ul>                                                                                                    |
|                        | <ul> <li>Spanisch</li> </ul>                                                                                                    |
|                        | <ul> <li>Italienisch</li> </ul>                                                                                                    |
|                        | <ul> <li>Niederländisch</li> <li>Japanisch</li> </ul>                                                                                                    |
|                        |                                                                                                    |
| Werkseinstellung       | Englisch<br>Alternativ ist die bestellte Sprache voreingestellt                                                                                                    |
|                        |                                                                                                    |
|                        | 2.1 Monii "Anzoigo / Potrich"                                                                                                    |
|                        | <b>5.1</b> Ivienu Anzeige/ Deurieb                                                                                                    |
|                        | Dieses Menü erscheint nur, wenn eine Vor-Ort-Anzeige vorhanden ist.                                                                                                    |
|                        |                                                                                                    |
| Zugriffsrechte Anzeige |                                                                                                    |
| Navigation             | □ Anzeige/Betrieh → 711griff Anzeige                                                                                                    |
| Turigution             |                                                                                                    |
| Beschreibung           | Anzeige der Zugriffsrechte auf Parameter via Vor-Ort-Bedienung. Erscheint vor einem Parameter<br>ein 🗈-Symbol, ist er mit den aktuellen Zugriffsrechten über die Vor-Ort-Anzeige nicht änderbar.                                                                                                    |
|                        | <ul> <li>Die Zugriffsrechte sind über Parameter Freigabecode eingeben änderbar (→ ≜ 64).</li> <li>Wenn ein zusätzlicher Schreibschutz aktiviert ist, schränkt dieser die aktuellen Zugriffsrechte weiter ein. Der Schreibschutz lässt sich über Parameter Status Verriegelung anzeigen (→ ≧ 18).</li> </ul> |
| Anzeige                | <ul><li>Bediener</li><li>Instandhalter</li></ul>                                                                                                    |
| Werkseinstellung       | Instandhalter                                                                                                    |

Zusätzliche Information Anzeige

Informationen zu den Zugriffsrechten: Betriebsanleitung zum Gerät, Kapitel "Anwenderrollen und ihre Zugriffsrechte" und "Bedienphilosophie"

| Status Verriegelung     |                                                                                                    |
|-------------------------|----------------------------------------------------------------------------------------------------|
| Navigation              | $\square$ Anzeige/Betrieb $\rightarrow$ Status Verrieg.                                                                                                    |
| Beschreibung            | Anzeige des aktiven Schreibschutzes. Wenn mehrere Schreibschutzarten aktiv sind, wird der<br>Schreibschutz mit der höchsten Priorität angezeigt.                                                                                                    |
|                         | Vor Parametern, die aufgrund eines Schreibschutzes nicht änderbar sind, erscheint das 🕮-<br>Symbol.                                                                                                    |
| Anzeige                 | <ul> <li>Hardware-verriegelt (Priorität 1)<br/>Der Schalter für die Hardware-Verriegelung ist auf dem Hauptelektronikmodul aktiviert. Dadurch ist der Schreibzugriff auf die Parameter gesperrt (z.B. über Vor-Ort-Anzeige oder Bedientool).</li> <li>Vorübergehend verriegelt (Priorität 2)<br/>Aufgrund interner Verarbeitungen im Gerät (z.B. Up-/Download von Daten, Reset) ist der Schreibzugriff auf die Parameter kurzzeitig gesperrt. Nach Abschluss der Verarbeitung sind die Parameter wieder änderbar.</li> <li>Keine (Priorität 3)<br/>Es gelten die Zugriffsrechte, die in Parameter Zugriffsrechte Anzeige angezeigt werden (→ 17).</li> </ul> |
| Zusätzliche Information | Hardware-verriegelt                                                                                                    |
|                         | Informationen zum Aufheben des Hardware-Schreibschutzes: Betriebsanleitung zum Gerät,<br>Kapitel "Schreibschutz via Verriegelungsschalter"                                                                                                    |

# 3.1.1 Untermenü "Anzeige"

| Format Anzeige   |                                                                                                    |
|------------------|----------------------------------------------------------------------------------------------------|
| Navigation       | $\square$ Anzeige/Betrieb $\rightarrow$ Anzeige $\rightarrow$ Format Anzeige                                                                                                    |
| Beschreibung     | Auswahl der Messwertdarstellung auf der Vor-Ort-Anzeige. Es lassen sich Darstellungsform (Größe, Bargraph) und Anzahl der gleichzeitig angezeigten Messwerte (14) einstellen. Diese Einstellung gilt nur für den normalen Messbetrieb.                                                                                                    |
|                  | <ul> <li>Welche Messwerte auf der Vor-Ort-Anzeige angezeigt werden und in welcher Reihenfolge, wird über die Parameter 1. Anzeigewert4. Anzeigewert festgelegt (→ ≧ 44) (→ ≧ 45) (→ ≧ 46) (→ ≧ 47).</li> <li>Wenn insgesamt mehr Messwerte festgelegt werden als die gewählte Darstellung zulässt, zeigt das Gerät die Werte im Wechsel an. Die Anzeigedauer bis zum nächsten Wechsel wird über Parameter Intervall Anzeige eingestellt (→ ≧ 21).</li> </ul> |
| Auswahl          | <ul> <li>1 Wert groß</li> <li>1 Bargraph + 1 Wert</li> <li>2 Werte</li> <li>1 Wert groß + 2 Werte</li> <li>4 Werte</li> </ul>                                                                                                    |
| Werkseinstellung | 1 Wert groß                                                                                                    |

A0013099

A0013098

A0013100

A0013102

A0013103

#### Zusätzliche Information

1 Wert groß

| Promass    |        |
|------------|--------|
|            | 900.00 |
| <b>ṁ</b> ① | kg/h   |

1 Bargraph + 1 Wert

| Promas | 55 |   |   |     |          |            |              |
|--------|----|---|---|-----|----------|------------|--------------|
| 'nЭ    |    | Т | Т |     | Т        | Т          | Τ            |
| Ú٩     |    |   | ę | 900 | ).0<br>9 | 0 H<br>10( | c9/h<br>).00 |
|        |    |   |   |     |          |            | l/h          |

2 Werte

| Promass    |        |
|------------|--------|
| <b>ṁ</b> ① | 900.00 |
|            | k9/h   |
| 00         | 900.00 |
|            | l/h    |

*1 Wert groß + 2 Werte* 

| Proma | 155       |
|-------|-----------|
| mΩ    | 900.00    |
|       | kg/h      |
| ÚΟ    | 900.001/h |
| ρ①    | 1.00kg/l  |

4 Werte

| Promass |            |
|---------|------------|
| 'nЭ     | 900.00kg/h |
| ÚΟ      | 900.00l/h  |
| ρŪ      | 1.00kg/l   |
| Σ2      | 213.94kg   |

Kontrast Anzeige

#### Eingabe

20...80 %

Werkseinstellung 30 %

| Intervall Anzeige |                                                                                                    |
|-------------------|----------------------------------------------------------------------------------------------------|
| Navigation        | $ \blacksquare \  \   \   \   \   \   \   \  $                                                                                                    |
| Beschreibung      | Einstellen der Anzeigedauer von Messwerten auf der Vor-Ort-Anzeige, wenn diese alternierend<br>angezeigt werden. Ein solcher Wechsel wird nur automatisch erzeugt, wenn mehr Messwerte fest-<br>gelegt werden als aufgrund der gewählten Darstellungsform gleichzeitig auf der Vor-Ort-Anzeige<br>angezeigt werden können.             |
|                   | <ul> <li>Welche Messwerte auf der Vor-Ort-Anzeige angezeigt werden, wird über die Parameter         <ol> <li>Anzeigewert4. Anzeigewert festgelegt (→ a 44) (→ a 45) (→ a 46)</li> <li>(→ a 47).</li> </ol> </li> <li>Die Darstellungsform der angezeigten Messwerte wird über Parameter Format Anzeige festgelegt (→ a 19).</li> </ul> |
| Eingabe           | 110 s                                                                                                    |
| Werkseinstellung  | 5 s                                                                                                    |

## 3.1.2 Untermenü "Betrieb"

### Steuerung Summenzähler 1...3

| Navigation       | $\square Anzeige/Betrieb \rightarrow Betrieb \rightarrow Steuerung Sz. 1$<br>Anzeige/Betrieb $\rightarrow$ Betrieb $\rightarrow$ Steuerung Sz. 2<br>Anzeige/Betrieb $\rightarrow$ Betrieb $\rightarrow$ Steuerung Sz. 3                                                                                                    |
|------------------|----------------------------------------------------------------------------------------------------|
| Voraussetzung    | <ul> <li>In Parameter Zuordnung Prozessgröße des Untermenüs Summenzähler 13 ist eine der folgenden Prozessgrößen ausgewählt (→  100 74):</li> <li>Massefluss</li> <li>Volumenfluss</li> <li>Normvolumenfluss</li> </ul>                                                                                                    |
| Beschreibung     | Steuerung des Summenzählerwerts.                                                                                                    |
| Auswahl          | <ul> <li>Totalisieren<br/>Der Summenzähler wird mit dem aktuellem Zählerstand gestartet oder läuft weiter.</li> <li>Zurücksetzen + Anhalten<br/>Die Summierung wird angehalten und der Summenzähler auf Wert 0 zurückgesetzt.</li> <li>Vorwahlmenge + Anhalten<br/>Die Summierung wird angehalten und der Summenzähler auf seinen definierten Startwert aus<br/>Parameter Vorwahlmenge gesetzt.</li> <li>Zurücksetzen + Starten<br/>Der Summenzähler wird auf Wert 0 zurückgesetzt und die Summierung erneut gestartet.</li> <li>Vorwahlmenge + Starten<br/>Der Summenzähler wird auf seinen definierten Startwert aus Parameter Vorwahlmenge gesetzt und die Summierung erneut gestartet.</li> </ul> |
| Werkseinstellung | Totalisieren                                                                                                    |
| Vorwahlmenge 13  |                                                                                                    |
| Navigation       | <ul> <li>Image: Anzeige/Betrieb → Betrieb → Vorwahlmenge 1</li> <li>Anzeige/Betrieb → Betrieb → Vorwahlmenge 2</li> <li>Anzeige/Betrieb → Betrieb → Vorwahlmenge 3</li> </ul>                                                                                                    |
| Voraussetzung    | <ul> <li>In Parameter Zuordnung Prozessgröße des Untermenüs Summenzähler 13 ist eine der folgenden Prozessgrößen ausgewählt (→  <sup>1</sup> 74):</li> <li>Massefluss</li> <li>Volumenfluss</li> <li>Normvolumenfluss</li> </ul>                                                                                                    |
| Beschreibung     | Vorgabe eines Startwerts für Summenzähler 1. Diese Einstellung eignet sich z.B. für wiederkehrende Abfüllprozesse mit einer festen Füllmenge.                                                                                                    |
| Eingabe          | Max. 15–stellige Gleitkommazahl mit Vorzeichen                                                                                                    |

#### Werkseinstellung

| A | bhängig vom Land: |
|---|-------------------|
|   | 0 kg              |
| _ | 0.16              |

■ 0 lb

Zusätzliche Information

#### Eingabe

Die Einheit ist abhängig von der Prozessgröße, die in Parameter **Zuordnung Prozessgröße** des Untermenüs **Summenzähler 1...3** dem Summenzähler zugeordnet wird ( $\rightarrow \square 74$ ).

| Alle Summenzähler zurücksetzen |                                                                                                    |
|--------------------------------|----------------------------------------------------------------------------------------------------|
| Navigation                     | Angeige (Detrick ) Detrick ) Summong rijele                                                                                                    |
| Ivavigation                    | $\boxtimes$ $\cong$ Alizeige/ betrieb $\rightarrow$ betrieb $\rightarrow$ Summenz. Fucks.                                                                                                    |
| Beschreibung                   | Zurücksetzen aller Summenzähler auf Wert 0 und Neustart der Summierung. Alle bisherigen auf-<br>summierten Durchflussmengen werden dadurch gelöscht.                                                        |
| Auswahl                        | <ul> <li>Abbrechen<br/>Der Parameter wird ohne Aktion verlassen.</li> <li>Zurücksetzen + Starten<br/>Alle Summenzähler werden auf Wert 0 zurückgesetzt und die Summierung wird erneut gestartet.</li> </ul> |
| Werkseinstellung               | Abbrechen                                                                                                    |

# 3.2 Menü "Setup"

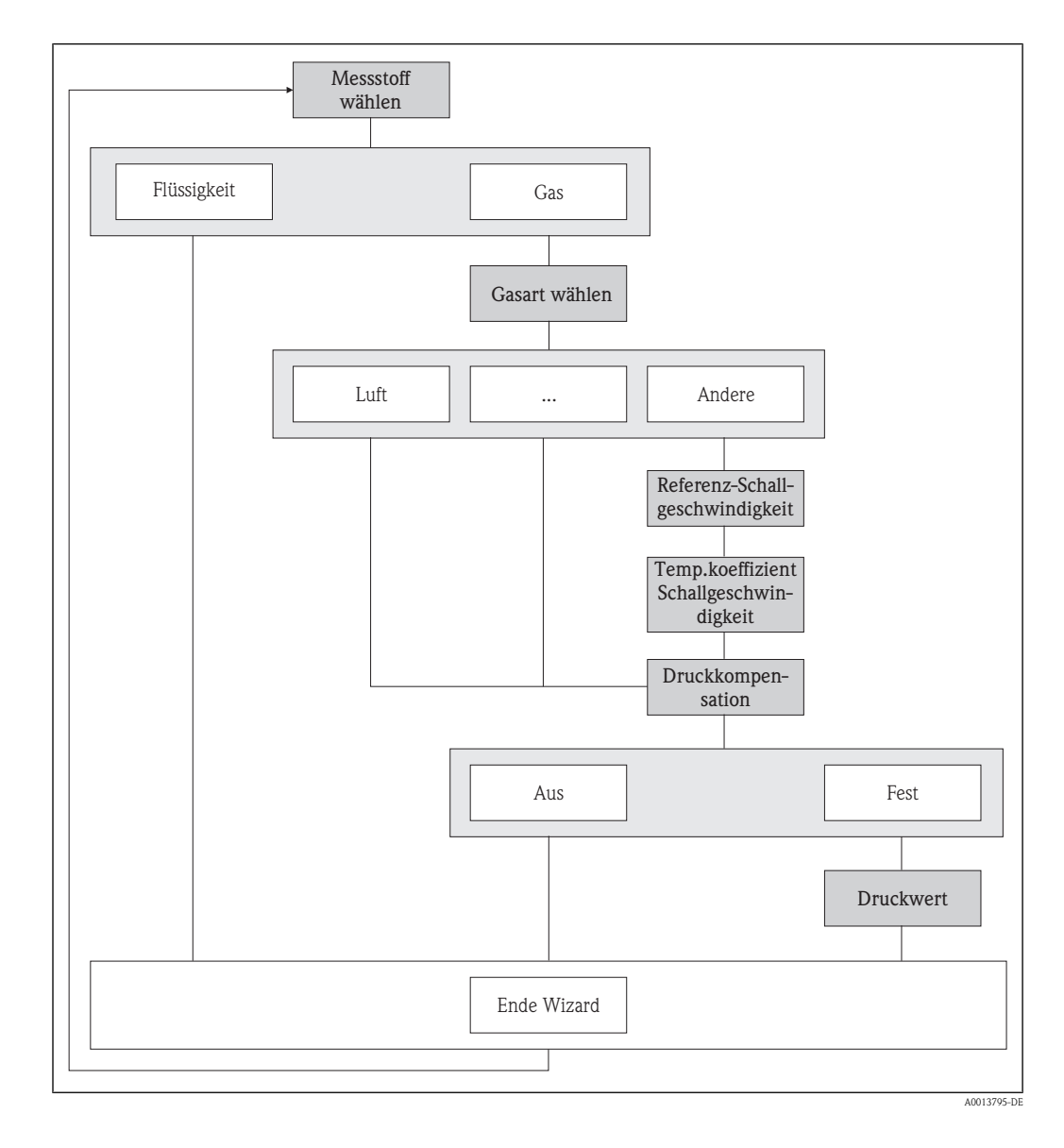

## 3.2.1 Wizard "Messstoff wählen"

| Messstoff wählen |                                                                                       |  |
|------------------|---------------------------------------------------------------------------------------|--|
| Navigation       | 🔊 🗖 Sotup 🔪 Maggetoff wählen 💊 Maggetoff wählen                                       |  |
| Inavigation      | $\boxtimes$ $\cong$ Setup $\rightarrow$ messsion wanten $\rightarrow$ messsion wanten |  |
| Beschreibung     | Auswahl der Messstoffart.                                                             |  |
| Auswahl          | <ul><li>Flüssigkeit</li><li>Gas</li></ul>                                             |  |
| Werkseinstellung | Flüssigkeit                                                                           |  |

#### Gasart wählen

| Navigation       | 🔊 🗖 Satun 🔪 Massstaff wählan 💊 Casart wählan                                                                                                    |
|------------------|----------------------------------------------------------------------------------------------------|
| Ivavigation      | $\boxtimes \boxtimes$ Setup $\rightarrow$ Messsion wallen $\rightarrow$ Gasart wallen                                                                                                    |
| Voraussetzung    | In Parameter <b>Messstoff wählen</b> ist die Option <b>Gas</b> ausgewählt ( $\rightarrow \square$ 24).                                                                                                    |
| Beschreibung     | Auswahl der Gasart für die Messanwendung.                                                                                                    |
| Auswahl          | <ul> <li>Luft</li> <li>Ammoniak NH3</li> <li>Argon Ar</li> <li>Schwefelhexafluorid SF6</li> <li>Sauerstoff O2</li> <li>Ozon O3</li> <li>Stickoxid NOx</li> <li>Stickstoff N2</li> <li>Distickstoffmonoxid N2O</li> <li>Methan CH4</li> <li>Wasserstoff H2</li> <li>Helium He</li> <li>Chlorwasserstoff HCI</li> <li>Hydrogensulfid H2S</li> <li>Ethylen C2H4</li> <li>Kohlenmonoxid CO</li> <li>Chlor Cl2</li> <li>Butan C4H10</li> <li>Propan C3H8</li> <li>Propylen C3H6</li> <li>Ethan C2H6</li> <li>Andere</li> </ul> |
| Werkseinstellung | Luft                                                                                                    |

### Referenz-Schallgeschwindigkeit

| Navigation              | $ \blacksquare Setup \rightarrow Messstoff wählen \rightarrow Ref.Schallgeschw$                         |
|-------------------------|----------------------------------------------------------------------------------------------------|
| Voraussetzung           | In Parameter <b>Gasart wählen</b> ist die Option <b>Andere</b> ausgewählt ( $\rightarrow \square 25$ ). |
| Beschreibung            | Eingabe der Schallgeschwindigkeit vom gewünschten Gas bei 0 °C (32 °F).                                 |
| Eingabe                 | 099999 m/s                                                                                              |
| Werkseinstellung        | 0 m/s                                                                                                   |
| Zusätzliche Information | <i>Eingabe</i><br>Für die Umrechnung:1 m/s = 3,281 ft/s                                                 |

A

### Temp.koeffizient Schallgeschwindigkeit

| Navigation              | $\textcircled{B}$ Setup $\rightarrow$ Messstoff wählen $\rightarrow$ TK Schallgeschw.                   |  |
|-------------------------|----------------------------------------------------------------------------------------------------|--|
| Voraussetzung           | In Parameter <b>Gasart wählen</b> ist die Option <b>Andere</b> ausgewählt ( $\rightarrow \square 25$ ). |  |
| Beschreibung            | Eingabe des Temperaturkoeffizienten der Schallgeschwindigkeit vom gewünschten Gas.                      |  |
| Eingabe                 | 099999 (m/s)/K                                                                                          |  |
| Werkseinstellung        | 0 (m/s)/K                                                                                               |  |
| Zusätzliche Information | <i>Eingabe</i><br>Für die Umrechnung: T [K] = 0,555 · T [°F]                                            |  |

| Druckkompensation       |                                                                                                    | æ           |
|-------------------------|----------------------------------------------------------------------------------------------------|-------------|
| Navigation              | $\square$ Setup $\rightarrow$ Messstoff wählen $\rightarrow$ Druckkompensat.                                                                                                    |             |
| Voraussetzung           | In Parameter <b>Messstoff wählen</b> ist die Option <b>Gas</b> ausgewählt ( $\rightarrow \square 24$ ).                                                                                                    |             |
| Beschreibung            | Einschalten der automatischen Druckkorrektur. Damit lässt sich der Effekt einer Druckabweich<br>zwischen Kalibrier– und Prozessdruck kompensieren, die beim Massefluss oder bei der Dichte<br>die Messabweichung wirkt. | iung<br>auf |
| Auswahl                 | <ul> <li>Aus<br/>Druckkorrektur ist ausgeschaltet.</li> <li>Fest<br/>Der Prozessdruck für die Druckkorrektur ist fest vorgegeben.</li> </ul>                                                                            |             |
| Werkseinstellung        | Aus                                                                                                    |             |
| Zusätzliche Information | Fest Der Prozessdruckwert wird aus Parameter <b>Druckwert</b> übernommen ( $\rightarrow \square$ 26).                                                                                                    |             |
| Druckwert               |                                                                                                    |             |
| Navigation              | $ \blacksquare Setup \rightarrow Messstoff wählen \rightarrow Druckwert $                                                                                                    |             |
| Voraussetzung           | In Parameter <b>Druckkompensation</b> ist die Option <b>Fest</b> ausgewählt ( $\rightarrow$ 🖹 26).                                                                                                    |             |
| Beschreibung            | Eingabe eines Werts für den Prozessdruck, der bei der Druckkorrektur verwendet wird.                                                                                                    |             |
| Eingabe                 | Max. 15-stellige, positive Gleitkommazahl                                                                                                    |             |

#### Werkseinstellung

| Abhängig vom 1 | Land: |
|----------------|-------|
|----------------|-------|

- 1,01 bar a
- 14,7 psi a

Zusätzliche Information

Eingabe

**f** Die Einheit wird aus Parameter **Druckeinheit** übernommen ( $\rightarrow \ge 71$ ).

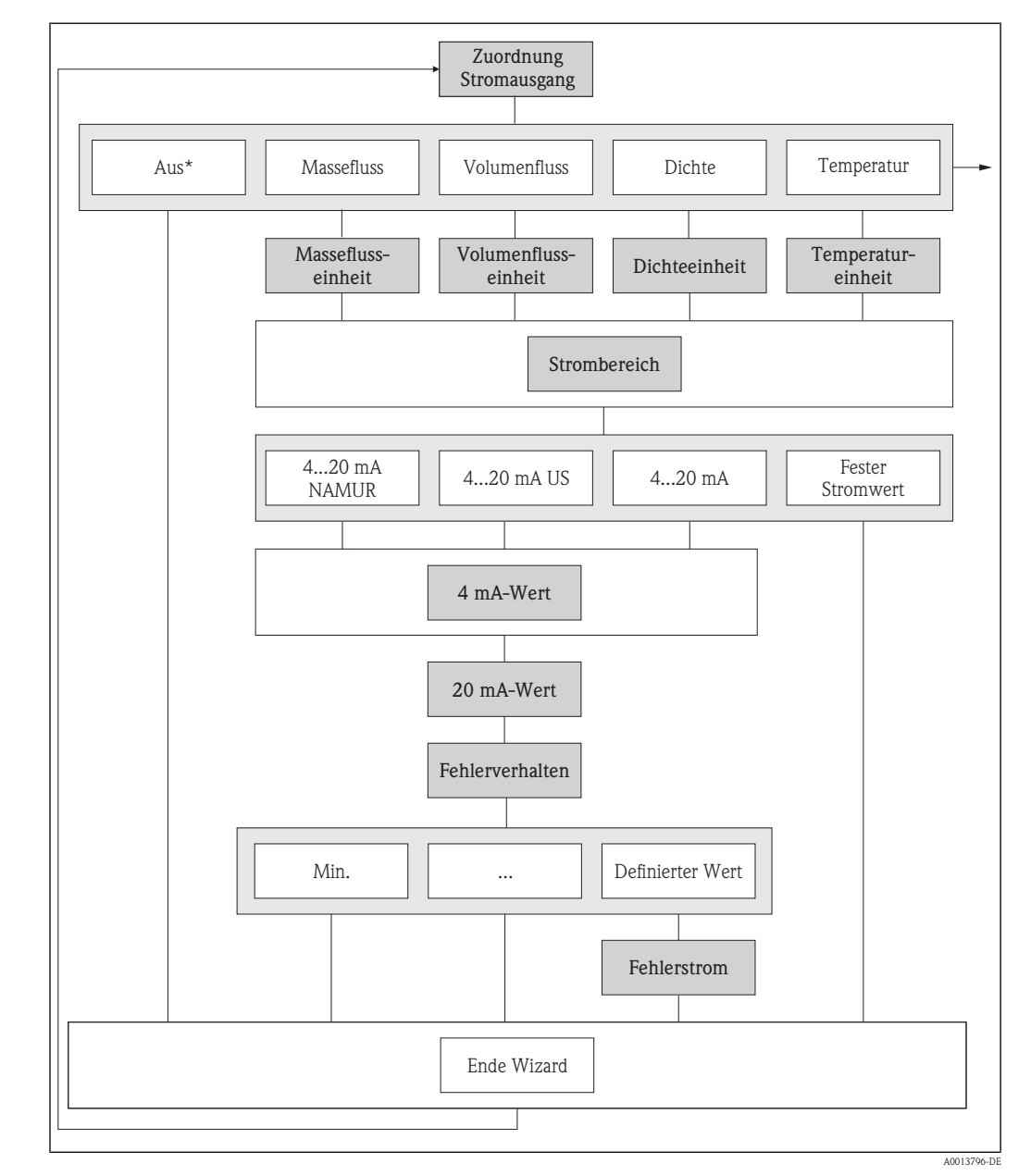

## 3.2.2 Wizard "Stromausgang 1...2"

\* Option nur bei Stromausgang 2

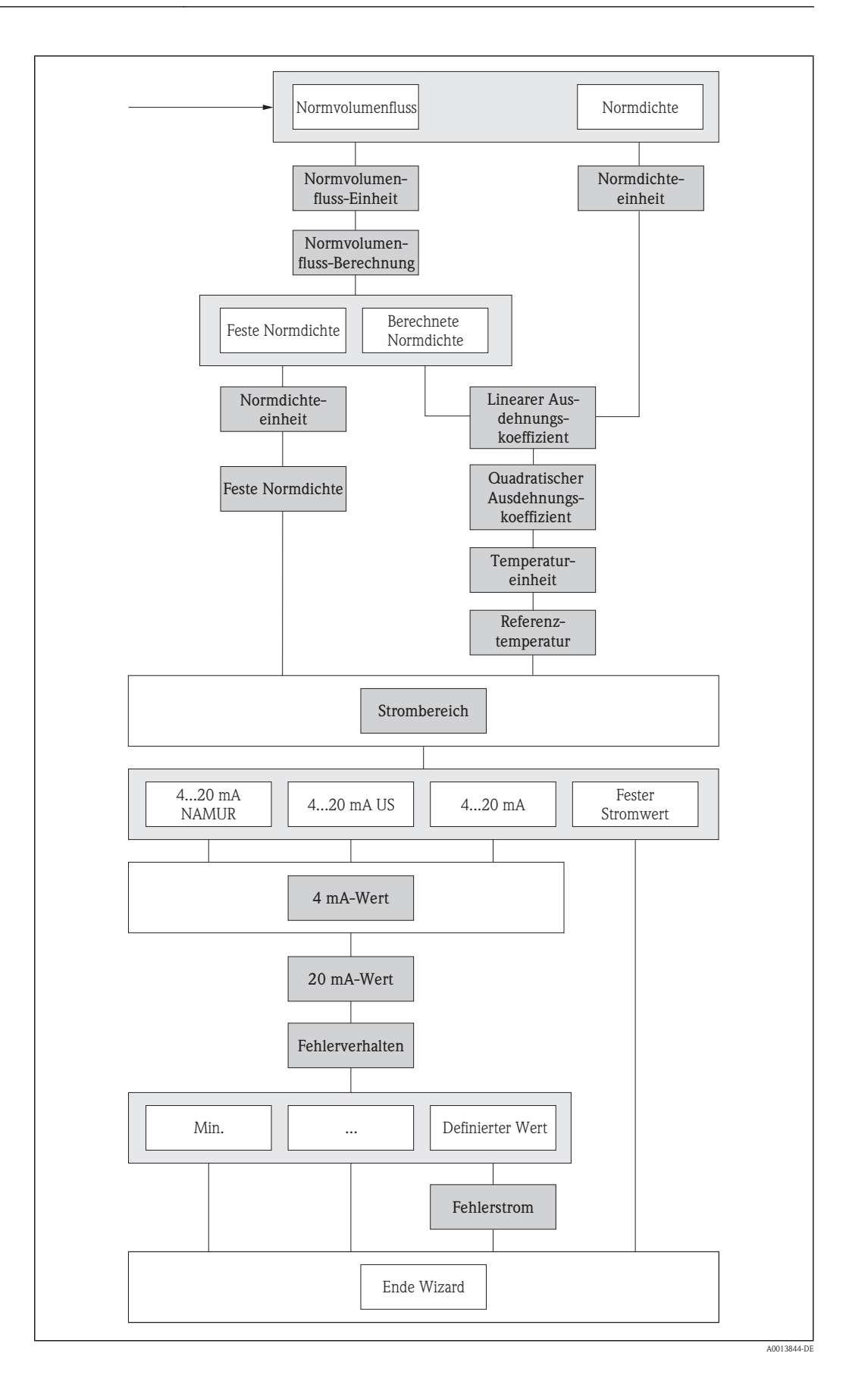

A

### Zuordnung Stromausgang 1...2

| Navigation       | $\textcircled{B} \ \fbox{Setup} \rightarrow \texttt{Stromausg. 1} \rightarrow \texttt{Zuord. Strom}$<br>Setup $\rightarrow \texttt{Stromausg. 2} \rightarrow \texttt{Zuord. Strom}$ |
|------------------|----------------------------------------------------------------------------------------------------|
| Beschreibung     | Zuordnung einer Prozessgröße zum Stromausgang.                                                                                                    |
| Auswahl          | <ul> <li>Aus (nur bei Stromausgang 2)</li> <li>Massefluss</li> <li>Volumenfluss</li> <li>Normvolumenfluss</li> <li>Dichte</li> <li>Normdichte</li> <li>Temperatur</li> </ul>        |
| Werkseinstellung | <ul><li>Stromausgang 1: Massefluss</li><li>Stromausgang 2: Aus</li></ul>                                                                                                    |

#### Masseflusseinheit

| Navigation       | Geric Setup → Stromausg. 1 → Masseflusseinh. Setup → Stromausg. 2 → Masseflusseinh.                                                                                                    |
|------------------|----------------------------------------------------------------------------------------------------|
| Voraussetzung    | In Parameter <b>Zuordnung Stromausgang 12</b> ist die Option <b>Massefluss</b> ausgewählt ( $\rightarrow \square$ 30).                                                                                                    |
| Beschreibung     | <ul> <li>Auswahl der Einheit für den Massefluss.</li> <li>Die gewählte Einheit gilt für folgende Größen:</li> <li>Stromausgänge (→  28)</li> <li>Schleichmenge (→  59)</li> <li>Simulationswert Prozessgröße (→  106)</li> </ul> |
| Auswahl          | SI-Einheiten<br>- g/s, g/min, g/h, g/d<br>- kg/s, kg/min, kg/h, kg/d<br>- t/s, t/min, t/h, t/d<br>US-Einheiten<br>- oz/s, oz/min, oz/h, oz/d<br>- lb/s, lb/min, lb/h, lb/d<br>- STon/s, STon/min, STon/h, STon/d                 |
|                  | Kundenspezifische Einheiten<br>– User mass/s<br>– User mass/min<br>– User mass/h<br>– User mass/d                                                                                                    |
| Werkseinstellung | Abhängig vom Land:<br>kg/h<br>lb/min                                                                                                    |

Zusätzliche Information

Kundenspezifische Einheiten

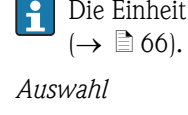

Die Einheit für die kundenspezifische Masse wird in Parameter Masseeinheit festgelegt

Zur Erläuterung der abgekürzten Einheiten: Kapitel "Erläuterung Einheiten<br/>abkürzungen" ( $\rightarrow$  <br/> 111)

| Volumenflusseinheit |                                                                                                    |  |
|---------------------|----------------------------------------------------------------------------------------------------|--|
| Navigation          | Setup → Stromausg. 1 → Volumenfl.einh. Setup → Stromausg. 2 → Volumenfl.einh.                                                                                                    |  |
| Voraussetzung       | In Parameter <b>Zuordnung Stromausgang 12</b> ist die Option <b>Volumenfluss</b> ausgewählt ( $\rightarrow \triangleq 30$ ).                                                                                                    |  |
| Beschreibung        | <ul> <li>Auswahl der Einheit für den Volumenfluss.</li> <li>Die gewählte Einheit gilt für folgende Größen:</li> <li>Stromausgänge (→ ≧ 28)</li> <li>Schleichmenge (→ ≧ 59)</li> <li>Simulationswert Prozessgröße (→ ≧ 106)</li> </ul>                                                                                                    |  |
| Auswahl             | SI-Einheiten<br>- cm <sup>3</sup> /s, cm <sup>3</sup> /min, cm <sup>3</sup> /h, cm <sup>3</sup> /d<br>- dm <sup>3</sup> /s, dm <sup>3</sup> /min, dm <sup>3</sup> /h, dm <sup>3</sup> /d<br>- m <sup>3</sup> /s, m <sup>3</sup> /min, m <sup>3</sup> /h, m <sup>3</sup> /d<br>- ml/s, ml/min, ml/h, ml/d<br>- 1/s, 1/min, 1/h, 1/d                                                                                                    |  |
|                     | <ul> <li>US-Einheiten</li> <li>cm<sup>3</sup>/s, cm<sup>3</sup>/min, cm<sup>3</sup>/h, cm<sup>3</sup>/d</li> <li>af/s, af/min, af/h, af/d</li> <li>cf/s, cf/min, cf/h, cf/d</li> <li>fl oz/s (us), fl oz/min (us), fl oz/h (us), fl oz/d (us)</li> <li>gal/s (us), gal/min (us), gal/h (us,) gal/d (us)</li> <li>Mgal/s (us), Mgal/min (us), Mgal/h (us), Mgal/d (us)</li> <li>bbl/s (us;liq.), bbl/min (us;liq.), bbl/h (us;liq.), bbl/d (us;liq.)</li> <li>bbl/s (us;beer), bbl/min (us;oil), bbl/h (us;oil), bbl/d (us;oil)</li> <li>bbl/s (us;tank), bbl/min (us;tank), bbl/h (us;tank), bbl/d (us;tank)</li> </ul> |  |
|                     | Imperial-Einheiten<br>– gal/s (imp), gal/min (imp), gal/h (imp), gal/d (imp)<br>– Mgal/s (imp), Mgal/min (imp), Mgal/h (imp), Mgal/d (imp)<br>– bbl/s (imp;oil), bbl/min (imp;oil), bbl/h (imp;oil), bbl/d (imp;oil)                                                                                                    |  |
|                     | Kundenspezifische Einheiten<br>– User vol./s<br>– User vol./min<br>– User vol./h<br>– User vol./d                                                                                                    |  |
| Werkseinstellung    | Abhängig vom Land:<br><ul> <li>1/h</li> <li>gal/min (us)</li> </ul>                                                                                                    |  |

#### Zusätzliche Information

Kundenspezifische Einheiten

Die Einheit für das kundenspezifische Volumen wird in Parameter **Volumeneinheit** festgelegt  $(\rightarrow \ge 68)$ .

Auswahl

Zur Erläuterung der abgekürzten Einheiten: Kapitel "Erläuterung Einheitenabkürzungen" (→ ≧ 111)

| Dichteeinheit           |                                                                                                    |
|-------------------------|----------------------------------------------------------------------------------------------------|
| Navigation              | Setup → Stromausg. 1 → Dichteeinheit Setup → Stromausg. 2 → Dichteeinheit                                                                                                    |
| Voraussetzung           | In Parameter <b>Zuordnung Stromausgang 12</b> ist die Option <b>Dichte</b> ausgewählt ( $\rightarrow \square$ 30).                                                                                                    |
| Beschreibung            | <ul> <li>Auswahl der Einheit für die Messstoffdichte.</li> <li>Die gewählte Einheit gilt für folgende Größen:</li> <li>Stromausgänge (→ 28)</li> <li>Unterer Grenzwert teilgefülltes Rohr (→ 62)</li> <li>Oberer Grenzwert teilgefülltes Rohr (→ 63)</li> <li>Simulationswert Prozessgröße (→ 106)</li> <li>Dichteabgleich (im Menü Experte)</li> </ul> |
| Auswahl                 | <b>SI-Einheiten</b><br>– g/cm <sup>3</sup> , g/m <sup>3</sup><br>– kg/dm <sup>3</sup> , kg/l, kg/m <sup>3</sup> ,<br>– SD4°C, SD15°C, SD20°C<br>– SG4°C, SG15°C, SG20°C                                                                                                    |
|                         | US-Einheiten<br>– lb/cf<br>– lb/gal (us)<br>– lb/bbl (us;liq.), lb/bbl (us;beer), lb/bbl (us;oil), lb/bbl (us;tank)                                                                                                    |
|                         | Imperial-Einheiten<br>lb/gal (imp), lb/bbl (imp;beer), lb/bbl (imp;oil)                                                                                                    |
|                         | Kundenspezifische Einheiten<br>User dens.                                                                                                    |
| Werkseinstellung        | Abhängig vom Land<br>■ kg/l<br>■ lb/cf                                                                                                    |
| Zusätzliche Information | Auswahl                                                                                                    |
|                         | <ul> <li>SD = Spezifische Dichte</li> <li>SG = Specific Gravity<br/>Die spezifische Dichte ist das Verhältnis zwischen Messstoffdichte und Wasserdichte bei einer<br/>Wassertemperatur von 4 °C (39°F), 15 °C (59°F), 20 °C (68°F).</li> </ul>                                                                                                    |
|                         |                                                                                                    |

| Normvolumenfluss-Einheit |                                                                                                    |  |
|--------------------------|----------------------------------------------------------------------------------------------------|--|
|                          |                                                                                                    |  |
| Navigation               | Setup → Stromausg. 1 → Normvol.fl.einh. Setup → Stromausg. 2 → Normvol.fl.einh.                                                                                                    |  |
| Voraussetzung            | In Parameter <b>Zuordnung Stromausgang 12</b> ist die Option <b>Normvolumenfluss</b> ausgewählt ( $\rightarrow \stackrel{\text{$\cong$}}{=} 30$ ).                                                                     |  |
| Beschreibung             | Auswahl der Einheit für den Normvolumenfluss.                                                                                                    |  |
|                          | <ul> <li>Die gewählte Einheit gilt für folgende Größen:</li> <li>Stromausgänge (→ ≧ 28)</li> <li>Schleichmenge (→ ≧ 59)</li> <li>Simulationswert Prozessgröße (→ ≧ 106)</li> </ul>                                     |  |
| Auswahl                  | SI-Einheiten<br>– Nl/s, Nl/min, Nl/h, Nl/d<br>– Nm <sup>3</sup> /s, Nm <sup>3</sup> /min, Nm <sup>3</sup> /h, Nm <sup>3</sup> /d<br>– Sm <sup>3</sup> /s, Sm <sup>3</sup> /min, Sm <sup>3</sup> /h, Sm <sup>3</sup> /d |  |
|                          | US-Einheiten<br>– Scf/s, Scf/min, Scf/h, Scf/d<br>– Sgal/s (us), Sgal/min (us), Sgal/h (us), Sgal/d (us)<br>– Sbbl/s (us;liq.), Sbbl/min (us;liq.), Sbbl/h (us;liq.), Sbbl/d (us;liq.)                                 |  |
|                          | <b>Imperial-Einheiten</b><br>Sgal/s (imp), Sgal/min (imp), Sgal/h (imp), Sgal/d (imp)                                                                                                    |  |
| Werkseinstellung         | Abhängig vom Land:<br>■ Nl/h<br>■ Scf/min                                                                                                    |  |
| Zusätzliche Information  | Auswahl                                                                                                    |  |
|                          | Zur Erläuterung der abgekürzten Einheiten: Kapitel "Erläuterung Einheitenabkürzungen" (-                                                                                                    |  |

| Normvolumenfluss-Berechnung |                                                                                                    |
|-----------------------------|----------------------------------------------------------------------------------------------------|
| Navigation                  | Setup → Stromausg. 1 → Normvolumenfluss Setup → Stromausg. 2 → Normvolumenfluss                                              |
| Voraussetzung               | In Parameter <b>Zuordnung Stromausgang 12</b> ist die Option <b>Normvolumenfluss</b> ausgewählt $(\rightarrow \exists 30)$ . |
| Beschreibung                | Auswahl der Normdichte für die Berechnung des Normvolumenflusses.                                                            |
| Auswahl                     | <ul><li>Feste Normdichte</li><li>Berechnete Normdichte</li></ul>                                                             |
| Werkseinstellung            | Berechnete Normdichte                                                                                                    |

| Normdichteeinheit       | ٨                                                                                                    |
|-------------------------|----------------------------------------------------------------------------------------------------|
| Navigation              | Setup → Stromausg. 1 → Normdichteeinh. Setup → Stromausg. 2 → Normdichteeinh.                                                                                                    |
| Voraussetzung           | <ul> <li>In Parameter Zuordnung Stromausgang 12 ist die Option Normdichte ausgewählt (→ ≧ 30). oder</li> <li>In Parameter Normvolumenfluss-Berechnung ist die Option Feste Normdichte ausgewählt (→ ≧ 33).</li> </ul>                                                                                                    |
| Beschreibung            | <ul> <li>Auswahl der Einheit für die Normdichte.</li> <li>Die gewählte Einheit gilt für folgende Größen:</li> <li>Stromausgänge (→ 28)</li> <li>Unterer Grenzwert teilgefülltes Rohr (→ 62)</li> <li>Oberer Grenzwert teilgefülltes Rohr (→ 63)</li> <li>Simulationswert Prozessgröße (→ 106)</li> <li>Feste Normdichte (→ 34)</li> <li>Dichteabgleich (im Menü Experte)</li> </ul> |
| Auswahl                 | SI-Einheiten<br>– kg/Nl<br>– kg/Nm <sup>3</sup><br>US-Einheiten<br>– g/Scm <sup>3</sup><br>– kg/Sm <sup>3</sup><br>– lb/Scf                                                                                                    |
| Werkseinstellung        | Abhängig vom Land :<br>• kg/Nl<br>• lb/Scf                                                                                                    |
| Zusätzliche Information | Auswahl<br>∑ur Erläuterung der abgekürzten Einheiten: Kapitel "Erläuterung Einheitenabkürzungen" (→<br>≧ 111)                                                                                                    |

| Feste Normdichte |                                                                                                    |
|------------------|----------------------------------------------------------------------------------------------------|
| Navigation       | Setup → Stromausg. 1 → Feste Normdichte Setup → Stromausg. 2 → Feste Normdichte                                                   |
| Voraussetzung    | In Parameter <b>Normvolumenfluss-Berechnung</b> ist die Option <b>Feste Normdichte</b> ausgewählt $(\rightarrow \triangleq 33)$ . |
| Beschreibung     | Eingabe eines festen Werts für die Normdichte. Diese wird für die Berechnung des Normvolumens verwendet.                          |
| Eingabe          | Max. 15-stellige, positive Gleitkommazahl                                                                                         |

#### Werkseinstellung Abhängig vom Land: 1 kg/Nl 62,4 lb/Scf

Zusätzliche Information

Eingabe

**F** Die Einheit wird aus Parameter **Normdichteeinheit** übernommen ( $\rightarrow \ge 34$ ).

| Linearer Ausdehnungskoeffizient |                                                                                                    |      |
|---------------------------------|----------------------------------------------------------------------------------------------------|------|
| Navigation                      |                                                                                                    |      |
| Voraussetzung                   | <ul> <li>In Parameter Zuordnung Stromausgang 12 ist die Option Normdichte ausgewählt (→ ≧ 30). oder</li> <li>In Parameter Normvolumenfluss-Berechnung ist die Option Berechnete Normdichte gewählt (→ ≧ 33).</li> </ul> | aus- |
| Beschreibung                    | Eingabe eines linearen, messstoffspezifischen Ausdehnungskoeffizienten für die Berechnung o<br>Normdichte.                                                                                                    | ler  |
| Eingabe                         | 01 [1/K]                                                                                                    |      |
| Werkseinstellung                | 0 [1/K]                                                                                                    |      |

#### $\label{eq:Quadratischer} Quadratischer \ Ausdehnungskoeffizient$

| Navigation       |                                                                                                    |
|------------------|----------------------------------------------------------------------------------------------------|
| Voraussetzung    | <ul> <li>In Parameter Zuordnung Stromausgang 12 ist die Option Normdichte ausgewählt<br/>(→ ≧ 30).<br/>oder</li> <li>In Parameter Normvolumenfluss-Berechnung ist die Option Berechnete Normdichte ausgewählt (→ ≧ 33).</li> </ul> |
| Beschreibung     | Bei Messstoffen mit nicht linearem Ausdehnungsverhalten: Eingabe eines quadratischen, mess-<br>stoffspezifischen Ausdehnungskoeffizienten für die Berechnung der Normdichte.                                                       |
| Eingabe          | $01 [1/K^2]$                                                                                                    |
| Werkseinstellung | 0 [1/K <sup>2</sup> ]                                                                                                    |

### Temperatureinheit A Navigation $\bigcirc$ $\square$ Setup $\rightarrow$ Stromausg. 1 $\rightarrow$ Temperature inh. Setup $\rightarrow$ Stromausg. 2 $\rightarrow$ Temperatureinh. ■ In Parameter Zuordnung Stromausgang 1...2 ist die Option Normdichte ausgewählt Voraussetzung (→ 🖹 30). oder ■ In Parameter Zuordnung Stromausgang 1...2 ist die Option Temperatur ausgewählt $(\rightarrow \square 30).$ oder ■ In Parameter Normvolumenfluss-Berechnung ist die Option Berechnete Normdichte ausgewählt ( $\rightarrow \square 33$ ). Beschreibung Auswahl der Einheit für die Temperatur. P Die gewählte Einheit gilt für folgende Größen: • Stromausgänge ( $\rightarrow$ $\supseteq$ 28) • Referenztemperatur ( $\rightarrow$ $\bigcirc$ 36) • Simulationswert Prozessgröße ( $\rightarrow$ 106) Auswahl °C (Celsius) ■ °F (Fahrenheit) ■ K (Kelvin) °R (Rankine) Werkseinstellung Abhängig vom Land: ■ °C (Celsius) • °F (Fahrenheit)

| Referenztemperatur | â                                                                                                    |
|--------------------|----------------------------------------------------------------------------------------------------|
| Navigation         | Setup → Stromausg. 1 → Referenztemp. Setup → Stromausg. 2 → Referenztemp.                                                                                                    |
| Voraussetzung      | <ul> <li>In Parameter Zuordnung Stromausgang 12 ist die Option Normdichte ausgewählt<br/>(→  ⓐ 30).<br/>oder</li> <li>In Parameter Normvolumenfluss-Berechnung ist die Option Berechnete Normdichte ausgewählt (→  ⓐ 33).</li> </ul> |
| Beschreibung       | Eingabe der Referenztemperatur für die Berechnung der Normdichte.                                                                                                    |
| Eingabe            | Max. 15-stellige Gleitkommazahl mit Vorzeichen                                                                                                    |
| Werkseinstellung   | Abhängig vom Land:<br>• 20 °C<br>• 68 °F                                                                                                    |
# **Zusätzliche Information**

# Eingabe

P Die Einheit wird aus Parameter **Temperatureinheit** übernommen ( $\rightarrow \stackrel{\text{l}}{=} 36$ ).

#### Berechnung der Normdichte

 $\rho_{N}\!\!=\rho\cdot(1+\alpha\,\Delta t+\beta\,\Delta t^{2})$  ; wobei  $\Delta t=t-t_{N}$ 

- $\rho_N = Normdichte$
- $\rho$  = aktuell gemessene Messstoffdichte
- t = aktuell gemessene Messstofftemperatur
- $t_N$  = Normtemperatur, bei der die Normdichte berechnet wird (z.B. 20 °C)
- $\alpha$  = Linearer Ausdehnungskoeffizient des Messstoffs, Einheit = [1/K]; K = Kelvin
- $\beta$  = Quadratischer Ausdehungskoeffizient des Messstoffs, Einheit =  $[1/K^2]$

| Strombereich            |                                                                                                    |
|-------------------------|----------------------------------------------------------------------------------------------------|
| Navigation              | Setup→ Stromausg. 1 → Strombereich Setup→ Stromausg. 2 → Strombereich                                                                                                    |
| Beschreibung            | Auswahl des Strombereichs für die Prozesswertausgabe und für den oberen und unteren Ausfallsi-<br>gnalpegel.                                                                                                    |
|                         | Bei einer Störung gibt der Stromausgang den in Parameter <b>Fehlerverhalten</b> festgelegten                                                                                                    |
|                         | <ul> <li>Wert aus (→</li></ul>                                                                                                    |
| Auswahl                 | <ul> <li>420 mA NAMUR</li> <li>420 mA US</li> <li>420 mA</li> <li>Fester Stromwert</li> </ul>                                                                                                    |
| Werkseinstellung        | Abhängig vom Land:<br>• 420 mA NAMUR<br>• 420 mA US                                                                                                    |
| Zusätzliche Information | <ul> <li>Fester Stromwert</li> <li>Der Stromwert ist fest eingestellt über Parameter Fester Stromwert (im Menü Experte).</li> <li>Informationen zu diesem Parameter: Dokument "Beschreibung Geräteparameter, Version für Experten"</li> </ul> |
|                         | <i>Beispiel</i><br>Zeigt den Zusammenhang vom Strombereich für die Prozesswertausgabe und den beiden Ausfall-<br>signalpegeln:                                                                                                    |
|                         | 2 1 3<br>I [mA]                                                                                                    |
|                         | A0013316<br>I Stromstärke                                                                                                    |

- Strombereich für Prozesswert 1 2
- Unterer Ausfallsignalpegel 3 Oberer Ausfallsignalpegel

| Auswahl      | 1             | 2       | 3         |
|--------------|---------------|---------|-----------|
| 420 mA NAMUR | 3,820,5 mA    | <3,6 mA | >21,95 mA |
| 420 mA US    | 3,920,8 mA US | <3,6 mA | >21,95 mA |
| 420 mA       | 420,5 mA      | <3,6 mA | >21,95 mA |

Wenn der Durchfluss den oberen oder unteren Ausfallsignalpegel über- bzw. unterschreitet, wird die Diagnosemeldung **AS441 Stromausgang 1...2** ausgegeben.

| 4 mA-Wert               | Â                                                                                                    |
|-------------------------|----------------------------------------------------------------------------------------------------|
| Navigation              |                                                                                                    |
| Voraussetzung           | <ul> <li>In Parameter Strombereich ist eine der folgenden Optionen ausgewählt (→ 1 37):</li> <li>420 mA NAMUR</li> <li>420 mA US</li> <li>420 mA</li> </ul>                                                                                                    |
| Beschreibung            | Festlegen eines Werts für den 4 mA-Strom. Je nach zugeordneter Prozessgröße (z.B. Massefluss) in Parameter <b>Zuordnung Stromausgang 12</b> sind positive und negative Werte zulässig ( $\rightarrow \triangleq 30$ ). Zudem kann der Wert größer oder kleiner sein als der zugeordnete Wert für den 20 mA-Strom in Parameter <b>20 mA-Wert</b> ( $\rightarrow \triangleq 39$ ). |
| Eingabe                 | Max. 15–stellige Gleitkommazahl mit Vorzeichen                                                                                                    |
| Werkseinstellung        | Abhängig vom Land:<br>• 0 kg/h<br>• 0 lb/min                                                                                                    |
| Zusätzliche Information | <i>Eingabe</i><br>Die Einheit ist abhängig von der in Parameter <b>Zuordnung Stromausgang 1…2</b> ausgewählten Pro-<br>zessgröße (→ 🖹 30).                                                                                                    |
|                         | <i>Stromausgangsverhalten</i><br>Der Stromausgang verhält sich je nach Parametrierung der folgenden Parameter unterschiedlich:                                                                                                    |
|                         | <ul><li>Strombereich</li><li>Messmodus</li><li>Fehlerverhalten</li></ul>                                                                                                    |
|                         | <i>Parametrierbeispiele</i><br>Im Folgenden werden einige Parameterbeispiele und deren Auswirkung auf den Stromausgang<br>erläutert.                                                                                                    |

# Parametrierbeispiel A: Messmodus mit Option Förderrichtung

- Parameter **4 mA-Wert** = ungleich Nulldurchfluss (z.B. –250 kg/h)
- Parameter 20 mA-Wert = ungleich Nulldurchfluss (z.B. +750 kg/h)
- Berechneter Stromwert = 8 mA bei Nulldurchfluss

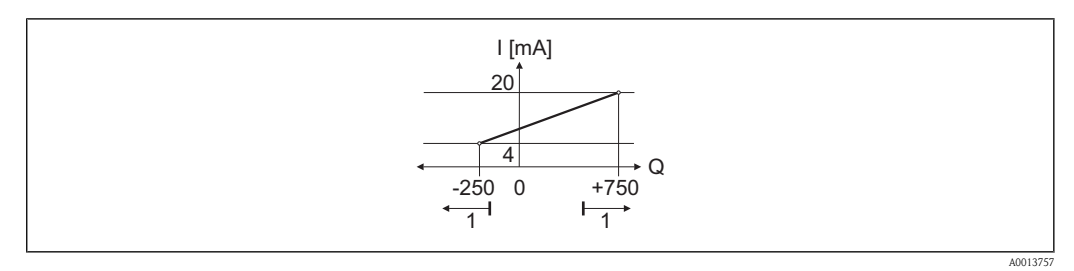

Q Durchfluss

I Stromstärke

1 Messbereich wird unter- oder überschritten

Mit der Eingabe der Werte für die beiden Parameter **4 mA-Wert** und **20 mA-Wert** wird der Arbeitsbereich des Messgeräts definiert. Über- oder unterschreitet der effektive Durchfluss diesen Arbeitsbereich, wird die Diagnosemeldung **AS441 Stromausgang 1...2** ausgegeben.

## Parametrierbeispiel B: Messmodus mit Option Förder-/Rückflussrichtung

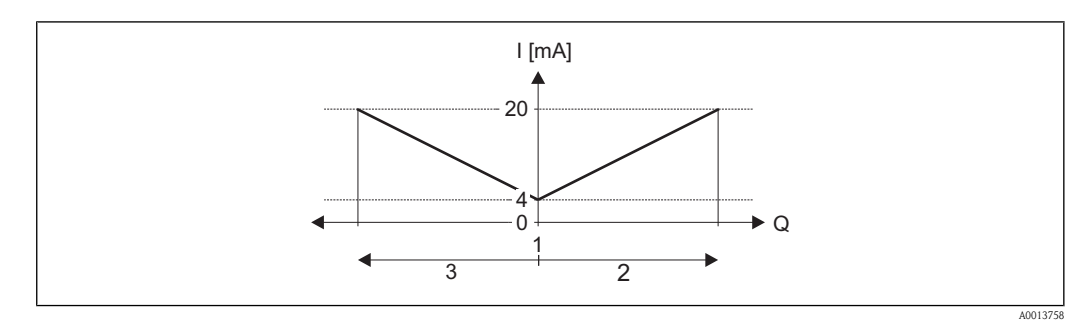

Q Durchfluss

- I Stromstärke
- 1 4 mA-Strom zugeordneter Wert
- 2 Förderfluss
- 3 Rückfluss

Das Stromausgangssignal ist unabhängig von der Förderrichtung (Absolutbetrag der Messgröße). Die Werte für die Parameter **4 mA-Wert** und **20 mA-Wert** müssen das gleiche Vorzeichen besitzen. Der Wert für Parameter **20 mA-Wert** (z.B. Rückfluss) entspricht dem gespiegelten Wert für Parameter **20 mA-Wert** (z.B. Förderfluss).

#### Parametrierbeispiel C: Messmodus mit Option Kompensation Rückfluss

Bei einem stark schwankenden Durchfluss (z.B. bei Kolbenpumpenanwendungen) werden Durchflussanteile außerhalb der Messspanne zwischengespeichert, verrechnet und max. 60 s zeitversetzt ausgegeben ( $\rightarrow \triangleq 51$ ).

| Navigation              | Setup→ Stromausg. 1 → 20 mA-Wert Setup→ Stromausg. 2 → 20 mA-Wert                                                                                                    |
|-------------------------|----------------------------------------------------------------------------------------------------|
| Voraussetzung           | <ul> <li>In Parameter Strombereich ist eine der folgenden Optionen ausgewählt (→ 1/2) 37).</li> <li>420 mA NAMUR</li> <li>420 mA US</li> <li>420 mA</li> </ul>                                                                                                    |
| Beschreibung            | Festlegen eines Werts für den 20 mA-Strom. Je nach zugeordneter Prozessgröße (z.B. Massefluss) in Parameter <b>Zuordnung Stromausgang 12</b> sind positive und negative Werte zulässig ( $\rightarrow \supseteq 30$ ). Zudem kann der Wert größer oder kleiner sein als der zugeordnete Wert für den 4 mA-Strom in Parameter <b>4 mA-Wert</b> ( $\rightarrow \supseteq 38$ ). |
| Eingabe                 | Max. 15-stellige Gleitkommazahl mit Vorzeichen                                                                                                    |
| Werkseinstellung        | Abhängig von Land und Nennweite ( $\rightarrow \equiv 109$ )                                                                                                    |
| Zusätzliche Information | <i>Eingabe</i><br>Die Einheit ist abhängig von der in Parameter <b>Zuordnung Stromausgang 12</b> ausgewählten Pro-<br>zessgröße ( $\rightarrow \square$ 30).                                                                                                    |
|                         | <ul> <li>Beispiel</li> <li>4 mA zugeordneter Wert = -250 kg/h</li> <li>20 mA zugeordneter Wert = +750 kg/h</li> <li>Berechneter Stromwert = 8 mA (bei Nulldurchfluss)</li> </ul>                                                                                                    |
|                         | Wenn in Parameter <b>Messmodus Stromausgang 12</b> die Option <b>Förder-/Rückflussrichtung</b> ausgwählt ist, können für die Werte der Parameter <b>4 mA-Wert</b> und <b>20 mA-Wert</b> keine unterschiedlichen Vorzeichen eingegeben werden ( $\rightarrow \stackrel{{}_{\frown}}{=} 51$ ). Es wird die Diagnosemeldung $\triangle$ S441 Stromausgang 12 angezeigt           |
|                         | Parameteriebeispiele für Parameter <b>4 mA-Wert</b> beachten ( $\rightarrow \square 38$ ).                                                                                                    |

| Fehlerverhalten |                                                                                                    |
|-----------------|----------------------------------------------------------------------------------------------------|
| Navigation      | Setup → Stromausg. 1 → Fehlerverhalten Setup → Stromausg. 2 → Fehlerverhalten                                                                                                    |
| Voraussetzung   | In Parameter <b>Strombereich</b> ist eine der folgenden Optionen ausgewählt ( $\rightarrow \square 37$ ):                                                                                                    |
|                 | <ul> <li>420 mA NAMUR</li> <li>420 mA US</li> <li>420 mA</li> </ul>                                                                                                    |
| Beschreibung    | Auswahl des Stromwerts, den der Stromausgang im Störungsfall ausgibt. Das Störungsverhalten weiterer Ausgänge und Summenzähler ist von dieser Einstellung nicht betroffen und wird in sepa-<br>raten Parametern festgelegt. |

Fehlerstrom

| Auswahl                 | <ul> <li>Min.<br/>Der Stromausgang gibt den Wert des unteren Ausfallsignalpegels aus.</li> <li>Max.<br/>Der Stromausgang gibt den Wert des oberen Ausfallsignalpegels aus.</li> <li>Letzter gültiger Wert<br/>Der Stromausgang gibt den letzten gültigen Messwert vor Auftreten der Störung aus.</li> <li>Aktueller Wert<br/>Der Stromausgang gibt den Messwert auf Basis der aktuellen Durchflussmessung aus; die Störung<br/>wird ignoriert.</li> <li>Definierter Wert<br/>Der Stromausgang gibt den in Parameter Fehlerstrom definierten Messwert aus (→ ≧ 41).</li> </ul> |
|-------------------------|----------------------------------------------------------------------------------------------------|
| Werkseinstellung        | Max.                                                                                                    |
| Zusätzliche Information | <i>Min. und Max.</i><br>Parameter <b>Strombereich</b> festgelegt ( $\rightarrow \square 37$ ).                                                                                                    |

| Navigation       | Setup → Stromausgang 1 → Fehlerstrom Setup → Stromausgang 2 → Fehlerstrom                                              |
|------------------|----------------------------------------------------------------------------------------------------|
| Voraussetzung    | In Parameter <b>Fehlerverhalten</b> ist die Option <b>Definierter Wert</b> ausgewählt ( $\rightarrow \triangleq 40$ ). |
| Beschreibung     | Festlegen des Stromwerts, den der Stromausgang im Störungsfall ausgibt.                                                |
| Eingabe          | 3,622,5 mA                                                                                                    |
| Werkseinstellung | 22,5 mA                                                                                                    |

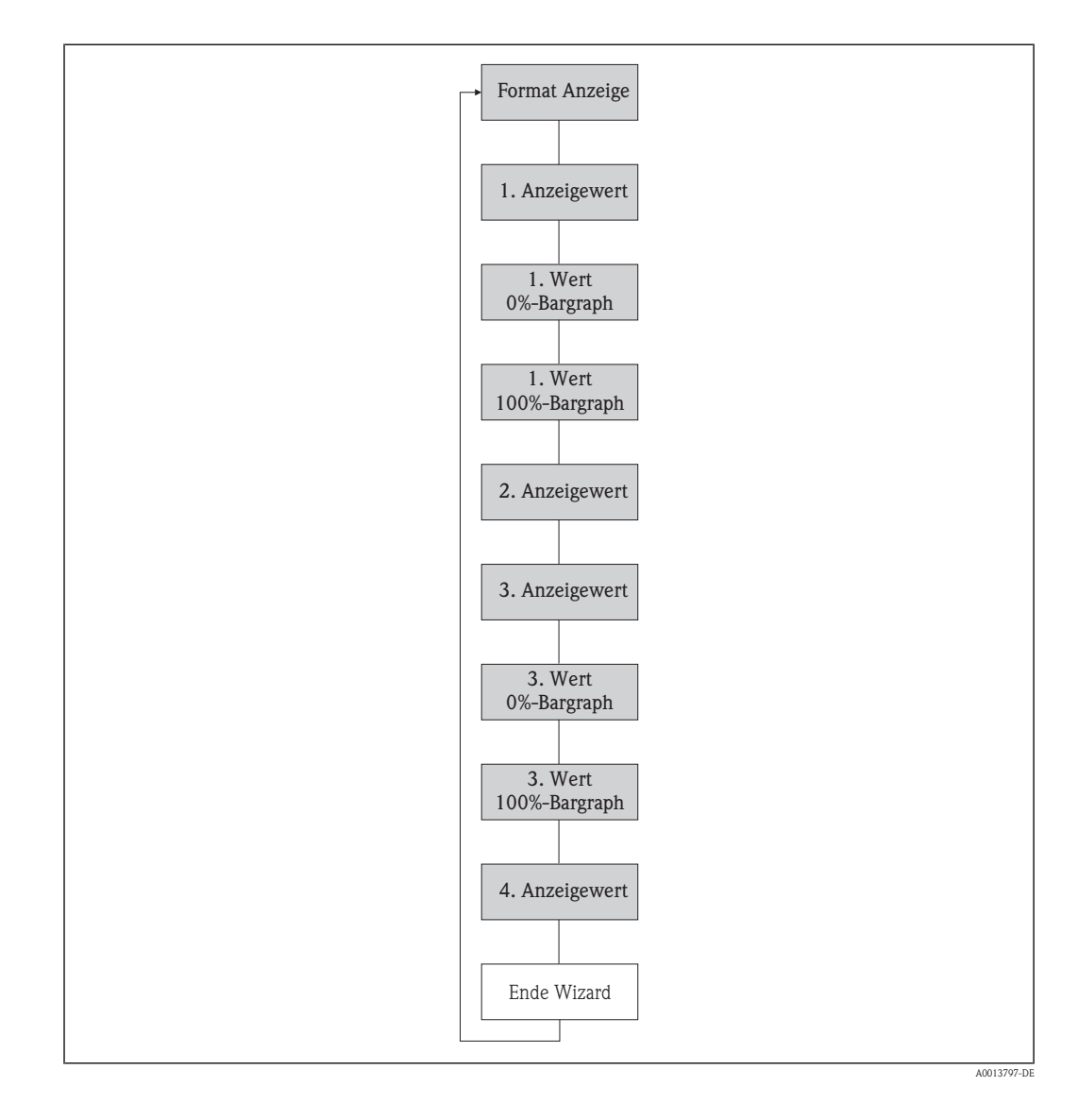

# 3.2.3 Wizard "Anzeige"

#### Format Anzeige

Navigation

Beschreibung

 $\square$  Anzeige/Betrieb  $\rightarrow$  Anzeige  $\rightarrow$  Format Anzeige

Auswahl der Messwertdarstellung auf der Vor-Ort-Anzeige. Es lassen sich Darstellungsform (Größe, Bargraph) und Anzahl der gleichzeitig angezeigten Messwerte (1...4) einstellen. Diese Einstellung gilt nur für den normalen Messbetrieb.

Welche Messwerte auf der Vor-Ort-Anzeige angezeigt werden und in welcher Reihenfolge, wird über die Parameter 1. Anzeigewert...4. Anzeigewert festgelegt (→ <sup>1</sup>/<sub>2</sub> 44)
 (→ <sup>1</sup>/<sub>2</sub> 45)(→ <sup>1</sup>/<sub>2</sub> 46)(→ <sup>1</sup>/<sub>2</sub> 47).

• Wenn insgesamt mehr Messwerte festgelegt werden als die gewählte Darstellung zulässt, zeigt das Gerät die Werte im Wechsel an. Die Anzeigedauer bis zum nächsten Wechsel wird über Parameter **Intervall Anzeige** eingestellt ( $\rightarrow \supseteq 21$ ).

# Auswahl

- 1 Wert groß
- 1 Bargraph + 1 Wert
- 2 Werte
- 1 Wert groß + 2 Werte
- 4 Werte

1 Wert groß

1 Wert groß

Werkseinstellung

Zusätzliche Information

- - Promass 900.00 mi1 kg/h

1 Bargraph + 1 Wert

| Proma | ISS |   |   |  |   |    |          |            |              |
|-------|-----|---|---|--|---|----|----------|------------|--------------|
| πŒ    |     | I | I |  | T | T  | T        |            |              |
| ÚΦ    |     |   |   |  | ę | 00 | ).0<br>9 | 0 k<br>10( | .9/h<br>).00 |
|       |     |   |   |  |   |    |          |            | l/h          |

2 Werte

| Promass    |        |
|------------|--------|
| <b>ṁ</b> ① | 900.00 |
|            | k9/h   |
| 00         | 900.00 |
|            | I/h    |

1 Wert groß + 2 Werte

| Proma | SS        |
|-------|-----------|
| πŒ    | 900.00    |
|       | k9/h      |
| ÚΟ    | 900.001/h |
| ρ①    | 1.00kg/l  |

4 Werte

| Promass |            |
|---------|------------|
| 'nЭ     | 900.00kg/h |
| ÚΞ      | 900.001/h  |
| ρŪ      | 1.00kg/l   |
| Σ2      | 213.94kg   |

A0013103

A0013099

A0013098

A0013100

| 1. Anzeigewert          |                                                                                                    |
|-------------------------|----------------------------------------------------------------------------------------------------|
| Navigation              | $ \blacksquare \ Setup \to Anzeige \to 1. \ Anzeigewert $                                                                                                    |
| Beschreibung            | Auswahl eines auf der Vor-Ort-Anzeige dargestellten Messwerts. Stehen mehrere Messwerte unter-<br>einander, erscheint dieser an 1. Stelle. Der Wert wird nur während des normalen Messbetriebs<br>angezeigt.                                                                  |
|                         | Wie viele Messwerte gleichzeitig und wie dargestellt werden, erfolgt über Parameter Formation Anzeige ( $\rightarrow \triangleq 42$ ).                                                                                                    |
| Auswahl                 | <ul> <li>Keine</li> <li>Massefluss</li> <li>Volumenfluss</li> <li>Normvolumenfluss</li> <li>Dichte</li> <li>Normdichte</li> <li>Temperatur</li> <li>Summenzähler 1</li> <li>Summenzähler 2</li> <li>Summenzähler 3</li> <li>Stromausgang 1</li> <li>Stromausgang 2</li> </ul> |
| Werkseinstellung        | Massefluss                                                                                                    |
| Zusätzliche Information | Auswahl<br>☐ Die Einheit des Werts wird aus dem Menü <b>Systemeinheiten</b> übernommen (→ 🖹 66).                                                                                                    |
| 1.Wert 0%-Bargraph      |                                                                                                    |

| Navigation              | $ \blacksquare  \text{Setup} \to \text{Anzeige} \to 1. \text{Wert 0\%Bargr.} $                                                                                                    |
|-------------------------|----------------------------------------------------------------------------------------------------|
| Beschreibung            | <ul> <li>Eingabe des 0%-Werts für die Bargraph-Anzeige des 1. Anzeigewerts.</li> <li>Die Einstellung, den angezeigten Messwert als Bargraph darzustellen, erfolgt über Parameter Format Anzeige (→ 1/24)</li> </ul> |
| Eingabe                 | Max. 15-stellige Gleitkommazahl mit Vorzeichen                                                                                                    |
| Werkseinstellung        | Abhängig vom Land:<br>• 0 kg/h<br>• 0 lb/min                                                                                                    |
| Zusätzliche Information | Eingabe<br>Die Finheit des Werts wird aus dem Menii <b>Systemeinheiten</b> ühernommen (                                                                                                    |

| <u>ه</u>                                                                                                    |
|----------------------------------------------------------------------------------------------------|
|                                                                                                    |
| $ \blacksquare Setup \rightarrow Anzeige \rightarrow 1.Wert 100\% Barg$                                                                    |
| Eingabe des 100%-Werts für die Bargraph-Anzeige des 1. Anzeigewerts.                                                                       |
| Die Einstellung, den angezeigten Messwert als Bargraph darzustellen, erfolgt über Parameter Format Anzeige ( $\rightarrow \triangleq 42$ ) |
| Max. 15-stellige Gleitkommazahl mit Vorzeichen                                                                                             |
| Abhängig von Land und Nennweite ( $\rightarrow$ 🖹 109)                                                                                     |
| <i>Eingabe</i><br>☐ Die Einheit des Werts wird aus dem Menü <b>Systemeinheiten</b> übernommen (→ 🖹 66).                                    |
|                                                                                                    |

| 2. Anzeigewert          |                                                                                                    |
|-------------------------|----------------------------------------------------------------------------------------------------|
| Navigation              | $ \blacksquare \ Setup \to Anzeige \to 2. \ Anzeigewert $                                                                                                    |
| Beschreibung            | Auswahl eines auf der Vor-Ort-Anzeige dargestellten Messwerts. Stehen mehrere Messwerte unter-<br>einander, erscheint dieser an 2. Stelle. Der Wert wird nur während normalen Messbetriebs ange-<br>zeigt.                                                                    |
|                         | Wie viele Messwerte gleichzeitig und wie dargestellt werden, erfolgt über Parameter Format Anzeige ( $\rightarrow \triangleq 42$ ).                                                                                                    |
| Auswahl                 | <ul> <li>Keine</li> <li>Massefluss</li> <li>Volumenfluss</li> <li>Normvolumenfluss</li> <li>Dichte</li> <li>Normdichte</li> <li>Temperatur</li> <li>Summenzähler 1</li> <li>Summenzähler 2</li> <li>Summenzähler 3</li> <li>Stromausgang 1</li> <li>Stromausgang 2</li> </ul> |
| Werkseinstellung        | Keine                                                                                                    |
| Zusätzliche Information | Eingabe                                                                                                    |
|                         | 🚹 Die Einheit des Werts wird aus dem Menü <b>Systemeinheiten</b> übernommen ( $ ightarrow 🖹 66).$                                                                                                    |

| 3. Anzeigewert          |                                                                                                    |
|-------------------------|----------------------------------------------------------------------------------------------------|
| Navigation              |                                                                                                    |
| Beschreibung            | Auswahl eines auf der Vor-Ort-Anzeige dargestellten Messwerts. Stehen mehr als zwei Messwerte untereinander, erscheint dieser an 3. Stelle. Der Wert wird nur während normalen Messbetriebs angezeigt.                                                                        |
|                         | Wie viele Messwerte gleichzeitig und wie dargestellt werden, erfolgt über Parameter Format Anzeige ( $\rightarrow \triangleq 42$ ).                                                                                                    |
| Auswahl                 | <ul> <li>Keine</li> <li>Massefluss</li> <li>Volumenfluss</li> <li>Normvolumenfluss</li> <li>Dichte</li> <li>Normdichte</li> <li>Temperatur</li> <li>Summenzähler 1</li> <li>Summenzähler 2</li> <li>Summenzähler 3</li> <li>Stromausgang 1</li> <li>Stromausgang 2</li> </ul> |
| Werkseinstellung        | Keine                                                                                                    |
| Zusätzliche Information | <i>Eingabe</i><br>☐ Die Einheit des Werts wird aus dem Menü <b>Systemeinheiten</b> übernommen (→ 🖹 66).                                                                                                    |
| 3. Wert 0%-Bargraph     | <u>Â</u>                                                                                                    |
| Navigation              | □ $□$ Setup → Anzeige → 3.Wert 0%Bargr.                                                                                                    |
| Beschreibung            | Eingabe des 0%-Werts für die Bargraph-Anzeige des 3. Anzeigewerts.                                                                                                    |
|                         | Die Einstellung, den angezeigten Messwert als Bargraph darzustellen, erfolgt über Parameter Format Anzeige ( $\rightarrow \triangleq 42$ )                                                                                                    |
| Eingabe                 | Max. 15-stellige Gleitkommazahl mit Vorzeichen                                                                                                    |
| Werkseinstellung        | Abhängig vom Land:<br>• 0 kg/h<br>• 0 lb/min                                                                                                    |
| Zusätzliche Information | Eingabe                                                                                                    |

**1** Die Einheit des Werts wird aus dem Menü **Systemeinheiten** übernommen ( $\rightarrow \square 66$ ).

| 3. Wert 100%-Bargraph   |                                                                                                    |
|-------------------------|----------------------------------------------------------------------------------------------------|
| Navigation              |                                                                                                    |
| Beschreibung            | Eingabe des 100%-Werts für die Bargraph-Anzeige des 3. Anzeigewerts.                                                   |
|                         | Die Einstellung, den angezeigten Messwert als Bargraph darzustellen, erfolgt über Parameter<br>Format Anzeige (→ 🖹 42) |
| Eingabe                 | Max. 15-stellige Gleitkommazahl mit Vorzeichen                                                                         |
| Werkseinstellung        | Abhängig von Land und Nennweite ( $\rightarrow$ 🖹 109)                                                                 |
| Zusätzliche Information | <i>Eingabe</i><br>Ĵ Die Einheit des Werts wird aus dem Menü <b>Systemeinheiten</b> übernommen (→ 🖹 66).                |

| 4. Anzeigewert          |                                                                                                    |
|-------------------------|----------------------------------------------------------------------------------------------------|
| Navigation              | $ \blacksquare Setup \rightarrow Anzeige \rightarrow 4. Anzeigewert $                                                                                                    |
| Beschreibung            | <ul> <li>Auswahl eines auf der Vor-Ort-Anzeige dargestellten Messwerts. Stehen vier Messwerte untereinander, erscheint dieser an 4. Stelle. Der Wert wird nur während normalen Messbetriebs angezeigt.</li> <li>Wie viele Messwerte gleichzeitig und wie dargestellt werden, erfolgt über Parameter Format Anzeige (→          <sup>1</sup> 42).</li> </ul> |
| Auswahl                 | <ul> <li>Keine</li> <li>Massefluss</li> <li>Volumenfluss</li> <li>Normvolumenfluss</li> <li>Dichte</li> <li>Normdichte</li> <li>Temperatur</li> <li>Summenzähler 1</li> <li>Summenzähler 2</li> <li>Summenzähler 3</li> <li>Stromausgang 1</li> <li>Stromausgang 2</li> </ul>                                                                               |
| Werkseinstellung        | Keine                                                                                                    |
| Zusätzliche Information | <i>Auswahl</i><br>Die Finheit des Werts wird aus dem Menii <b>Systemeinheiten</b> übernommen (— 🖹 66)                                                                                                    |

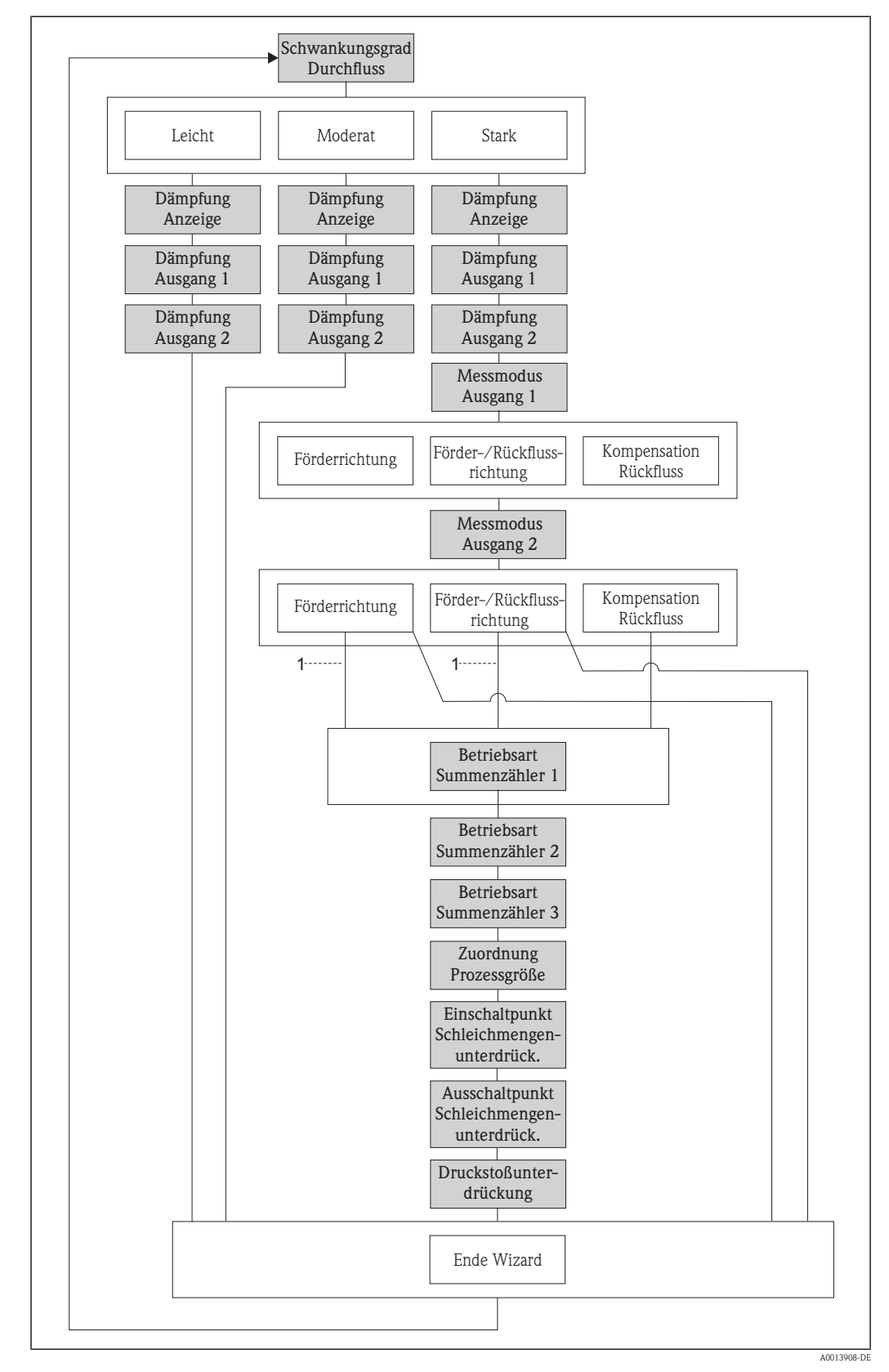

# 3.2.4 Wizard "Ausgangsverhalten"

1 In Parameter "Messmodus Ausgang 1" wurde Option "Kompensation Rückfluss" ausgewählt

| Schwankungsgrad Durchf  | Schwankungsgrad Durchfluss                                                                                                    |                                                                   |
|-------------------------|----------------------------------------------------------------------------------------------------|-------------------------------------------------------------------|
| Navigation              | $\square$ Setup $\rightarrow$ Ausgangsverhalt. $\rightarrow$ Schwankungsgrad                                                                                                    |                                                                   |
| Beschreibung            | Angabe des Grads der Messwertschwankungen, der durch Prozessveränderungen verursac<br>Aufgrund der hier getroffenen Auswahl wird bei der Eingabe der Reaktionszeit (Dämpfung) v<br>Ort-Anzeige oder Ausgängen ein empfohlener Wertebereich angezeigt. Diese Empfehlung e<br>nur bei der Parametrierung im Wizard <b>Ausgangsverhalten</b> .<br>Durchfluss- und Dichtedämpfung sind von der Einstellung nicht betroffen.                                                                                                    | ht wird.<br>70n Vor–<br>rscheint                                  |
|                         | Empfehlung<br>Bei Unsicherheiten bezüglich der genauen Durchflusseigenschaften: Wizard Ausgang<br>halten durchführen.                                                                                                    | gsver-                                                            |
| Auswahl                 | <ul><li>Leicht</li><li>Moderat</li><li>Stark</li></ul>                                                                                                    |                                                                   |
| Werkseinstellung        | Moderat                                                                                                    |                                                                   |
| Zusätzliche Information | <i>Leicht</i><br>Eignet sich bei stabilen Prozessbedingungen mit geringen Messwertschwankungen.                                                                                                    |                                                                   |
|                         | <i>Moderat</i><br>Eignet sich bei geringen bis mäßigen Messwertschwankungen, z.B. beim Einsatz von Zahr<br>Dreizylinder oder Mehrzylinderpumpen. Siehe Beispiel B (→ 🖾 1, 🖹 50)                                                                                                    | ırad-,                                                            |
|                         | Stark (Kompensation Rückfluss)<br>Eignet sich bei starken Messwertschwankungen, z.B. beim Einsatz von bestimmten Pump<br>wie Kolben-, Schlauchquetsch- oder Exzenterpumpen, die bauartbedingt pulsierend förder<br>können bei diesen Pumpentypen das Schließvolumen der Ventile oder undichte Ventile ne<br>Durchflüsse verursachen. Siehe Beispiel A ( $\rightarrow \square 1, \square 50$ )<br>Nach der Auswahl von Option <b>Stark</b> führt das Menü den Anwender durch alle Parameter<br>die Kompensation des Rückflusses eingestellt werden müssen. Diese Konfiguration ermöglic<br>Messwertschwankungen über den gesamten Durchflussbereich kompensiert werden, und<br>leistet damit eine korrekte Messung. | entypen<br>n. Auch<br>gative<br>, die für<br>cht, dass<br>gewähr- |

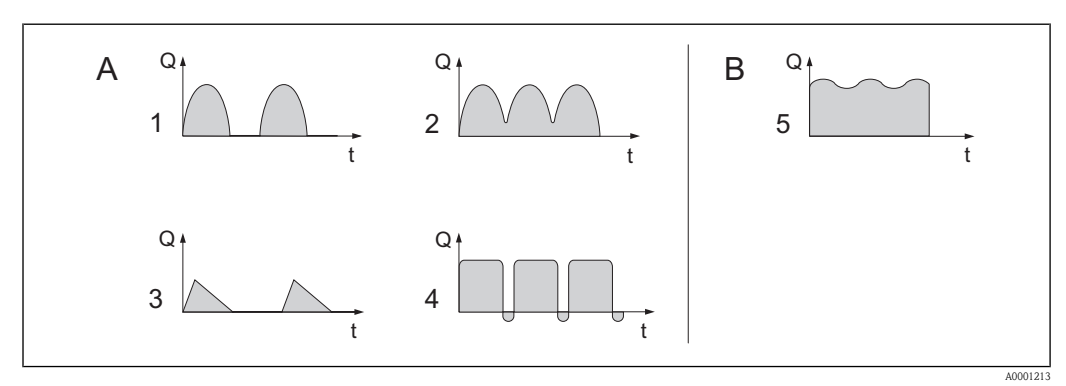

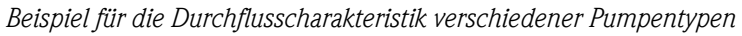

- **⊡** 1 Einfluss von Pumpen auf Durchfluss
- Q Durchfluss
- Zeit t
- Stark pulsierender Durchfluss Α
- Schwach pulsierender Durchfluss 1-Zylinder-Exzenterpumpe В
- 1
- 2-Zylinder-Exzenterpumpe 2
- 3
- Magnetpumpe Schlauchquetschpumpe, flexible Anschlussleitung 4
- 5 Mehrzylinder-Kolbenpumpe

| Dämpfung Anzeige | ٦                                                                                                    |
|------------------|----------------------------------------------------------------------------------------------------|
| Navigation       | $ \bigcirc \ \Box \ Setup \rightarrow Ausgangsverhalt. \rightarrow D \"ampfung Anzeige $                                                                                                    |
| Voraussetzung    | Vor-Ort-Anzeige vorhanden.                                                                                                    |
| Beschreibung     | Einstellen der Reaktionszeit der Vor-Ort-Anzeige auf prozessbedingte Messwertschwankungen.<br>Dazu wird eine Zeitkonstante eingegeben: Bei einer niedrigen Zeitkonstante reagiert die Anzeige<br>besonders schnell auf schwankende Messgrößen, bei einer hohen Zeitkonstante wird sie hingegen<br>abgedämpft. |
|                  | Im unteren Bereich der Anzeige wird der empfohlene Wertebereich für die Zeitkonstante angezeigt. Dieser wird über Parameter <b>Schwankungsgrad Durchfluss</b> eingestellt (→ 🖹 49).                                                                                                    |
| Eingabe          | 0999 s                                                                                                    |
| Werkseinstellung | 0 s                                                                                                    |

| Dämpfung Ausgang 12  | ß                                                                                                    |
|----------------------|----------------------------------------------------------------------------------------------------|
| Navigation           | <ul> <li>Getup→ Ausgangsverhalt. → Dämpfung Ausg.1</li> <li>Setup→ Ausgangsverhalt. → Dämpfung Ausg.2</li> </ul>                                                                                                    |
| Voraussetzung        | In Parameter <b>Zuordnung Stromausgang 12</b> ist eine der folgenden Optionen ausgewählt $(\rightarrow \triangleq 30)$ :                                                                                                    |
|                      | <ul> <li>Massefluss</li> <li>Volumenfluss</li> <li>Normvolumenfluss</li> <li>Dichte</li> <li>Normdichte</li> <li>Temperatur</li> </ul>                                                                                                    |
| Beschreibung         | Einstellen der Reaktionszeit vom Stromausgangssignal auf prozessbedingte Messwertschwankun-<br>gen. Dazu wird eine Zeitkonstante eingegeben: Bei einer niedrigen Zeitkonstante reagiert der<br>Stromausgang besonders schnell auf schwankende Messgrößen, bei einer hohen Zeitkonstante wird<br>er hingegen abgedämpft.                                |
|                      | <ul> <li>Im unteren Bereich der Anzeige wird der empfohlene Wertebereich für die Zeitkonstante angezeigt. Dieser wird über Parameter Schwankungsgrad Durchfluss eingestellt (→ 1/2 49).</li> </ul>                                                                                                    |
| Eingabe              | 0999 s                                                                                                    |
| Werkseinstellung     | 1 s                                                                                                    |
| Messmodus Ausgang 12 | ٨                                                                                                    |
| Navigation           | Setup → Ausgangsverhalt. → Messmod. Ausg.1 Setup → Ausgangsverhalt. → Messmod. Ausg.2                                                                                                    |
| Voraussetzung        | <ul> <li>In Parameter Schwankungsgrad Druchfluss ist Option Stark ausgewählt (→ ≜ 49).</li> <li>In Parameter Zuordnung Stromausgang 12 ist eine der folgenden Optionen ausgewählt (→ ≧ 30):         <ul> <li>Massefluss</li> <li>Volumenfluss</li> <li>Normvolumenfluss</li> <li>Dichte</li> <li>Normdichte</li> <li>Temperatur</li> </ul> </li> </ul> |
| Beschreibung         | Auswahl des Messmodus für den Stromausgang.<br>Interhalb des Parameters wird die Prozessgröße angezeigt, die dem Stromausgang über Para-<br>meter <b>Zuordnung Stromausgang 12</b> zugeordnet ist (→ 🖹 30).                                                                                                    |
| Auswahl              | <ul> <li>Förderrichtung</li> <li>Förder-/Rückflussrichtung</li> <li>Kompensation Rückfluss</li> </ul>                                                                                                    |
| Werkseinstellung     | Förderrichtung                                                                                                    |

# Zusätzliche Information

#### Förderrichtung

Das Stromausgangssignal folgt proportional der zugeordneten Prozessgröße. Der Messbereich wird durch die Werte festgelegt, die dem 4 mA- und 20 mA-Stromwert zugeordnet sind. Die Durchflussanteile außerhalb des skalierten Messbereichs werden bei der Signalausgabe wie folgt berücksichtigt:

Beide Werte werden ungleich dem Nulldurchfluss festgelegt (z.B. 4 mA-Stromwert = -5 kg/h, 20 mA-Stromwert = 10 kg/h):

Über- oder unterschreitet der effektive Durchfluss diesen Messbereich, wird die Diagnosemeldung ▲S441 Stromausgang 1...2 ausgegeben.

#### Förder-/Rückflussrichtung

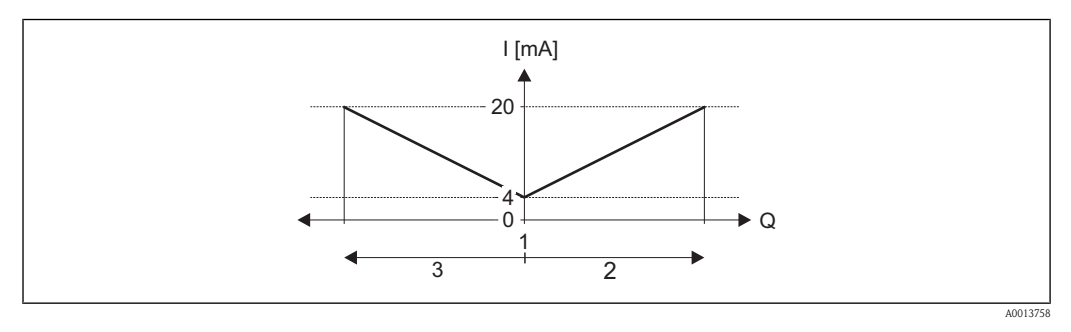

- Q Durchfluss
- I Stromstärke
- 1 4 mA-Strom zugeordneter Wert
- 2 Förderfluss
- 3 Rückfluss

Das Stromausgangssignal ist unabhängig von der Förderrichtung (Absolutbetrag der Messgröße). Die Werte für die Parameter **4 mA-Wert** und **20 mA-Wert** müssen das gleiche Vorzeichen besitzen. Der Wert für Parameter **20 mA-Wert** (z.B. Rückfluss) entspricht dem gespiegelten Wert für Parameter **20 mA-Wert** (z.B. Förderfluss).

#### Kompensation Rückfluss

Bei einem stark schwankenden Durchfluss (z.B. bei Kolbenpumpenanwendungen) werden Durchflussanteile außerhalb der Messspanne zwischengespeichert, verrechnet und max. 60 s zeitversetzt ausgegeben.

Wenn die Zwischenspeicherung nicht innerhalb von ca. 60 s abgearbeitet werden kann, wird die Diagnosemeldung **AS441 Stromausgang 1...2** angezeigt. Unter gewissen Anlagebedingungen können sich Durchflusswerte im Zwischenspeicher aufsummieren, z.B. bei längerem und unerwünschten Rückfluss des Messstoffs. Dieser Zwischenspeicher wird allerdings bei allen relevanten Programmiereingriffen zurückgesetzt, die den Stromausgang betreffen.

## Beispiele für das Verhalten des Stromausgangs

Beispiel 1 Definierter Messbereich: Anfangswert und Endwert mit gleichen Vorzeichen

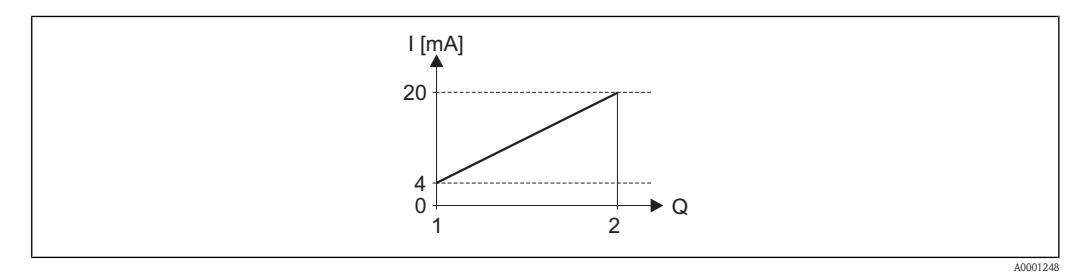

#### 2 Messbereich

I Stromstärke

Q Durchfluss

1 Anfangswert (4 mA-Strom zugeordneter Wert)

2 Endwert (20 mA-Strom zugeordneter Wert)

#### Mit folgendem Durchflussverhalten

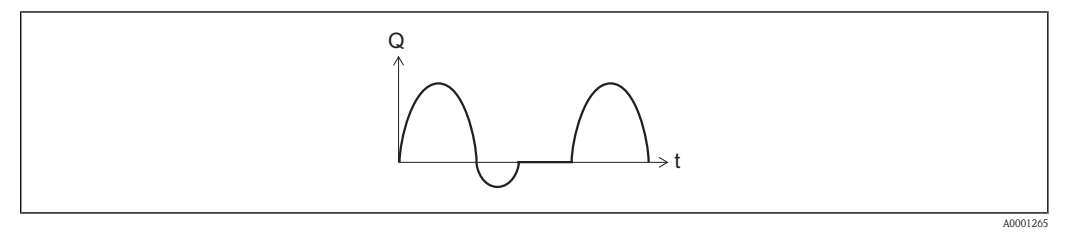

Durchflussverhalten

Q Durchfluss

t Zeit

#### Mit Option Förderrichtung

Das Stromausgangssignal folgt proportional der zugeordneten Prozessgröße. Die Durchflussanteile außerhalb des skalierten Messbereichs, werden bei der Signalausgabe nicht berücksichtigt.

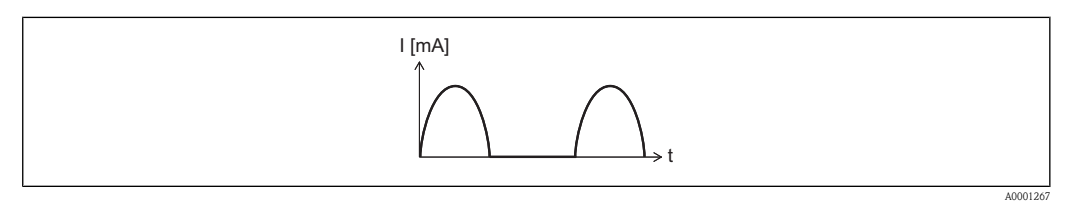

#### I Stromstärke

t Zeit

#### Mit Option Förder-/Rückflussrichtung

Das Stromausgangssignal ist unabhängig von der Förderrichtung.

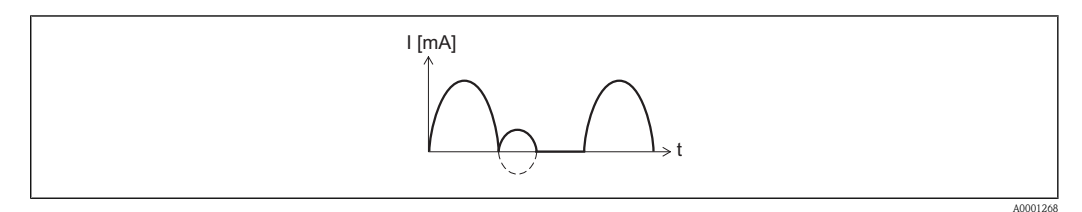

- I Stromstärke
- t Zeit

# Mit Option Kompensation Rückfluss

Durchflussanteile außerhalb der Messspanne werden zwischengespeichert, verrechnet und max. 60 s zeitversetzt ausgegeben.

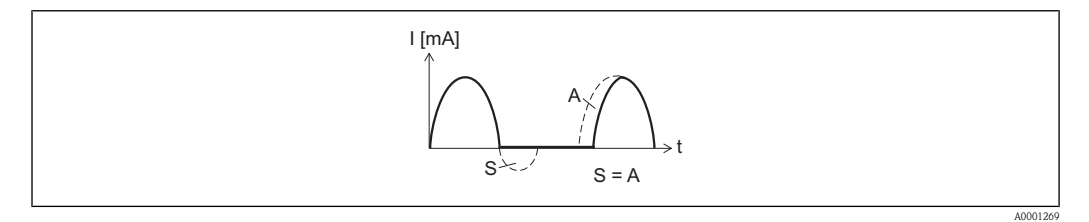

- I Stromstärke
- t Zeit
- *S Gespeicherte Durchflussanteile*
- A Verrechnung gespeicherter Durchflussanteile

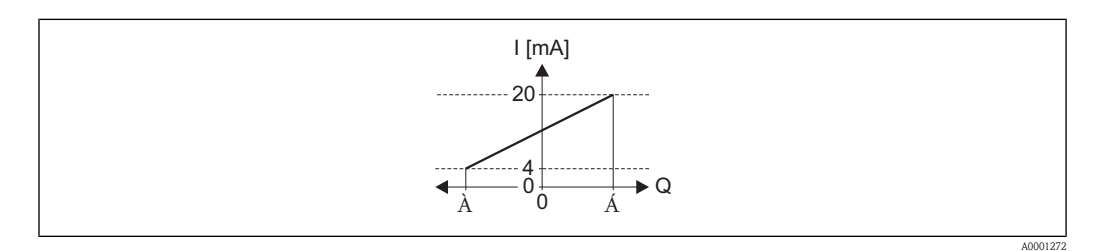

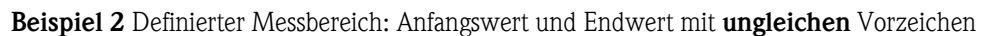

#### 4 Messbereich

- I Stromstärke
- Q Durchfluss
- 1 Anfangswert (4 mA-Strom zugeordneter Wert)
- 2 Endwert (20 mA-Strom zugeordneter Wert)

#### Mit Durchfluss a (---) außerhalb, b (---) innerhalb des Messbereichs

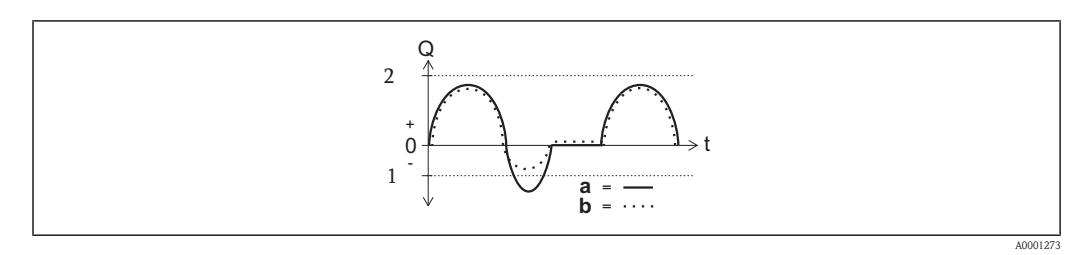

- Q Durchfluss
- t Zeit
- 1 Anfangswert (4 mA-Strom zugeordneter Wert)
- 2 Endwert (20 mA-Strom zugeordneter Wert)

# Mit Option Förderrichtung

- a (—): Die Durchflussanteile außerhalb des skalierten Messbereichs können bei der Signalausgabe nicht berücksichtigt werden. Es wird die Diagnosemeldung **AS441 Stromausgang 1...2** ausgegeben.
- b (····): Das Stromausgangssignal folgt proportional der zugeordneten Prozessgröße.

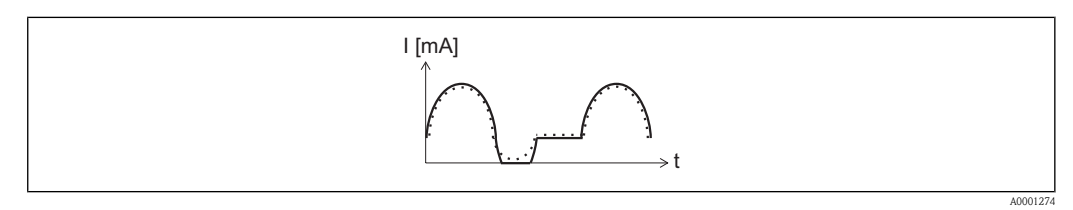

I Stromstärke

t Zeit

#### Mit Option Förder-/Rückflussrichtung

Diese Auswahl ist in dem Fall nicht möglich, da die Werte für die Parameter **4 mA-Wert** und **20 mA-Wert** unterschiedliche Vorzeichen besitzen.

#### Mit Option Kompensation Rückfluss

Durchflussanteile außerhalb der Messspanne werden zwischengespeichert, verrechnet und max. 60 s zeitversetzt ausgegeben.

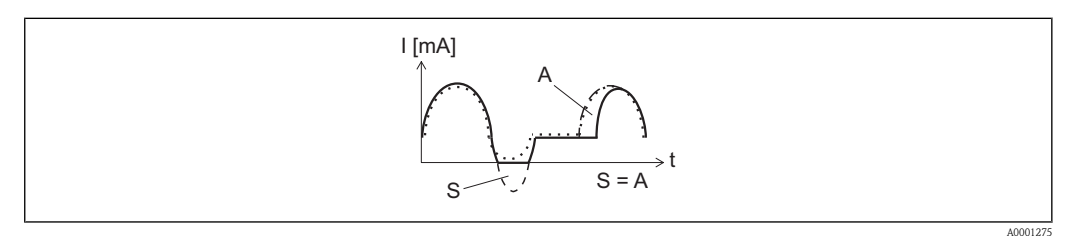

- I Stromstärke
- t Zeit
- *S Gespeicherte Durchflussanteile*
- A Verrechnung gespeicherter Durchflussanteile

# Betriebsart Summenzähler 1...3

 Navigation
 Setup → Ausgangsverhalt. → Betr.art Zähl.1 Setup → Ausgangsverhalt. → Betr.art Zähl.2 Setup → Ausgangsverhalt. → Betr.art Zähl.3
 Voraussetzung
 In Parameter Messmodus Ausgang 1 ist die Option Kompensation Rückfluss ausgewählt (→ 🖹 51). oder
 In Parameter Parameter Messmodus Ausgang 2 ist die Option Kompensation Rückfluss ausgewählt (→ 🖹 51).
 Beschreibung
 Festlegung, wie der Summenzähler den Durchfluss aufsummiert.

Einschaltpunkt Schleichmengenunterdrück.

| Auswahl          | <ul> <li>Nettomenge<br/>Positiver und negativer Durchfluss werden aufsummiert und dabei gegeneinander verrechnet.<br/>Dadurch wird der Nettodurchfluss in Fließrichtung erfasst.</li> <li>Menge Förderrichtung<br/>Nur der Durchfluss in Förderrichtung wird aufsummiert.</li> <li>Rückflussmenge<br/>Nur der Durchfluss entgegen der Förderrichtung wird aufsummiert (= Rückflussmenge).</li> </ul> |
|------------------|----------------------------------------------------------------------------------------------------|
| Werkseinstellung | Nettomenge                                                                                                    |

| Zuordnung Prozessgröße | l                                                                                                    | ł |
|------------------------|----------------------------------------------------------------------------------------------------|---|
| Navigation             | $ \blacksquare  \text{Setup} \rightarrow \text{Ausgangsverhalt.} \rightarrow \text{Zuord.Prozessgr.} $                                                                                                    |   |
| Voraussetzung          | <ul> <li>In Parameter Messmodus Ausgang 1 ist die Option Kompensation Rückfluss ausgewählt (→ ≧ 51). oder</li> <li>In Parameter Messmodus Ausgang 2 ist die Option Kompensation Rückfluss ausgewählt (→ ≧ 51).</li> </ul> |   |
| Beschreibung           | Auswahl einer Prozessgröße für die Schleichmengenunterdrückung.                                                                                                    |   |
| Auswahl                | <ul> <li>Aus</li> <li>Massefluss</li> <li>Volumenfluss</li> <li>Normvolumenfluss</li> </ul>                                                                                                    |   |
| Werkseinstellung       | Massefluss                                                                                                    |   |

| Navigation    | $ \bigcirc \ \blacksquare \ Setup \rightarrow Ausgangsverhalt. \rightarrow Einschaltpunkt $                                                                                                  |
|---------------|----------------------------------------------------------------------------------------------------|
| Voraussetzung | In Parameter <b>Zuordnung Prozessgröße</b> ist eine der folgenden Optionen ausgewählt ( $\rightarrow \square 56$ ):                                                                          |
|               | <ul><li>Massefluss</li><li>Volumenfluss</li><li>Normvolumenfluss</li></ul>                                                                                                    |
| Beschreibung  | Eingabe eines Einschaltpunkts für die Schleichmengenunterdrückung. Wenn der eingegebene Wert ungleich 0 ist, wird die Schleichmengenunterdrückung aktiviert ( $\rightarrow \triangleq 57$ ). |
| Eingabe       | Max. 15-stellige, positive Gleitkommazahl                                                                                                    |

Werkseinstellung

Bei Flüssigkeiten: Abhängig von Land und Nennweite ( $\rightarrow$  109)

Zusätzliche Information

Eingabe

Die Einheit ist abhängig von der in Parameter **Zuordnung Prozessgröße** ausgewählten Prozessgröße ( $\rightarrow \ge 56$ ).

| Ausschaltpunkt Schleichn | nengenunterdrück.                                                                                                    |
|--------------------------|----------------------------------------------------------------------------------------------------|
| Navigation               | $ \bigcirc \ \boxdot \ Setup \rightarrow Ausgangsverhalt. \rightarrow Ausschaltpunkt $                                                                                                    |
| Voraussetzung            | <ul> <li>In Parameter Zuordnung Prozessgröße ist eine der folgenden Optionen ausgewählt (→ <sup>1</sup>/<sub>2</sub> 56)</li> <li>Massefluss</li> <li>Volumenfluss</li> <li>Normvolumenfluss</li> </ul>                                                                                                    |
| Beschreibung             | Eingabe eines Ausschaltpunkts für die Schleichmengenunterdrückung. Er wird als positiver Hyst resewert in Bezug zum Einschaltpunkt angegeben ( $\rightarrow \square$ 56).                                                                                                    |
| Auswahl                  | 0100 %                                                                                                    |
| Werkseinstellung         | 50 %                                                                                                    |
| Zusätzliche Information  | Beispiel                                                                                                    |
|                          |                                                                                                    |
|                          | <ul> <li>Q Durchfluss</li> <li>t Zeit</li> <li>H Hysterese</li> <li>A Schleichmengenunterdrückung aktiv</li> <li>1 Schleichmengenunterdrückung wird aktiviert</li> <li>2 Schleichmengenunterdrückung wird deaktiviert</li> <li>3 Eingegebener Einschaltpunkt</li> <li>4 Eingegebener Ausschaltpunkt</li> </ul> |
|                          |                                                                                                    |

| Druckstoßunterdrückung |                                                                                                    |      |
|------------------------|----------------------------------------------------------------------------------------------------|------|
| Navigation             | $ \blacksquare \ \ \texttt{Setup} \rightarrow \texttt{Ausgangsverhalt.} \rightarrow \texttt{Druckst.unterdr.} $ |      |
| Voraussetzung          | In Parameter <b>Zuordnung Prozessgröße</b> ist eine der folgenden Optionen ausgewählt ( $ ightarrow ightarrow$  | 56): |
|                        | <ul><li>Massefluss</li><li>Volumenfluss</li><li>Normvolumenfluss</li></ul>                                      |      |

| Beschreibung            | Eingabe der Zeitspanne für die Signalunterdrückung (= aktive Druckstoßunterdrückung).<br>Beim Schließen eines Ventils können kurzzeitig starke Flüssigkeitsbewegungen in der Rohrleitung<br>auftreten, die das Messgerät registriert. Die dabei aufsummierten Impulse führen zu einem falschen<br>Summenzählerstand, besonders bei Abfüllvorgängen. |
|-------------------------|----------------------------------------------------------------------------------------------------|
|                         | <ul> <li>Druckstoßunterdrückung ist aktiv</li> <li>Voraussetzung: Durchfluss &lt; Einschaltpunkt der Schleichmenge</li> <li>Ausgabewerte <ul> <li>Stromausgang: Stromwert bei Nulldurchfluss</li> <li>Angezeigter Durchfluss: 0</li> <li>Angezeigter Summenzählewert: Letzter gültiger Wert</li> </ul> </li> </ul>                                  |
|                         | <ul> <li>Druckstoßunterdrückung ist inaktiv</li> <li>Voraussetzung: Die eingegebene Zeitspanne ist abgelaufen.</li> <li>Wenn zusätzlich Durchfluss &gt; Ausschaltpunkt der Schleichmenge: Das Gerät beginnt den aktuellen Durchflusswert wieder zu verarbeiten und anzuzeigen.</li> </ul>                                                           |
| Eingabe                 | 0100 s                                                                                                    |
| Werkseinstellung        | 0 s                                                                                                    |
| Zusätzliche Information | Beispiel                                                                                                    |
|                         |                                                                                                    |

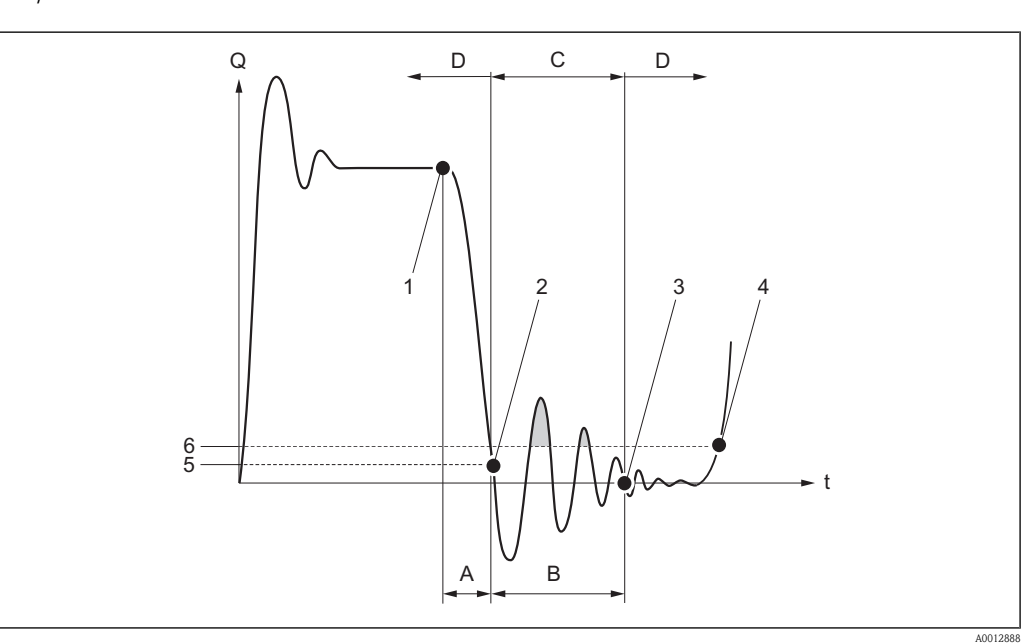

- Q Durchfluss
- Zeit t
- Α Nachlauf
- В Druckstoß
- Druckstoßunterdrückung aktiv gemäß eingegebener Zeitspanne Druckstoßunterdrückung inaktiv С
- D
- Ventil schließt 1
- Schleichmengen-Einschaltpunkt unterschritten: Druckstoßunterdrückung wird aktiviert 2
- 3 Eingegebene Zeitspanne abgelaufen: Druckstoßunterdrückung wird deaktiviert
- 4 Aktueller Durchflusswert wird wieder verarbeitet und angezeigt
- 5 Einschaltpunkt für Schleichmengenunterdrückung
- 6 Ausschaltpunkt für Schleichmengenunterdrückung

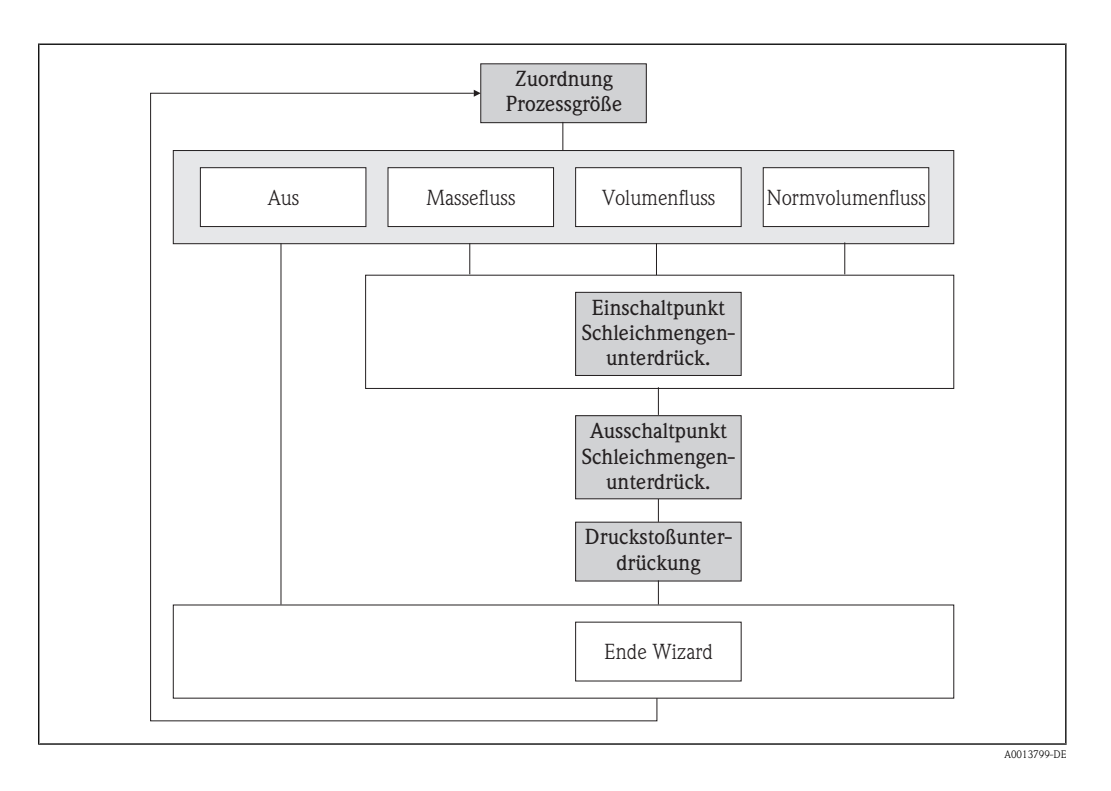

# 3.2.5 Wizard "Schleichmengenunterdrückung"

| Zuordnung Prozessgröße |                                                                                             |  |
|------------------------|---------------------------------------------------------------------------------------------|--|
| Navigation             | $ \blacksquare \ \ Setup \rightarrow Schleichmenge \rightarrow Zuord.Prozessgr. $           |  |
| Beschreibung           | Auswahl einer Prozessgröße für die Schleichmengenunterdrückung.                             |  |
| Auswahl                | <ul> <li>Aus</li> <li>Massefluss</li> <li>Volumenfluss</li> <li>Normvolumenfluss</li> </ul> |  |
| Werkseinstellung       | Massefluss                                                                                  |  |

| Navigation    | $ \blacksquare  \text{Setup} \rightarrow \text{Schleichmenge} \rightarrow \text{Einschaltpunkt} $                                                                                            |
|---------------|----------------------------------------------------------------------------------------------------|
| Voraussetzung | In Parameter <b>Zuordnung Prozessgröße</b> ist eine der folgenden Optionen ausgewählt ( $\rightarrow$ 🖹 59):                                                                                 |
|               | <ul> <li>Massefluss</li> <li>Volumenfluss</li> <li>Normvolumenfluss</li> </ul>                                                                                                    |
| Beschreibung  | Eingabe eines Einschaltpunkts für die Schleichmengenunterdrückung. Wenn der eingegebene Wert ungleich 0 ist, wird die Schleichmengenunterdrückung aktiviert ( $\rightarrow \triangleq 57$ ). |

A

A0012887

A

| Eingabe                 | Max. 15-stellige, positive Gleitkommazahl                                           |
|-------------------------|-------------------------------------------------------------------------------------|
| Werkseinstellung        | Bei Flüssigkeiten: Abhängig von Land und Nennweite ( $\rightarrow$ $\supseteq$ 109) |
| Zusätzliche Information | Eingabe                                                                             |

Die Einheit ist abhängig von der in Parameter **Zuordnung Prozessgröße** ausgewählten Prozessgröße ( $\rightarrow \square 59$ ).

#### Ausschaltpunkt Schleichmengenunterdrück.

| Navigation              | $ \blacksquare  \text{Setup} \rightarrow \text{Schleichmenge} \rightarrow \text{Ausschaltpunkt} $                                                                                                    |
|-------------------------|----------------------------------------------------------------------------------------------------|
| Voraussetzung           | <ul> <li>In Parameter Zuordnung Prozessgröße ist eine der folgenden Optionen ausgewählt (→ <sup>1</sup>/<sub>2</sub> 59):</li> <li>Massefluss</li> <li>Volumenfluss</li> <li>Normvolumenfluss</li> </ul> |
| Beschreibung            | Eingabe eines Ausschaltpunkts für die Schleichmengenunterdrückung. Er wird als positiver Hysteresewert in Bezug zum Einschaltpunkt angegeben ( $\rightarrow \triangleq 59$ ).                            |
| Auswahl                 | 0100 %                                                                                                    |
| Werkseinstellung        | 50 %                                                                                                    |
| Zusätzliche Information | Beispiel                                                                                                    |
|                         |                                                                                                    |

1

А

1

А

- Q Durchfluss
- t Zeit
- H Hysterese
- A Schleichmengenunterdrückung aktiv
- 1 Schleichmengenunterdrückung wird aktiviert
- 2 Schleichmengenunterdrückung wird deaktiviert
- 3 Eingegebener Einschaltpunkt
- 4 Eingegebener Ausschaltpunkt

# Druckstoßunterdrückung

#### Navigation

► t

| Voraussetzung           | In Parameter <b>Zuordnung Prozessgröße</b> ist eine der folgenden Optionen ausgewählt ( $\rightarrow$ 🖹 59):                                                                                                    |
|-------------------------|----------------------------------------------------------------------------------------------------|
|                         | <ul> <li>Massefluss</li> <li>Volumenfluss</li> <li>Normvolumenfluss</li> </ul>                                                                                                    |
| Beschreibung            | Eingabe der Zeitspanne für die Signalunterdrückung (= aktive Druckstoßunterdrückung).<br>Beim Schließen eines Ventils können kurzzeitig starke Flüssigkeitsbewegungen in der Rohrleitung<br>auftreten, die das Messgerät registriert. Die dabei aufsummierten Impulse führen zu einem falschen<br>Summenzählerstand, besonders bei Abfüllvorgängen. |
|                         | <ul> <li>Druckstoßunterdrückung ist aktiv</li> <li>Voraussetzung: Durchfluss &lt; Einschaltpunkt der Schleichmenge</li> <li>Ausgabewerte <ul> <li>Stromausgang: Stromwert bei Nulldurchfluss</li> <li>Angezeigter Durchfluss: 0</li> <li>Angezeigter Summenzählewert: Letzter gültiger Wert</li> </ul> </li> </ul>                                  |
|                         | <ul> <li>Druckstoßunterdrückung ist inaktiv</li> <li>Voraussetzung: Die eingegebene Zeitspanne ist abgelaufen.</li> <li>Wenn zusätzlich Durchfluss &gt; Ausschaltpunkt der Schleichmenge: Das Gerät beginnt den aktuellen Durchflusswert wieder zu verarbeiten und anzuzeigen.</li> </ul>                                                           |
| Eingabe                 | 0100 s                                                                                                    |
| Werkseinstellung        | 0 s                                                                                                    |
| Zusätzliche Information | Beispiel                                                                                                    |
|                         |                                                                                                    |

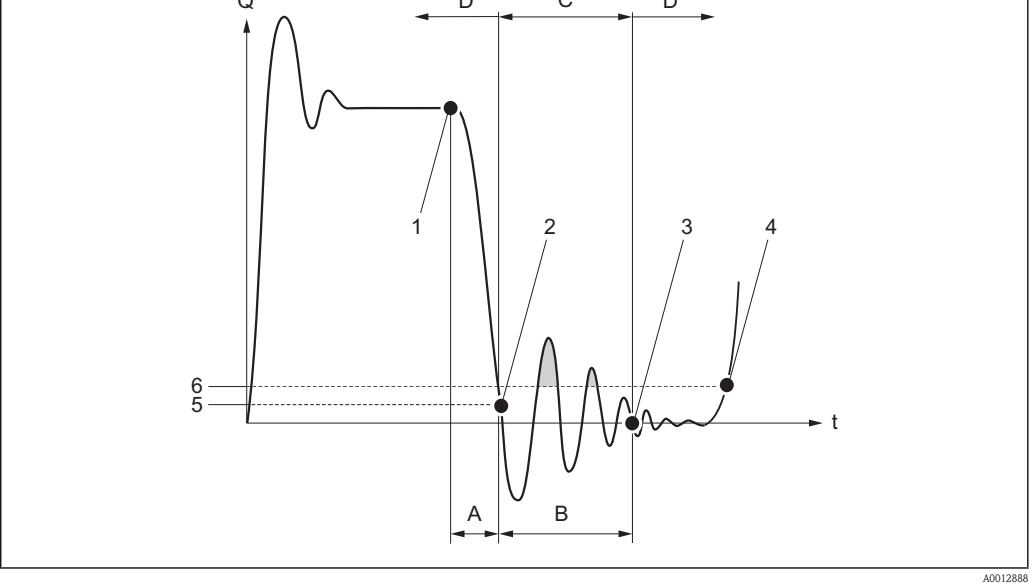

- Q Durchfluss
- Zeit t
- Α Nachlauf
- В Druckstoß
- Druckstoßunterdrückung aktiv gemäß eingegebener Zeitspanne Druckstoßunterdrückung inaktiv С
- D
- 1 Ventil schließt
- Schleichmengen-Einschaltpunkt unterschritten: Druckstoßunterdrückung wird aktiviert 2
- 3 Eingegebene Zeitspanne abgelaufen: Druckstoßunterdrückung wird deaktiviert
- 4 Aktueller Durchflusswert wird wieder verarbeitet und angezeigt
- 5 Einschaltpunkt für Schleichmengenunterdrückung
- Ausschaltpunkt für Schleichmengenunterdrückung 6

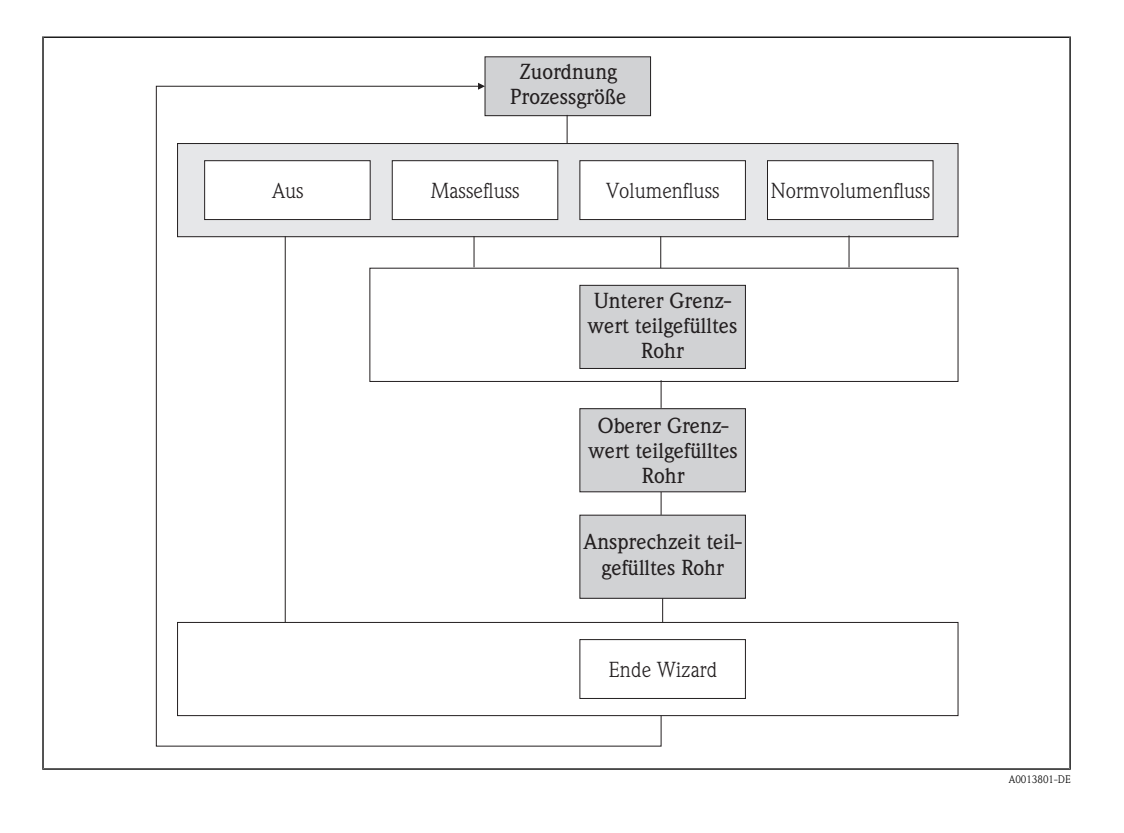

# 3.2.6 Wizard "Überwachung teilgefülltes Rohr"

| Zuordnung Prozessgröße |                                                                                                    |
|------------------------|----------------------------------------------------------------------------------------------------|
|                        |                                                                                                    |
| Navigation             | $\square$ Setup $\rightarrow$ Überw. Teilfüll. $\rightarrow$ Zuord.Prozessgr.                                                                                    |
| Beschreibung           | Auswahl einer Prozessgröße für die Überwachung eines leeren oder teilgefüllten Messrohrs. Bei<br>Gasmessung: Überwachung wegen niedriger Gasdichte deaktivieren. |
| Auswahl                | <ul><li>Aus</li><li>Dichte</li><li>Normdichte</li></ul>                                                                                                    |
| Werkseinstellung       | Dichte                                                                                                    |

# Unterer Grenzwert teilgefülltes Rohr

| Navigation    | $ \blacksquare \ \text{Setup} \rightarrow \text{Überw. Teilfüll.} \rightarrow \text{Unterer Wert} $                                                                                            |
|---------------|----------------------------------------------------------------------------------------------------|
| Voraussetzung | In Parameter <b>Zuordnung Prozessgröße</b> ist die Option <b>Dichte</b> oder <b>Normdichte</b> ausgewählt $(\rightarrow \triangleq 62)$ .                                                      |
| Beschreibung  | Eingabe eines unteren Grenzwerts, um die Überwachung eines leeren oder teilgefüllten Messrohrs zu aktivieren. Unterschreitet die gemessene Dichte diesen Wert, wird die Überwachung aktiviert. |
| Eingabe       | Max. 15-stellige, positive Gleitkommazahl                                                                                                    |

| Werkseinstellung        | Abhängig vom Land:<br>• 0,2 kg/l<br>• 12,5 lb/cf                                                                                                    |
|-------------------------|----------------------------------------------------------------------------------------------------|
| Zusätzliche Information | <i>Eingabe</i><br>Der untere Grenzwert muss kleiner sein als der oberer Grenzwert, der in Parameter <b>Oberer</b><br><b>Grenzwert teilgefülltes Rohr</b> festgelegt wird ( $\rightarrow \stackrel{\frown}{=} 63$ ). |

Die Einheit ist abhängig von der in Parameter **Zuordnung Prozessgröße** ausgewählten Prozessgröße ( $\rightarrow \ge 62$ ).

| Navigation              | $ \blacksquare  \text{Setup} \to \ddot{\text{U}}\text{berw. Teilfüll.} \to \text{Oberer Wert} $                                                                                                    |
|-------------------------|----------------------------------------------------------------------------------------------------|
| Voraussetzung           | In Parameter <b>Zuordnung Prozessgröße</b> ist die Option <b>Dichte</b> oder <b>Normdichte</b> ausgewählt ( $\rightarrow \triangleq 62$ ).                                                          |
| Beschreibung            | Eingabe eines oberen Grenzwerts, um die Überwachung eines leeren oder teilgefüllten Messrohrs<br>zu aktivieren. Überschreitet die gemessene Dichte diesen Wert, wird die Überwachung aktiviert.     |
| Eingabe                 | Max. 15-stellige, positive Gleitkommazahl                                                                                                    |
| Werkseinstellung        | Abhängig vom Land:<br>• 6 kg/l<br>• 374,6 lb/cf                                                                                                    |
| Zusätzliche Information | <i>Eingabe</i><br>Der obere Grenzwert muss größer sein als der untere Grenzwert, der in Parameter <b>Unterer Grenz-</b><br>wert teilgefülltes Rohr festgelegt wird ( $\rightarrow \triangleq 62$ ). |
|                         | Die Einheit ist abhängig von der in Parameter <b>Zuordnung Prozessgröße</b> ausgewählten Prozessgröße ( $\rightarrow \stackrel{>}{=} 62$ ).                                                         |

| Ansprechzeit teilgefülltes Rohr |                                                                                                    |
|---------------------------------|----------------------------------------------------------------------------------------------------|
| Navigation                      | $\square$ Setup $\rightarrow$ Überw. Teilfüll. $\rightarrow$ Ansprechzeit                                                                       |
| Beschreibung                    | Eingabe der Zeitspanne, bis die Diagnosemeldung $\triangle$ <b>S862 Rohr teilgefüllt</b> bei einem teilgefüllte oder leeren Messrohr erscheint. |
| Eingabe                         | 0100 s                                                                                                    |
| Werkseinstellung                | 1 s                                                                                                    |

# 3.2.7 Erweitertes Setup

| Freigabecode eingeber  | 1                                                                                                    |  |
|------------------------|----------------------------------------------------------------------------------------------------|--|
| Navigation             | $ \blacksquare  \text{Setup} \to \text{Erweitert. Setup} \to \text{Freig.code eing.} $                                                                                                    |  |
| Funktion               | <ul> <li>Freischaltung schreibgeschützter Parameter via Vor-Ort-Bedienung. Für die Vor-Ort-Bedienung wird der anwenderspezifische Freigabecode aus Parameter Freigabecode definieren eingegeben (→ </li> <li>64). Bei Eingabe eines falschen Freigabecodes erhält der Anwender die Zugriffsrechte der "Bediener"- Rolle.</li> <li>Der Schreibschutz betrifft alle Parameter, die im Dokument mit dem </li> <li>Symbol markiert sind. Auf der Vor-Ort-Anzeige zeigt das </li> <li>Symbol vor einem Parameter, dass er schreibgeschützt ist.</li> <li>Wenn 10 Minuten lang in der Navigier- und Editieransicht keine Taste gedrückt wird, sperrt das Gerät die schreibgeschützten Parameter automatisch wieder. Wenn ein Rücksprung aus der Navigier- und Editieransicht in die Messwertanzeige erfolgt, sperrt das Gerät die schreibgeschützten Parameter.</li> <li>Mei Verlust des Freigabecodes: Wenden Sie sich an Ihr Endress+Hauser Vertriebsstelle.</li> </ul> |  |
| Eingabe                | 19999                                                                                                    |  |
| Freigabecode definiere | n 🖻                                                                                                    |  |
| Navigation             | $\textcircled{\begin{tinded}{lllllllllllllllllllllllllllllllllll$                                                                                                    |  |
| Beschreibung           | Einschränkung des Schreibzugriffs auf Parameter, um die Konfiguration des Geräts gegen unbeab-<br>sichtigtes Ändern via Vor-Ort-Bedienung zu schützen. Dazu wird ein anwenderspezifischer Frei-<br>gabecode vorgegeben. Für die Bedientools wird der Schreibzugriff hingegen über die Verwaltung<br>der Zugriffsrechte im Bedientool geregelt.<br>Der Schreibschutz betrifft alle Parameter, die im Dokument mit dem @-Symbol markiert sind. Auf<br>der Vor-Ort-Anzeige zeigt das @-Symbol vor einem Parameter, dass er schreibgeschützt ist.                                                                                                    |  |
|                        | Schreibgeschützte Parameter sind nach Definition des Freigabecodes nur wieder änderbar, wenn in Parameter <b>Freigabcode eingeben</b> der Freigabecode eingegeben wird ( $\rightarrow \triangleq 64$ ).                                                                                                    |  |
|                        | <ul> <li>Freigabecode ändern</li> <li>■ Aktuellen Freigabecode in Parameter Freigabecode definieren eingeben und bestätigen.</li> <li>■ Neuen Freigabecode festlegen.</li> </ul>                                                                                                    |  |
|                        | Bei Verlust des Freigabecodes: Wenden Sie sich an Ihr Endress+Hauser Vertriebsstelle.                                                                                                    |  |
| Eingabe                | 19999                                                                                                    |  |
| Werkseinstellung       | 0                                                                                                    |  |

#### Zusätzliche Information Eingabe

Wenn der Freigabecode nicht im Eingabebereich liegt, gibt das Gerät eine entsprechende Meldung aus.

Werkseinstellung

Wird die Werkseinstellung nicht geändert oder als Freigabecode 0 definiert, sind die Parameter nicht schreibgeschützt und die Konfigurationsdaten des Geräts damit änderbar. Der Anwender ist in der Rolle des Instandhalters angemeldet.

#### Messstellenbezeichnung

A

A0013375

Navigation

B Setup  $\rightarrow$  Erweitert. Setup  $\rightarrow$  Messstellenbez.

**Beschreibung** 

Eingabe einer eindeutigen Bezeichnung für die Messstelle, um sie innerhalb der Anlage schnell identifizieren zu können. Sie wird in der Kopfzeile angezeigt:

| 1 | -XXXXXXXXX |  |
|---|------------|--|
|   |            |  |
|   |            |  |
|   |            |  |

1 Kopfzeilentext

Promass

Eingabe

Max. 32 Zeichen wie Buchstaben, Zahlen oder Sonderzeichen (z.B. @, %, /)

Werkseinstellung

**Zusätzliche Information** Eingabe Wie viele Zeichen angezeigt werden, ist abhängig von den verwendeten Zeichen.

# Menü "Erweitertes Setup": Untermenü "Systemeinheiten"

| Masseflusseinheit       |                                                                                                    |
|-------------------------|----------------------------------------------------------------------------------------------------|
| Navigation              | □ Setup → Erweitert. Setup → Systemeinheiten → Masseflusseinh.                                                                                                    |
| Beschreibung            | Auswahl der Einheit für den Massefluss.                                                                                                    |
|                         | <ul> <li>Die gewählte Einheit gilt für folgende Größen:</li> <li>Stromausgänge (→ ≧ 28)</li> <li>Schleichmenge (→ ≧ 59)</li> <li>Simulationswert Prozessgröße (→ ≧ 106)</li> </ul> |
| Auswahl                 | SI-Einheiten<br>– g/s, g/min, g/h, g/d<br>– kg/s, kg/min, kg/h, kg/d<br>– t/s, t/min, t/h, t/d                                                                                     |
|                         | US-Einheiten<br>– oz/s, oz/min, oz/h, oz/d<br>– lb/s, lb/min, lb/h, lb/d<br>– STon/s, STon/min, STon/h, STon/d                                                                     |
|                         | Kundenspezifische Einheiten<br>– User mass/s<br>– User mass/min<br>– User mass/h<br>– User mass/d                                                                                  |
| Werkseinstellung        | Abhängig vom Land:<br>■ kg/h<br>■ lb/min                                                                                                    |
| Zusätzliche Information | Kundenspezifische Einheiten                                                                                                    |
|                         | Die Einheit für die kundenspezifische Masse wird in Parameter <b>Masseeinheit</b> festgelegt $(\rightarrow \geqq 66)$ .                                                            |
|                         | Auswahl                                                                                                    |
|                         | Cur Erläuterung der abgekürzten Einheiten: Kapitel "Erläuterung Einheitenabkürzungen" (→<br>≥ 111)                                                                                 |
|                         |                                                                                                    |
| Masseeinheit            |                                                                                                    |

Navigation $\bigcirc$  $\bigcirc$ Setup  $\rightarrow$ Systemeinheiten  $\rightarrow$ Masseeinheit

Beschreibung

Auswahl der Einheit für die Masse.

| Auswahl                 | SI-Einheiten<br>g, kg, t<br>US-Einheiten<br>oz, lb, STon<br>Kundenspezifische Einheit<br>User mass                                                                                                    |  |  |
|-------------------------|----------------------------------------------------------------------------------------------------|--|--|
| Werkseinstellung        | Abhängig vom Land:<br>■ kg<br>■ lb                                                                                                    |  |  |
| Zusätzliche Information | Kundenspezifische EinheitDie Einheit wird von Parameter Masseflusseinheit übernommen und in dessen Auswahlliste<br>angezeigt ( $\rightarrow \ge 66$ ).                                                                                                    |  |  |
| Volumenflusseinheit     |                                                                                                    |  |  |
| Navigation              | $\textcircled{O}$ Erweitert. Setup $\rightarrow$ Systemeinheiten $\rightarrow$ Volumenfl.einh.                                                                                                    |  |  |
| Beschreibung            | <ul> <li>Auswahl der Einheit für den Volumenfluss.</li> <li>Die gewählte Einheit gilt für folgende Größen:</li> <li>Stromausgänge (→ 28)</li> <li>Schleichmenge (→ 59)</li> <li>Simulationswert Prozessgröße (→ 106)</li> </ul>                                                                                                    |  |  |
| Auswahl                 | <pre>SI-Einheiten<br/>- cm<sup>3</sup>/s, cm<sup>3</sup>/min, cm<sup>3</sup>/h, cm<sup>3</sup>/d<br/>- dm<sup>3</sup>/s, dm<sup>3</sup>/min, dm<sup>3</sup>/h, dm<sup>3</sup>/d<br/>- m<sup>3</sup>/s, m<sup>3</sup>/min, m<sup>3</sup>/h, m<sup>3</sup>/d<br/>- ml/s, ml/min, ml/h, ml/d<br/>- i/s, 1/min, 1/h, 1/d<br/>US-Einheiten<br/>- af/s, af/min, af/h, af/d<br/>- cf/s, cf/min, cf/h, cf/d<br/>- fl oz/s (us), fl oz/min (us), fl oz/h (us), fl oz/d (us)<br/>- gal/s (us), gal/min (us), gal/h (us), gal/d (us)<br/>- Mgal/s (us), Mgal/min (us), Mgal/h (us), Mgal/d (us)<br/>- bbl/s (us)iq.), bbl/min (us;liq.), bbl/h (us;liq.), bbl/d (us;liq.)<br/>- bbl/s (us;loer), bbl/min (us;ber), bbl/h (us;cen), bbl/d (us;cen)<br/>- bbl/s (us;oll), bbl/min (us;cel), bbl/h (us;tank), bbl/d (us;tank)<br/>Imperial-Einheiten<br/>- gal/s (imp), gal/min (imp), gal/h (imp), gal/d (imp)<br/>- Mgal/s (imp), Mgal/min (imp;oil), bbl/h (imp;oil), bbl/d (imp;oil)<br/>- bbl/s (us;tonk), bbl/min (imp;oil), bbl/h (imp;oil), bbl/d (imp;oil)<br/>- bbl/s (imp;oil), bbl/min (imp;oil), bbl/h (imp;oil), bbl/d (imp;oil)<br/>- bbl/s (imp;oil), bbl/min (imp;oil), bbl/h (imp;oil), bbl/d (imp;oil)<br/>- bbl/s (imp;oil), bbl/min (imp;oil), bbl/h (imp;oil), bbl/d (imp;oil)<br/>- bbl/s (imp;oil), bbl/min (imp;oil), bbl/h (imp;oil), bbl/d (imp;oil)<br/>- bbl/s (imp;oil), bbl/min (imp;oil), bbl/h (imp;oil), bbl/d (imp;oil)</pre> |  |  |

# Werkseinstellung

- Abhängig vom Land: ■ 1/h
- gal/min (us)

**Zusätzliche Information** 

Kundenspezifische Einheiten

P Die Einheit für das kundenspezifische Volumen wird in Parameter **Volumeneinheit** festgelegt (→ 🖹 68).

Auswahl

 ${f P}$ Zur Erläuterung der abgekürzten Einheiten: Kapitel "Erläuterung Einheitenabkürzungen" (ightarrow**1**11)

| Volumeneinheit          |                                                                                                    |    |
|-------------------------|----------------------------------------------------------------------------------------------------|----|
| Navigation              | 🗇 🗖 Setun - X Frazeitert Setun - X Systemeinheiten - X Volumeneinheit                                                                               |    |
| Internetion             | · South → Li weitert. Setup → Systemennenen → Volumenenment                                                                                         |    |
| Beschreibung            | Auswahl der Einheit für das Volumen.                                                                                                    |    |
| Auswahl                 | <b>SI-Einheiten</b><br>cm <sup>3</sup> , dm <sup>3</sup> , m <sup>3</sup> , ml, 1                                                                   |    |
|                         | US-Einheiten                                                                                                    |    |
|                         | - af, cf                                                                                                    |    |
|                         | - bbl (us;liq.), bbl (us;beer), bbl (us;oil), bbl (us;tank)                                                                                         |    |
|                         | Imperial-Einheiten                                                                                                    |    |
|                         | gal (imp), Mgal (imp), bbl (imp;oil)                                                                                                    |    |
|                         | Kundenspezifische Einheit                                                                                                    |    |
|                         | User vol.                                                                                                    |    |
| Werkseinstellung        | Abhängig vom Land                                                                                                    |    |
| -                       | ■1<br>■1                                                                                                    |    |
|                         | ■ gal (us)                                                                                                    |    |
| Zusätzliche Information | Kundenspezifische Einheit                                                                                                    |    |
|                         | Die eingegebene Einheit wird von Parameter <b>Volumenflusseinheit</b> übernommen und dessen Auswahlliste angezeigt ( $\rightarrow \triangleq 67$ ). | in |
|                         |                                                                                                    |    |

#### Normvolumenfluss-Einheit

| 4 | _         |
|---|-----------|
|   |           |
|   | <b>61</b> |
|   |           |

Navigation  $\square$  Setup  $\rightarrow$  Erweitert. Setup  $\rightarrow$  Systemeinheiten  $\rightarrow$  Normvol.fl.einh. Beschreibung Auswahl der Einheit für den Normvolumenfluss.

- 1 Die gewählte Einheit gilt für folgende Größen:
  - Stromausgänge ( $\rightarrow$   $\supseteq$  28)
  - Schleichmenge ( $\rightarrow \equiv 59$ )
  - Simulationswert Prozessgröße ( $\rightarrow$  106)

| Auswahl                 | SI-Einheiten<br>– Nl/s, Nl/min, Nl/h, Nl/d<br>– Nm <sup>3</sup> /s, Nm <sup>3</sup> /min, Nm <sup>3</sup> /h, Nm <sup>3</sup> /d<br>– Sm <sup>3</sup> /s, Sm <sup>3</sup> /min, Sm <sup>3</sup> /h, Sm <sup>3</sup> /d |
|-------------------------|----------------------------------------------------------------------------------------------------|
|                         | <ul> <li>US-Einheiten</li> <li>Scf/s, Scf/min, Scf/h, Scf/d</li> <li>Sgal/s (us), Sgal/min (us), Sgal/h (us), Sgal/d (us)</li> <li>Sbbl/s (us;liq.), Sbbl/min (us;liq.), Sbbl/h (us;liq.), Sbbl/d (us;liq.)</li> </ul> |
|                         | Imperial-Einheiten<br>Sgal/s (imp), Sgal/min (imp), Sgal/h (imp), Sgal/d (imp)                                                                                                    |
| Werkseinstellung        | Abhängig vom Land:<br><ul> <li>Nl/h</li> <li>Scf/min</li> </ul>                                                                                                    |
| Zusätzliche Information | Auswahl                                                                                                    |
|                         | Zur Erläuterung der abgekürzten Einheiten: Kapitel "Erläuterung Einheitenabkürzungen" ( $\rightarrow$ $\triangleq$ 111).                                                                                               |

#### Normvolumeneinheit

| Navigation       | $\square$ Setup $\rightarrow$ Erweitert. Setup $\rightarrow$ Systemeinheiten $\rightarrow$ Normvolumeneinh. |
|------------------|----------------------------------------------------------------------------------------------------|
| Beschreibung     | Auswahl der Einheit für Normvolumen.                                                                        |
| Auswahl          | <b>SI-Einheiten</b><br>Nl, Nm <sup>3</sup>                                                                  |
|                  | <b>US-Einheiten</b><br>Sl, Sm <sup>3</sup> , Scf, Sgal (us), Sbbl (us;liq.)                                 |
|                  | <b>Imperial-Einheiten</b><br>Sgal (imp)                                                                     |
| Werkseinstellung | Abhängig vom Land:<br>NI<br>Scf                                                                             |

| Dichteeinheit |                                                                                                    | æ |
|---------------|----------------------------------------------------------------------------------------------------|---|
| Navigation    | $\square$ Setup $\rightarrow$ Erweitert. Setup $\rightarrow$ Systemeinheiten $\rightarrow$ Dichteeinheit                                                                                                    |   |
| Beschreibung  | Auswahl der Einheit für die Messstoffdichte.                                                                                                    |   |
|               | <ul> <li>Die gewählte Einheit gilt für folgende Größen:</li> <li>Stromausgänge</li> <li>Unterer Grenzwert teilgefülltes Rohr</li> <li>Oberer Grenzwert teilgefülltes Rohr</li> <li>Simulationswert Prozessgröße (→          <sup>1</sup> 106)</li> </ul> |   |

Dichteabgleich (im Menü Experte)

| Auswahl                 | <b>SI-Einheiten</b><br>– g/cm <sup>3</sup> , g/m <sup>3</sup><br>– kg/dm <sup>3</sup> , kg/l, kg/m <sup>3</sup> ,<br>– SD4°C, SD15°C, SD20°C<br>– SG4°C, SG15°C, SG20°C                                                                        |
|-------------------------|----------------------------------------------------------------------------------------------------|
|                         | US-Einheiten<br>– lb/cf<br>– lb/gal (us)<br>– lb/bbl (us;liq.), lb/bbl (us;beer), lb/bbl (us;oil), lb/bbl (us;tank)                                                                                                    |
|                         | Imperial-Einheiten<br>lb/gal (imp), lb/bbl (imp;beer), lb/bbl (imp;oil)                                                                                                    |
|                         | Kundenspezifische Einheiten<br>User dens.                                                                                                    |
| Werkseinstellung        | Abhängig vom Land<br>• kg/l<br>• lb/cf                                                                                                    |
| Zusätzliche Information | Auswahl                                                                                                    |
|                         | <ul> <li>SD = Spezifische Dichte</li> <li>SG = Specific Gravity<br/>Die spezifische Dichte ist das Verhältnis zwischen Messstoffdichte und Wasserdichte bei einer<br/>Wassertemperatur von 4 °C (39°F), 15 °C (59°F), 20 °C (68°F).</li> </ul> |
|                         | Zur Erläuterung der abgekürzten Einheiten: Kapitel "Erläuterung Einheitenabkürzungen" (→<br>≧ 111).                                                                                                    |

| Normdichteeinheit |                                                                                                    |  |
|-------------------|----------------------------------------------------------------------------------------------------|--|
| Navigation        | $\bigcirc$ $\Box$ Setup $\rightarrow$ Erweitert. Setup $\rightarrow$ Systemeinheiten $\rightarrow$ Normdichteeinh.                                                                                                    |  |
| Beschreibung      | Auswahl der Einheit für die Normdichte.                                                                                                    |  |
|                   | <ul> <li>Die gewählte Einheit gilt für folgende Größen:</li> <li>Stromausgänge (→ ≧ 32)</li> <li>Unterer Grenzwert teilgefülltes Rohr (→ ≧ 62)</li> <li>Oberer Grenzwert teilgefülltes Rohr (→ ≧ 63)</li> <li>Simulationswert Prozessgröße (→ ≧ 106)</li> <li>Feste Normdichte (→ ≧ 34)</li> <li>Dichteabgleich (im Menü Experte)</li> </ul> |  |
| Auswahl           | <b>SI-Einheiten</b><br>kg/Nm <sup>3</sup> , kg/Nl                                                                                                    |  |
|                   | US-Einheiten<br>– g/Scm <sup>3</sup><br>– kg/Sm <sup>3</sup><br>– lb/Scf                                                                                                    |  |
| Werkseinstellung  | Abhängig vom Land :<br>kg/Nl<br>lb/Scf                                                                                                    |  |

# Zusätzliche Information

# Auswahl

Zur Erläuterung der abgekürzten Einheiten: Kapitel "Erläuterung Einheitenabkürzungen" ( $\rightarrow$  🖹 111).

| Temperatureinheit |                                                                                                    |  |
|-------------------|----------------------------------------------------------------------------------------------------|--|
| Navigation        | $ \blacksquare \ \ \texttt{Setup} \rightarrow \texttt{Erweitertes Setup} \rightarrow \texttt{Systemeinheiten} \rightarrow \texttt{Temperatureinh}. $                                         |  |
| Beschreibung      | Auswahl der Einheit für die Temperatur.                                                                                                    |  |
|                   | <ul> <li>Die gewählte Einheit gilt auch für folgende Größen:</li> <li>Stromausgänge (→ ≧ 28)</li> <li>Referenztemperatur (→ ≧ 36)</li> <li>Simulationswert Prozessgröße (→ ≧ 106)</li> </ul> |  |
| Auswahl           | <ul> <li>°C (Celsius)</li> <li>°F (Fahrenheit)</li> <li>K (Kelvin)</li> <li>°R (Rankine)</li> </ul>                                                                                          |  |
| Werkseinstellung  | Abhängig vom Land:<br>• °C (Celsius)<br>• °F (Fahrenheit)                                                                                                    |  |

| Längeneinheit    |                                                                                                    | Â |
|------------------|----------------------------------------------------------------------------------------------------|---|
| Navigation       | $\textcircled{\sc B}$ $\sqsubseteq$ Setup $\rightarrow$ Erweitert. Setup $\rightarrow$ Systemeinheiten $\rightarrow$ Längeneinheit |   |
| Beschreibung     | Auswahl der Einheit für das Längenmaß der Nennweite.                                                                               |   |
| Auswahl          | <b>SI-Einheiten</b><br>mm, m                                                                                                    |   |
|                  | <b>US-Einheiten</b><br>in, ft                                                                                                    |   |
| Werkseinstellung | Abhängig vom Land :<br>mm in                                                                                                    |   |

| Druckeinheit |                                                                                                    |  |
|--------------|----------------------------------------------------------------------------------------------------|--|
| Navigation   | $ \blacksquare  \text{Setup} \rightarrow \text{Erweitert. Setup} \rightarrow \text{Systemeinheiten} \rightarrow \text{Druckeinheit} $ |  |
| Beschreibung | Auswahl der Einheit für den Rohrdruck.<br>▋ Die gewählte Einheit gilt auch für Parameter <b>Druckwert</b> (→ 🖹 26).                   |  |

Auswahl

# SI-Einheiten

Pa a, kPa a, Mpa a, bar a
Pa g, kPa g, Mpa g, bar g

# US-Einheiten

psi a, psi g

Werkseinstellung

Abhängig vom Land:

- bar a
- ∎ psi a
## Menü "Erweitertes Setup": Untermenü "Sensorabgleich"

| Einbaurichtung       |                                                                                                    |
|----------------------|----------------------------------------------------------------------------------------------------|
| Navigation           | $\textcircled{\label{eq:setup}$ Setup $\rightarrow$ Erweitert. Setup $\rightarrow$ Sensorabgleich $\rightarrow$ Einbaurichtung                                                                                                    |
| Beschreibung         | Änderung des Vorzeichens von der Messstoff-Fließrichtung.                                                                                                    |
|                      | Yor der Änderung: Die tatsächliche Durchflussrichtung des Messstoffs feststellen in Bezug zur Pfeilrichtung auf dem Messaufnehmer–Typenschild.                                                                                                    |
| Auswahl              | <ul><li>Durchfluss in Pfeilrichtung</li><li>Durchfluss gegen Pfeilrichtung</li></ul>                                                                                                    |
| Werkseinstellung     | Durchfluss in Pfeilrichtung                                                                                                    |
| Nullpunkt abgleichen |                                                                                                    |
| Navigation           | $\square$ Setup $\rightarrow$ Erweitert. Setup $\rightarrow$ Sensorabgleich $\rightarrow$ Nullpunktabgl. $\rightarrow$ Nullpunkt abgl.                                                                                                    |
| Beschreibung         | Starten des automatischen Nullpunktabgleichs. Während des Abgleichs erscheint unterhalb des Parameters <b>In Arbeit</b> . Der vom Messgerät neu ermittelte Nullpunktwert lässt sich in Parameter <b>Nullpunkt</b> anzeigen. Wenn der Sensor defekt ist oder ein Durchfluss vorhanden ist, zeigt die Anzeige <b>Fehler bei Nullpunktabgleich</b> an. Gleichzeitig wird dieses Ereignis im Ereignis-Logbuch (Ereignisliste) eingetragen $(\rightarrow \textcircled{in} 93)$ . |
|                      | <ul> <li>Beschreibung des Parameters Nullpunkt: Dokument "Beschreibung Geräteparameter, Version für Experten"</li> <li>Informationen zur Vorgehensweise beim Nullpunktabgleich: Betriebsanleitung zum Gerät</li> </ul>                                                                                                    |
| Auswahl              | <ul><li>Abbrechen</li><li>Starten</li></ul>                                                                                                    |
| Werkseinstellung     | Abbrechen                                                                                                    |

## Menü "Erweitertes Setup": Untermenü "Summenzähler 1...3"

| Zuordnung Prozessgröße  |                                                                                                    |                     |
|-------------------------|----------------------------------------------------------------------------------------------------|---------------------|
| Navigation              | Setup → Erweitert. Setup → Summenzähler 1 → Zuord.Prozessgr. Setup → Erweitert. Setup → Summenzähler 2 → Zuord.Prozessgr. Setup → Erweitert. Setup → Summenzähler 3 → Zuord.Prozessgr.                                                       |                     |
| Beschreibung            | Auswahl einer Prozessgröße für den Summenzähler.<br>Wenn die Auswahl geändert wird, setzt das Gerät den Summenzähler auf Wert 0 zurück.                                                                                                    |                     |
| Auswahl                 | <ul> <li>Aus</li> <li>Massefluss</li> <li>Volumenfluss</li> <li>Normvolumenfluss</li> </ul>                                                                                                    |                     |
| Werkseinstellung        | Massefluss                                                                                                    |                     |
| Zusätzliche Information | Auswahl<br>Wenn die Option <b>Aus</b> ausgewählt ist, wird im Untermenü <b>Summenzähler 13</b> nur noch<br>meter <b>Zuordnung Prozessgröße</b> angezeigt. Alle anderen Parameter des Untermenüs sind<br>blendet ( $\rightarrow \square$ 74). | 1 Para-<br>1 ausge- |
| Einheit                 |                                                                                                    |                     |
| Navigation              | Setup → Erweitert. Setup → Summenzähler 1 → Einheit<br>Setup → Erweitert. Setup → Summenzähler 2 → Einheit<br>Setup → Erweitert. Setup → Summenzähler 3 → Einheit                                                                            |                     |
| Voraussetzung           | In Parameter <b>Zuordnung Prozessgröße</b> ist eine der folgenden Optionen ausgewählt ( $\rightarrow$                                                                                                    | <b>1</b> 74):       |
|                         | <ul> <li>Massefluss</li> <li>Volumenfluss</li> <li>Normvolumenfluss</li> </ul>                                                                                                    |                     |
| Beschreibung            | Auswahl der Einheit für die Prozessgröße des Summenzählers.                                                                                                    |                     |
|                         | Die Einheit wird bei jedem Summenzähler separat ausgewählt. Sie ist unabhängig von getroffenen Auswahl im Menü <b>Systemeinheiten</b> ( $\rightarrow \triangleq 66$ ).                                                                       | ı der               |

| Auswahl          | Abhängig von der ausgewählten Prozessgröße:<br>■ g, kg, t<br>■ oz, lb, STon<br>■ User mass                                                                                                    |
|------------------|----------------------------------------------------------------------------------------------------|
|                  | oder                                                                                                    |
|                  | <ul> <li>cm<sup>3</sup>, dm<sup>3</sup>, m<sup>3</sup>, ml, l</li> <li>af, cf</li> <li>fl oz (us), gal (us), Mgal (us)</li> <li>bbl (us;liq.), bbl (us;beer), bbl (us;oil), bbl (us;tank)</li> <li>gal (imp), Mgal (imp), bbl (imp;oil)</li> <li>User vol.</li> </ul> |
|                  | oder                                                                                                    |
|                  | <ul> <li>Nl, Nm<sup>3</sup></li> <li>Sl, Sm<sup>3</sup>, Scf, Sgal (us), Sbbl (us;liq.)</li> <li>Sgal (imp)</li> </ul>                                                                                                    |
| Werkseinstellung | Abhängig vom Land:<br>■ kg<br>■ lb                                                                                                    |

| Betriebsart Summenzähler 13 |  |  |
|-----------------------------|--|--|
|                             |  |  |

| Navigation       | Setup → Erweitert. Setup → Summenzähler 1 → Betriebsart<br>Setup → Erweitert. Setup → Summenzähler 2 → Betriebsart<br>Setup → Erweitert. Setup → Summenzähler 3 → Betriebsart                                                                                                    |
|------------------|----------------------------------------------------------------------------------------------------|
| Voraussetzung    | <ul> <li>In Parameter Zuordnung Prozessgröße ist eine der folgenden Optionen ausgewählt (→ 174):</li> <li>Massefluss</li> <li>Volumenfluss</li> <li>Normvolumenfluss</li> </ul>                                                                                                    |
| Beschreibung     | Festlegung, wie der Summenzähler den Durchfluss aufsummiert.                                                                                                    |
| Auswahl          | <ul> <li>Nettomenge<br/>Positiver und negativer Durchfluss werden aufsummiert und dabei gegeneinander verrechnet.<br/>Dadurch wird der Nettodurchfluss in Fließrichtung erfasst.</li> <li>Menge Förderrichtung<br/>Nur der Durchfluss in Förderrichtung wird aufsummiert.</li> <li>Rückflussmenge<br/>Nur der Durchfluss entgegen der Förderrichtung wird aufsummiert (= Rückflussmenge).</li> </ul> |
| Werkseinstellung | Nettomenge                                                                                                    |

A

A

## Fehlerverhalten

| Navigation       | Setup → Erweitert. Setup → Summenzähler 1 → Fehlerverhalten Setup → Erweitert. Setup → Summenzähler 2 → Fehlerverhalten Setup → Erweitert. Setup → Summenzähler 3 → Fehlerverhalten                                                                                                    |
|------------------|----------------------------------------------------------------------------------------------------|
| Voraussetzung    | <ul> <li>In Parameter Zuordnung Prozessgröße ist eine der folgenden Optionen ausgewählt (→ ≧ 74):</li> <li>Massefluss</li> <li>Volumenfluss</li> <li>Normvolumenfluss</li> </ul>                                                                                                    |
| Beschreibung     | Festlegen des Verhaltens vom Summenzähler im Störungsfall. Das Störungsverhalten weiterer Sum-<br>menzähler und der Ausgänge ist von dieser Einstellung nicht betroffen und wird in separaten Para-<br>metern festgelegt.                                                                                                    |
| Auswahl          | <ul> <li>Anhalten<br/>Die Summierung wird im Störungsfall angehalten.</li> <li>Aktueller Wert<br/>Der Summenzähler summiert auf Basis des aktuellen Messwerts weiter auf; die Störung wird<br/>ignoriert.</li> <li>Letzter gültiger Wert<br/>Der Summenzähler summiert auf Basis des letzten gültigen Messwerts vor Auftreten der Störung<br/>weiter auf.</li> </ul> |
| Werkseinstellung | Anhalten                                                                                                    |

## Erweitertes Setup: Untermenü "Anzeige"

| Format Anzeige   |                                                                                                    |
|------------------|----------------------------------------------------------------------------------------------------|
| Navigation       | $ \blacksquare \  \   \   \   \   \   \   \  $                                                                                                    |
| Beschreibung     | Auswahl der Messwertdarstellung auf der Vor-Ort-Anzeige. Es lassen sich Darstellungsform (Größe, Bargraph) und Anzahl der gleichzeitig angezeigten Messwerte (14) einstellen. Diese Einstellung gilt nur für den normalen Messbetrieb.                                                                                                    |
|                  | <ul> <li>Welche Messwerte auf der Vor-Ort-Anzeige angezeigt werden und in welcher Reihenfolge, wird über die Parameter 1. Anzeigewert4. Anzeigewert festgelegt (→ 10 78) (→ 10 80) (→ 10 81) (→ 10 83).</li> <li>Wenn insgesamt mehr Messwerte festgelegt werden als die gewählte Darstellung zulässt, zeigt das Gerät die Werte im Wechsel an. Die Anzeigedauer bis zum nächsten Wechsel wird über Parameter Intervall Anzeige eingestellt (→ 10 84).</li> </ul> |
| Auswahl          | <ul> <li>1 Wert groß</li> <li>1 Bargraph + 1 Wert</li> <li>2 Werte</li> <li>1 Wert groß + 2 Werte</li> <li>4 Werte</li> </ul>                                                                                                    |
| Werkseinstellung | 1 Wert groß                                                                                                    |

A0013099

A0013098

A0013100

A0013102

### Zusätzliche Information

1 Wert groß

| Promass    |        |
|------------|--------|
|            | 900.00 |
| <b>ṁ</b> ① | kg/h   |

1 Bargraph + 1 Wert

| Proma:     | 55 |   |   |     |          |            |              |
|------------|----|---|---|-----|----------|------------|--------------|
| <b>ṁ</b> ① |    | T | I | Т   |          | Т          | Τ            |
| ΰŒ         |    |   |   | 90( | ).0<br>9 | 0 H<br>10( | c9/h<br>).00 |
|            |    |   |   |     |          |            | l/h          |

2 Werte

| Promass    |        |
|------------|--------|
| <b>ṁ</b> ① | 900.00 |
|            | k9/h   |
| 00         | 900.00 |
|            | l/h    |

1 Wert groß + 2 Werte

| Proma | ISS       |
|-------|-----------|
| mΩ    | 900.00    |
|       | kg/h      |
| ÚΟ    | 900.001/h |
| ρ①    | 1.00kg/l  |

4 Werte

| Promass |            |
|---------|------------|
| 'nЭ     | 900.00kg/h |
| ÚΟ      | 900.001/h  |
| ρ①      | 1.00kg/l   |
| Σ2      | 213.94kg   |

A0013103

## 1. Anzeigewert

Navigation

 $\textcircled{\mbox{$\boxtimes$}}$  Setup  $\rightarrow$  Erweitertes Setup  $\rightarrow$  Anzeige  $\rightarrow$  1. Anzeigewert

Beschreibung

Auswahl eines auf der Vor-Ort-Anzeige dargestellten Messwerts. Stehen mehrere Messwerte untereinander, erscheint dieser an 1. Stelle. Der Wert wird nur während des normalen Messbetriebs angezeigt.

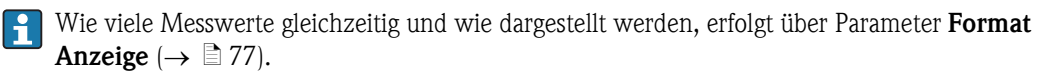

| Auswahl                 | Keine                                                                                     |
|-------------------------|-------------------------------------------------------------------------------------------|
|                         | Massefluss                                                                                |
|                         | Volumenfluss                                                                              |
|                         | Normvolumenfluss                                                                          |
|                         | ■ Dichte                                                                                  |
|                         | Normdichte                                                                                |
|                         | ■ Temperatur                                                                              |
|                         | Summenzähler 1                                                                            |
|                         | ■ Summenzähler 2                                                                          |
|                         | ■ Summenzähler 3                                                                          |
|                         | ■ Stromausgang 1                                                                          |
|                         | ■ Stromausgang 2                                                                          |
| Werkseinstellung        | Massefluss                                                                                |
| Zusätzliche Information | Auswahl                                                                                   |
|                         | Die Einheit des Werts wird aus dem Menü Systemeinheiten übernommen ( $\rightarrow$ 🖹 66). |

| 1.Wert 0%-Bargraph      | Â                                                                                                    |
|-------------------------|----------------------------------------------------------------------------------------------------|
| Navigation              | $ \blacksquare \ \ \texttt{Setup} \rightarrow \texttt{Erweitertes Setup} \rightarrow \texttt{Anzeige} \rightarrow 1. \texttt{Wert 0\%Bargr}. $ |
| Beschreibung            | Eingabe des 0%-Werts für die Bargraph-Anzeige des 1. Anzeigewerts.                                                                             |
|                         | Die Einstellung, den angezeigten Messwert als Bargraph darzustellen, erfolgt über Parameter Format Anzeige ( $\rightarrow \Rightarrow 77$ )    |
| Eingabe                 | Max. 15-stellige Gleitkommazahl mit Vorzeichen                                                                                                 |
| Werkseinstellung        | Abhängig vom Land:<br>• 0 kg/h<br>• 0 lb/min                                                                                                   |
| Zusätzliche Information | Eingabe                                                                                                    |

**f** Die Einheit des Werts wird aus dem Menü **Systemeinheiten** übernommen ( $\rightarrow \stackrel{>}{=} 66$ ).

Eingabe

| 1.Wert 100%-Bargraph |                                                                                                    |
|----------------------|----------------------------------------------------------------------------------------------------|
|                      |                                                                                                    |
| Navigation           | □ Setup → Erweitertes Setup → Anzeige → 1.Wert 100%Barg                                                                                 |
| Beschreibung         | Eingabe des 100%-Werts für die Bargraph-Anzeige des 1. Anzeigewerts.                                                                    |
|                      | Die Einstellung, den angezeigten Messwert als Bargraph darzustellen, erfolgt über Parameter Format Anzeige ( $\rightarrow \square 77$ ) |
| Eingabe              | Max. 15-stellige Gleitkommazahl mit Vorzeichen                                                                                          |
| Werkseinstellung     | Abhängig von Land und Nennweite ( $\rightarrow$ 🖹 109)                                                                                  |

*Eingabe* 

**1** Die Einheit des Werts wird aus dem Menü **Systemeinheiten** übernommen ( $\rightarrow \square 66$ ).

| 1. Wert Nachkommaste | llen                                                                                                    |
|----------------------|----------------------------------------------------------------------------------------------------|
| Navigation           | □ Setup → Erweitertes Setup → Anzeige → 1.Nachkommast.                                                                                                    |
| Voraussetzung        | In Parameter <b>1. Anzeigewert</b> ist ein Messwert festgelegt ( $\rightarrow \ge 78$ ).                                                                                                    |
| Beschreibung         | Festlegen der Anzahl an Nachkommastellen für den 1. Anzeigewert. Diese Einstellung beeinfluss<br>nicht die Mess- oder Rechengenauigkeit des Geräts: Das Pfeilsymbol zwischen Messwert und Einhe<br>bedeutet, dass das Gerät mit mehr Stellen rechnet als auf der Vor-Ort-Anzeige dargestellt werden                                         |
| Auswahl              | <ul> <li>X</li> <li>X.X</li> <li>X.XX</li> <li>X.XXX</li> <li>X.XXXX</li> </ul>                                                                                                    |
| Standardeinstellung  | Χ.ΧΧ                                                                                                    |
| 2. Anzeigewert       | Â                                                                                                    |
| Navigation           | □ Setup → Erweitertes Setup → Anzeige → 2. Anzeigewert                                                                                                    |
| Beschreibung         | <ul> <li>Auswahl eines auf der Vor-Ort-Anzeige dargestellten Messwerts. Stehen mehrere Messwerte unter einander, erscheint dieser an 2. Stelle. Der Wert wird nur während normalen Messbetriebs angezeigt.</li> <li>Wie viele Messwerte gleichzeitig und wie dargestellt werden, erfolgt über Parameter Format Anzeige (→ ≧ 77).</li> </ul> |
| Auswahl              | <ul> <li>Keine</li> <li>Massefluss</li> <li>Volumenfluss</li> <li>Normvolumenfluss</li> <li>Dichte</li> <li>Normdichte</li> <li>Temperatur</li> <li>Summenzähler 1</li> <li>Summenzähler 2</li> <li>Summenzähler 3</li> <li>Stromausgang 1</li> <li>Stromausgang 2</li> </ul>                                                               |
| Werkseinstellung     | Keine                                                                                                    |

Eingabe

**1** Die Einheit des Werts wird aus dem Menü **Systemeinheiten** übernommen ( $\rightarrow \square 66$ ).

| 2. Wert Nachkommastellen |                                                                                                    |
|--------------------------|----------------------------------------------------------------------------------------------------|
|                          |                                                                                                    |
| Navigation               | □ Setup → Erweitertes Setup → Anzeige → 2.Nachkommast.                                                                                                    |
| Voraussetzung            | In Parameter <b>2. Anzeigewert</b> ist ein Messwert festgelegt ( $\rightarrow \exists 80$ ).                                                                                                    |
| Beschreibung             | Festlegen der Anzahl an Nachkommastellen für den 2. Anzeigewert. Diese Einstellung beeinflusst<br>nicht die Mess- oder Rechengenauigkeit des Geräts: Das Pfeilsymbol zwischen Messwert und Einheit<br>bedeutet, dass das Gerät mit mehr Stellen rechnet als auf der Vor-Ort-Anzeige dargestellt werden.                                          |
| Auswahl                  | <ul> <li>x</li> <li>x.x</li> <li>x.xx</li> <li>x.xxx</li> <li>x.xxx</li> <li>x.xxxx</li> </ul>                                                                                                    |
| Werkseinstellung         | X.XX                                                                                                    |
| 3. Anzeigewert           |                                                                                                    |
| Navigation               | $ \blacksquare  \text{Setup} \rightarrow \text{Erweitertes Setup} \rightarrow \text{Anzeige} \rightarrow 3. \text{ Anzeigewert} $                                                                                                    |
| Beschreibung             | <ul> <li>Auswahl eines auf der Vor-Ort-Anzeige dargestellten Messwerts. Stehen mehr als zwei Messwerte untereinander, erscheint dieser an 3. Stelle. Der Wert wird nur während normalen Messbetriebs angezeigt.</li> <li>Wie viele Messwerte gleichzeitig und wie dargestellt werden, erfolgt über Parameter Format Anzeige (→ ≧ 77).</li> </ul> |
| Auswahl                  | <ul> <li>Keine</li> <li>Massefluss</li> <li>Volumenfluss</li> <li>Normvolumenfluss</li> <li>Dichte</li> <li>Normdichte</li> <li>Temperatur</li> <li>Summenzähler 1</li> <li>Summenzähler 2</li> <li>Summenzähler 3</li> <li>Stromausgang 1</li> <li>Stromausgang 2</li> </ul>                                                                    |
| Werkseinstellung         | Keine                                                                                                    |

Eingabe

**1** Die Einheit des Werts wird aus dem Menü **Systemeinheiten** übernommen ( $\rightarrow \square 66$ ).

| 3. Wert 0%-Bargranh     | A                                                                                                    |
|-------------------------|----------------------------------------------------------------------------------------------------|
|                         |                                                                                                    |
| Navigation              | □ Setup → Erweitertes Setup → Anzeige → 3.Wert 0%Bargr.                                                                |
| Beschreibung            | Eingabe des 0%-Werts für die Bargraph-Anzeige des 3. Anzeigewerts.                                                     |
|                         | Die Einstellung, den angezeigten Messwert als Bargraph darzustellen, erfolgt über Parameter<br>Format Anzeige (→ ≧ 77) |
| Eingabe                 | Max. 15-stellige Gleitkommazahl mit Vorzeichen                                                                         |
| Werkseinstellung        | Abhängig vom Land:<br>• 0 kg/h<br>• 0 lb/min                                                                           |
| Zusätzliche Information | Eingabe                                                                                                    |
|                         | 🛐 Die Einheit des Werts wird aus dem Menü <b>Systemeinheiten</b> übernommen (→ 🖹 66).                                  |

| 3. Wert 100%-Bargraph   | 商                                                                                                    |
|-------------------------|----------------------------------------------------------------------------------------------------|
|                         |                                                                                                    |
| Navigation              | □ Setup → Erweitertes Setup → Anzeige → 3.Wert 100%Barg                                                                         |
| Beschreibung            | Eingabe des 100%-Werts für die Bargraph-Anzeige des 3. Anzeigewerts.                                                            |
|                         | Die Einstellung, den angezeigten Messwert als Bargraph darzustellen, erfolgt über Parameter Format Anzeige ( $\rightarrow 17$ ) |
| Eingabe                 | Max. 15-stellige Gleitkommazahl mit Vorzeichen                                                                                  |
| Werkseinstellung        | Abhängig von Land und Nennweite ( $\rightarrow$ 🖹 109)                                                                          |
| Zusätzliche Information | Eingabe                                                                                                    |
|                         | 🚹 Die Einheit des Werts wird aus dem Menü <b>Systemeinheiten</b> übernommen (→ 🖹 66).                                           |

| 3. Wert Nachkommastellen |                                                                                                    |  |
|--------------------------|----------------------------------------------------------------------------------------------------|--|
|                          |                                                                                                    |  |
| Navigation               | $ \blacksquare \  \   \hbox{Setup} \rightarrow \hbox{Erweitertes Setup} \rightarrow \hbox{Anzeige} \rightarrow 3. Nachkommast. $ |  |
| Voraussetzung            | In Parameter <b>3. Anzeigewert</b> ist ein Messwert festgelegt ( $\rightarrow \ge 81$ ).                                         |  |

| Beschreibung            | Festlegen der Anzahl an Nachkommastellen für den 3. Anzeigewert. Diese Einstellung beeinflusst<br>nicht die Mess- oder Rechengenauigkeit des Geräts: Das Pfeilsymbol zwischen Messwert und Einheit<br>bedeutet, dass das Gerät mit mehr Stellen rechnet als auf der Vor-Ort-Anzeige dargestellt werden.                                                                  |
|-------------------------|----------------------------------------------------------------------------------------------------|
| Auswahl                 | <ul> <li>X</li> <li>X.X</li> <li>X.XX</li> <li>X.XXX</li> <li>X.XXXX</li> </ul>                                                                                                    |
| Werkseinstellung        | x.xx                                                                                                    |
| 4. Anzeigewert          |                                                                                                    |
| Navigation              | $\square$ Setup $\rightarrow$ Erweitertes Setup $\rightarrow$ Anzeige $\rightarrow$ 4. Anzeigewert                                                                                                    |
| Beschreibung            | <ul> <li>Auswahl eines auf der Vor-Ort-Anzeige dargestellten Messwerts. Stehen vier Messwerte untereinander, erscheint dieser an 4. Stelle. Der Wert wird nur während normalen Messbetriebs angezeigt.</li> <li>Wie viele Messwerte gleichzeitig und wie dargestellt werden, erfolgt über Parameter Format Anzeige (→          <sup>1</sup>/<sub>2</sub> 77).</li> </ul> |
| Auswahl                 | <ul> <li>Keine</li> <li>Massefluss</li> <li>Volumenfluss</li> <li>Normvolumenfluss</li> <li>Dichte</li> <li>Normdichte</li> <li>Temperatur</li> <li>Summenzähler 1</li> <li>Summenzähler 2</li> <li>Summenzähler 3</li> <li>Stromausgang 1</li> <li>Stromausgang 2</li> </ul>                                                                                            |
| Werkseinstellung        | Keine                                                                                                    |
| Zusätzliche Information | Auswahl Die Einheit des Werts wird aus dem Menü <b>Systemeinheiten</b> übernommen ( $\rightarrow \triangleq 66$ ).                                                                                                    |

| 4. Wert Nachkommastellen |                                                                                                    | Â                     |
|--------------------------|----------------------------------------------------------------------------------------------------|-----------------------|
| Navigation               | $ \blacksquare  \text{Setup} \rightarrow \text{Erweitertes Setup} \rightarrow \text{Anzeige} \rightarrow 4.\text{Nachkommast.} $                                                                                                    |                       |
| Voraussetzung            | In Parameter <b>4.</b> Anzeigewert ist ein Messwert festgelegt ( $\rightarrow \ge 83$ ).                                                                                                    |                       |
| Beschreibung             | Festlegen der Anzahl an Nachkommastellen für den 4. Anzeigewert. Diese Einstellung beeinfluncht die Mess- oder Rechengenauigkeit des Geräts: Das Pfeilsymbol zwischen Messwert und Einbedeutet, dass das Gerät mit mehr Stellen rechnet als auf der Vor-Ort-Anzeige dargestellt werd | usst<br>1heit<br>den. |

| Auswahl           | ■ X                                                                                                    |
|-------------------|----------------------------------------------------------------------------------------------------|
|                   | ■ X.X                                                                                                    |
|                   | ■ X.XX                                                                                                    |
|                   | ■ X.XXX                                                                                                    |
|                   | ■ X.XXXX                                                                                                    |
| Werkseinstellung  | X.XX                                                                                                    |
| Intervall Anzeige |                                                                                                    |
| Navigation        | $ \blacksquare  \text{Setup} \rightarrow \text{Erweitertes Setup} \rightarrow \text{Anzeige} \rightarrow \text{Intervall Anz.} $                                                                                                    |
| Beschreibung      | Einstellen der Anzeigedauer von Messwerten auf der Vor-Ort-Anzeige, wenn diese alternierend<br>angezeigt werden. Ein solcher Wechsel wird nur automatisch erzeugt, wenn mehr Messwerte fest-<br>gelegt werden als aufgrund der gewählten Darstellungsform gleichzeitig auf der Vor-Ort-Anzeige<br>angezeigt werden können. |
|                   | <ul> <li>Welche Messwerte auf der Vor-Ort-Anzeige angezeigt werden, wird über die Parameter<br/>1. Anzeigewert4. Anzeigewert festgelegt (→ ≧ 78) (→ ≧ 80) (→ ≧ 81) (→ ≧ 83).</li> <li>Die Darstellungsform der angezeigten Messwerte wird über Parameter Format Anzeige<br/>festgelegt (→ ≧ 77).</li> </ul>                |
| Eingabe           | 110 s                                                                                                    |
| Werkseinstellung  | 5 s                                                                                                    |
| Dämpfung Anzeige  |                                                                                                    |
| Navigation        | $\textcircled{\sc eq}$ Setup $\rightarrow$ Erweitertes Setup $\rightarrow$ Anzeige $\rightarrow$ Dämpfung Anzeige                                                                                                    |
| Voraussetzung     | Vor-Ort-Anzeige vorhanden.                                                                                                    |
| Beschreibung      | Einstellen der Reaktionszeit der Vor-Ort-Anzeige auf prozessbedingte Messwertschwankungen.<br>Dazu wird eine Zeitkonstante eingegeben: Bei einer niedrigen Zeitkonstante reagiert die Anzeige<br>besonders schnell auf schwankende Messgrößen, bei einer hohen Zeitkonstante wird sie hingegen<br>abgedämpft.              |
| Eingabe           | 0999 s                                                                                                    |
| Werkseinstellung  | 0 s                                                                                                    |

| Kopfzeile               |                                                                                                    |
|-------------------------|----------------------------------------------------------------------------------------------------|
|                         |                                                                                                    |
| Navigation              | $ \blacksquare \  \   \mathbb{E} \  \   \mathbb{E} \   \mathbb{E} \   $ |
| Beschreibung            | Auswahl des Kopfzeileninhalts der Vor-Ort-Anzeige. Er erscheint nur während des normalen Mess-<br>betriebs.                                                                                                    |
|                         |                                                                                                    |
| A 11                    | 1 Position des Kopjzetientexis auf der Anzeige                                                                                                    |
| Auswahl                 | <ul> <li>Messstellenbezeichnung</li> <li>Freitext</li> </ul>                                                                                                    |
| Werkseinstellung        | Messstellenbezeichnung                                                                                                    |
| Zusätzliche Information | Messstellenbezeichnung<br>Wird in Parameter <b>Messstellenbezeichnung</b> definiert ( $\rightarrow \triangleq 65$ ).                                                                                                    |
|                         | Freitext<br>Wird in Parameter <b>Kopfzeilentext</b> definiert ( $\rightarrow \mathbb{B}$ 85).                                                                                                    |
|                         |                                                                                                    |
| Kopfzeilentext          | R                                                                                                    |
|                         |                                                                                                    |
| Navigation              | $ \blacksquare \ \texttt{Setup} \rightarrow \texttt{Erweitertes Setup} \rightarrow \texttt{Anzeige} \rightarrow \texttt{Kopfzeilentext} $                                                                                                    |
| Voraussetzung           | In Parameter <b>Kopfzeile</b> ist die Option <b>Freitext</b> ausgewählt ( $\rightarrow \triangleq 85$ ).                                                                                                    |
| Beschreibung            | Eingabe eines kundenspezifischen Textes für die Kopfzeile der Vor-Ort-Anzeige. Er erscheint nur während des normalen Messbetriebs.                                                                                                    |
|                         | 1 XXXXXXXX                                                                                                    |
|                         |                                                                                                    |
|                         |                                                                                                    |
|                         | <i>1 Position des Kopfzeilentexts auf der Anzeige</i>                                                                                                    |
| Eingabe                 | Max. 12 Zeichen wie Buchstaben, Zahlen oder Sonderzeichen (z.B. @, %, /)                                                                                                    |
| Werkseinstellung        |                                                                                                    |
| Zusätzliche Information | <i>Eingabe</i><br>Wie viele Zeichen angezeigt werden, ist abhängig von den verwendeten Zeichen.                                                                                                    |

A

| Trennzeichen     |                                                                                                    |
|------------------|----------------------------------------------------------------------------------------------------|
| Navigation       | $ \blacksquare \ \ \texttt{Setup} \rightarrow \texttt{Erweitertes} \ \texttt{Setup} \rightarrow \texttt{Anzeige} \rightarrow \texttt{Trennzeichen} $ |
| Beschreibung     | Auswahl des Trennzeichens für die Dezimaldarstellung von Zahlenwerten.                                                                               |
| Auswahl          | <ul> <li>. (Punkt)</li> <li>, (Komma)</li> </ul>                                                                                                    |
| Werkseinstellung | . (Punkt)                                                                                                    |

## Menü "Erweitertes Setup": Untermenü "Datensicherung Anzeige"

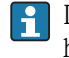

Das Menü **Datensicherung Anzeigemodul** erscheint nur, wenn eine Vor-Ort-Anzeige vorhanden ist.

| Betriebszeit            |                                                                                                    |
|-------------------------|----------------------------------------------------------------------------------------------------|
| Navigation              | $\square$ Setup $\rightarrow$ Erweitert. Setup $\rightarrow$ Datensicher. Anz. $\rightarrow$ Betriebszeit |
| Beschreibung            | Anzeige der Zeitdauer, die das Gerät bis zum jetzigen Zeitpunkt in Betrieb ist.                           |
| Anzeige                 | Tage (d), Stunden (h), Minuten (m) und Sekunden (s)                                                       |
| Zusätzliche Information | <i>Anzeige</i><br>Maximale Anzahl der Tage beträgt 9999, was 27 Jahren entspricht.                        |
| Letzte Datensicherung   |                                                                                                    |
| Navigation              | □ $□$ Setup → Erweitert. Setup → Datensicher. Anz. → Letzte Sicherung                                     |
| Beschreibung            | Anzeige der Betriebszeit, wann die letzte Datensicherung in das Anzeigemodul erfolgt ist.                 |
| Anzeige                 | Tage (d), Stunden (h), Minuten (m) und Sekunden (s)                                                       |
|                         |                                                                                                    |

A

| Auswahl                 | <ul> <li>Abbrechen</li> </ul>                                                                                                    |
|-------------------------|----------------------------------------------------------------------------------------------------|
|                         | Der Paramater wird ohne Aktion verlassen.                                                                                                    |
|                         | ■ Sichern                                                                                                    |
|                         | Die aktuelle Gerätekonfiguration wird vom HistoROM in das Anzeigemodul des Geräts gesichert.                                                                                     |
|                         | <ul> <li>Wiederherstellen</li> </ul>                                                                                                    |
|                         | Die letzte Sicherungskopie der Gerätkonfiguration wird aus dem Anzeigemodul in das HistoROM des Geräts zurückgespielt. Die Sicherungskopie umfasst Messumformerdaten des Geräts. |
|                         | <ul> <li>Duplizieren<br/>Die Messumformerkonfiguration eines Geräts wird mithilfe des Anzeigemoduls auf ein anderes<br/>Gerät übertragen.</li> </ul>                             |
|                         | <ul> <li>Vergleichen</li> <li>Die im Anzeigemodul gespeicherte Gerätekonfiguration wird mit der aktuellen Gerätekonfigura-<br/>tion des HistoROM verglichen.</li> </ul>          |
|                         | <ul> <li>Datensicherung löschen</li> <li>Die Sicherungskopie der Gerätekonfiguration wird aus dem Anzeigemodul des Geräts gelöscht.</li> </ul>                                   |
| Werkseinstellung        | Abbrechen                                                                                                    |
| Zusätzliche Information | Vergleichen                                                                                                    |
|                         | Das Ergebnis lässt sich in Parameter <b>Ergebnis Vergleich</b> anzeigen ( $\rightarrow \triangleq 88$ ).                                                                         |
|                         | <i>HistoROM</i><br>Ein HistoROM ist ein "nichtflüchtiger" Gerätespeicher in Form eines EEPROM.                                                                                   |
|                         |                                                                                                    |
| Sicherung Status        |                                                                                                    |

| Navigation       | $ \qquad \qquad \qquad \qquad \qquad \qquad \qquad \qquad \qquad \qquad \qquad \qquad \qquad \qquad \qquad \qquad \qquad \qquad \qquad$                                                                                                  |
|------------------|----------------------------------------------------------------------------------------------------|
| Voraussetzung    | <ul> <li>In Parameter Konfigurationsdaten verwalten ist eine der folgenden Optionen ausgewählt (→ 1 87):</li> <li>Sichern</li> <li>Wiederherstellen</li> <li>Duplizieren</li> <li>Vergleichen</li> <li>Datensicherung löschen</li> </ul> |
| Beschreibung     | Rückmeldung zum Stand der Datensicherungsaktion.                                                                                                    |
| Anzeige          | <ul> <li>Keine</li> <li>Sicherung läuft</li> <li>Wiederherstellung läuft</li> <li>Importieren läuft</li> <li>Vergleich läuft</li> <li>Löschen läuft</li> </ul>                                                                           |
| Werkseinstellung | Keine                                                                                                    |

## Ergebnis Vergleich

| Navigation              | Setup $\rightarrow$ Erweitert. Setup $\rightarrow$ Datensicher.Anz. $\rightarrow$ Ergebnis Vergl.                                                                                                    |
|-------------------------|----------------------------------------------------------------------------------------------------|
| Beschreibung            | Anzeige des letzten Ergebnisses vom Vergleich der aktuellen Gerätekonfiguration mit ihrer Siche-<br>rungskopie im Anzeigemodul.                                                                                                    |
|                         | Der Vergleich wird über Option <b>Einstellungen vergleichen</b> in Parameter <b>Konfigurations-</b><br>daten verwalten gestartet ( $\rightarrow \triangleq 87$ ).                                                                                                    |
| Anzeige                 | <ul> <li>Einstellungen identisch<br/>Die aktuelle Gerätekonfiguration des HistoROM stimmt mit ihrer Sicherungskopie im Anzeige-<br/>modul überein.</li> <li>Einstellungen nicht identisch<br/>Die aktuelle Gerätekonfiguration des HistoROM stimmt nicht mit ihrer Sicherungskopie im<br/>Anzeigemodul überein.</li> <li>Datensicherung fehlt<br/>Von der Gerätekonfiguration des HistoROM existiert keine Sicherungskopie im Anzeigemodul.</li> <li>Datensicherung defekt<br/>Die aktuelle Gerätekonfiguration des HistoROM ist mit ihrer Sicherungskopie im Anzeigemodul<br/>nicht kompatibel oder fehlerhaft.</li> <li>Ungeprüft<br/>Es wurde noch kein Vergleich zwischen der Gerätekonfiguration des HistoROM und ihrer Sicherungskopie im Anzeigemodul durchgeführt.</li> </ul> |
| Werkseinstellung        | Ungeprüft                                                                                                    |
| Zusätzliche Information | <i>Einstellungen identisch</i><br>Wenn die Messumformerkonfiguration eines anderen Geräts auf das Gerät via Anzeigemodul und<br>Option <b>Duplizieren</b> in Parameter <b>Konfigurationsdaten verwalten</b> übertragen wurde, stimmt die<br>aktuelle Gerätekonfiguration des HistoROM mit ihrer Sicherungskopie im Anzeigemodul nur zum<br>Teil überein: Die Einstellungen bezüglich Messumformer sind nicht identisch.<br><i>HistoROM</i><br>Ein HistoROM ist ein "nichtflüchtiger" Gerätespeicher in Form eines EEPROM.                                                                                                    |

## 3.3 Menü "Diagnose"

| Aktuelle Diagnose       |                                                                                                    |
|-------------------------|----------------------------------------------------------------------------------------------------|
|                         |                                                                                                    |
| Navigation              | $ \blacksquare \ \Box \ Diagnose \rightarrow Akt. \ Diagnose $                                                                                                |
| Beschreibung            | Anzeige der aktuell aufgetretenen Diagnosemeldung. Wenn mehrere Meldungen gleichzeitig auf-<br>treten, wird die Meldung mit der höchsten Priorität angezeigt. |
|                         | 🚹 Behebungsmaßnahmen zur Ursache der Meldung sind über die 🗉-Taste abrufbar.                                                                                  |
| Anzeige                 | Symbol für Ereignisverhalten, Diagnoseereignis und Ereignistext                                                                                               |
| Werkseinstellung        |                                                                                                    |
| Zusätzliche Information | Anzeige                                                                                                    |
|                         | Beispiel zum Anzeigeformat:<br>AS441 Stromausgang 1                                                                                                    |
|                         |                                                                                                    |
| Lotato Diagnoso         |                                                                                                    |
|                         |                                                                                                    |
| Navigation              | $ \blacksquare \ \Box agnose \rightarrow Letzte \ Diagnose $                                                                                                  |
| Beschreibung            | Anzeige der vor der aktuellen Meldung zuletzt aufgetretenen Diagnosemeldung. Dieser Zustand<br>kann noch vorliegen.                                           |
|                         | Behebungsmaßnahmen zur Ursache der Meldung sind über die 🗉-Taste abrufbar.                                                                                    |
| Anzeige                 | Symbol für Ereignisverhalten, Diagnoseereignis und Ereignistext                                                                                               |
| Werkseinstellung        |                                                                                                    |
| Zusätzliche Information | Anzeige                                                                                                    |
|                         | Beispiel zum Anzeigeformat:                                                                                                    |

 $\Delta$ C411 Up-/Download aktiv

## Betriebszeit ab Neustart

| Navigation   | $ \blacksquare \ \Box agnose \rightarrow Zeit ab Neustart $                  |
|--------------|------------------------------------------------------------------------------|
| Beschreibung | Anzeige der Betriebszeit, die seit dem letzten Geräteneustart vergangen ist. |
| Anzeige      | Tage (d), Stunden (h), Minuten (m) und Sekunden (s)                          |

#### Betriebszeit

| Navigation              | $ \blacksquare \  \  Diagnose \rightarrow Betriebszeit $                                  |
|-------------------------|-------------------------------------------------------------------------------------------|
| Beschreibung            | Anzeige der Zeitdauer, die das Gerät bis zum jetzigen Zeitpunkt insgesamt in Betrieb ist. |
| Anzeige                 | Tage (d), Stunden (h), Minuten (m) und Sekunden (s)                                       |
| Zusätzliche Information | <i>Anzeige</i><br>Maximale Anzahl der Tage beträgt 9999, was 27 Jahren entspricht.        |

#### Untermenü "Diagnoseliste" 3.3.1

In diesem Untermenü werden bis zu 5 aktuell anstehende Diagnosemeldungen angezeigt. Wenn mehr als 5 Meldungen anstehen, werden diejenigen mit der höchsten Priorität angezeigt.

Behebungsmaßnahmen zur Ursache der Meldung sind über die 🗉-Taste abrufbar.

Informationen zu den Diagnosevorkehrungen des Geräts und alle Diagnosemeldungen auf einen Blick: Betriebsanleitung zum Gerät

| Diagnose 15             |                                                                                                    |
|-------------------------|----------------------------------------------------------------------------------------------------|
| Navigation              | $\textcircledinitial Diagnose \rightarrow Diagnoseliste \rightarrow Diagnose 1 \\ Diagnose \rightarrow Diagnoseliste \rightarrow Diagnose 2 \\ Diagnose \rightarrow Diagnoseliste \rightarrow Diagnose 3 \\ Diagnose \rightarrow Diagnoseliste \rightarrow Diagnose 4 \\ Diagnose \rightarrow Diagnoseliste \rightarrow Diagnose 5 \\ \end{gathered}$ |
| Beschreibung            | Anzeige der aktuell anstehenden Diagnosemeldungen mit der höchsten bis fünfthöchsten Priorität.                                                                                                    |
| Anzeige                 | Symbol für Ereignisverhalten, Diagnoseereignis und Ereignistext                                                                                                    |
| Werkseinstellung        |                                                                                                    |
| Zusätzliche Information | Anzeige                                                                                                    |
|                         | Beispiel 1 zum Anzeigeformat:<br>AS441 Stromausgang 1                                                                                                    |
|                         | Beispiel 2 zum Anzeigeformat:<br>SF276 I/O-Modul Fehler                                                                                                    |

| Filteroptionen   |                                                                                                    | A  |
|------------------|----------------------------------------------------------------------------------------------------|----|
| Navigation       | $\square$ Diagnose $\rightarrow$ Ereignis-Logbuch $\rightarrow$ Filteroptionen                                                                                                |    |
| Beschreibung     | Auswahl der Kategorie, deren Ereignismeldungen in der Ereignisliste angezeigt werden.<br>Die Statussignale sind gemäß NAMUR NE 107 klassifiziert: F = failure, M = maintenan- | се |
|                  | request, $C =$ function check, $S =$ out of specification                                                                                                    |    |
| Auswahl          | <ul> <li>Alle</li> <li>Ausfall (F)</li> <li>Wartungsbedarf (M)</li> <li>Funktionskontrolle (C)</li> <li>Außerhalb der Spezifikation (S)</li> <li>Information (I)</li> </ul>   |    |
| Werkseinstellung | Alle                                                                                                    |    |
| Ereignisliste    |                                                                                                    |    |
| Navigation       | $\square$ Diagnose $\rightarrow$ Ereignis-Logbuch $\rightarrow$ Ereignisliste                                                                                                 |    |

## 3.3.2 Untermenü "Ereignis-Logbuch"

| -                |                                                                                                    |
|------------------|----------------------------------------------------------------------------------------------------|
| Beschreibung     | Anzeige der Historie an aufgetretenen Ereignismeldungen der in Parameter <b>Filteroptionen</b> ausge-<br>wählten Kategorie ( $\rightarrow \square$ 93). Maximal werden 20 Ereignismeldungen chronologisch angezeigt.<br>Wenn im Gerät die erweiterte Funktion vom HistoROM freigeschaltet ist, kann die Ereignisliste bis<br>zu 100 Meldungseinträge umfassen. |
|                  | <ul> <li>Folgende Symbole zeigen an, ob ein Ereignis aufgetreten oder beendet ist:</li> <li>●: Auftreten des Ereignisses</li> <li>• O: Ende des Ereignisses</li> </ul>                                                                                                    |
|                  | Behebungsmaßnahmen zur Ursache der Meldung sind über die 🗉-Taste abrufbar.                                                                                                    |
| Anzeige          | <ul> <li>Bei Ereignismeldung der Kategorie I: Informationsereignis, Ereignistext, Symbol für Ereignisaufzeichnung und Betriebszeit des Auftretens</li> <li>Bei Ereignismeldung der Kategorie (Statussignal) F, M, C, S: Diagnoseereignis, Ereignistext, Symbol für Ereignisaufzeichnung und Betriebszeit des Auftretens</li> </ul>                             |
| Werkseinstellung |                                                                                                    |

Anzeige

Beispiel 1 zum Anzeigeformat: 11091 Konfiguration geändert €)24d12h13m00s

Beispiel 2 zum Anzeigeformat: S441 Stromausgang 1 €)01d04h12min30s

HistoROM

Ein HistoROM ist ein "nichtflüchtiger" Gerätespeicher in Form eines EEPROM.

Zur Bestellung des HistoROM mit erweiterter Funktion: Dokument "Technische Information" zum Gerät, Kapitel "Zubehör"

## 3.3.3 Untermenü "Geräteinformation"

| Gerätebezeichnung |                                                                                                    |
|-------------------|----------------------------------------------------------------------------------------------------|
| Navigation        | A Diamaga , Carëtainfa , Carëtabagaishn                                                                                                    |
| INAVIGATION       | $ \blacksquare \square Diagnose \rightarrow Geratenno \rightarrow Geratebezeichni. $                                                                                                    |
| Beschreibung      | Anzeige der Gerätebezeichnung.                                                                                                    |
| Anzeige           | Max. 32-stellige Zeichenfolge aus Buchstaben, Zahlen oder Sonderzeichen (z.B. @, %, /)                                                                                                    |
| Werkseinstellung  | Promass                                                                                                    |
| Seriennummer      |                                                                                                    |
| Navigation        | $\square$ Diagnose $\rightarrow$ Geräteinfo $\rightarrow$ Seriennummer                                                                                                    |
| Beschreibung      | Anzeige der Seriennummer vom Messgerät. Sie befindet sich auch auf dem Typenschild von Mess-<br>aufnehmer und -umformer.                                                                                                    |
|                   | <ul> <li>Nützliche Einsatzgebiete der Seriennummer</li> <li>Um das Messgerät schnell zu identifizieren, z.B. beim Kontakt mit Endress+Hauser.</li> <li>Um gezielt Informationen zum Messgerät mithilfe des Device Viewer zu erhalten:<br/>www.endress.com/deviceviewer</li> </ul> |
| Anzeige           | Max. 11-stellige Zeichenfolge aus Buchstaben und Zahlen                                                                                                    |
| Firmware-Version  |                                                                                                    |
| Navigation        | $\square$ Diagnose $\rightarrow$ Geräteinfo $\rightarrow$ Firmware-Version                                                                                                    |
| Beschreibung      | Anzeige der installierten Gerätefirmware-Version.                                                                                                    |
| Anzeige           | Max. 6-stellige Zeichenfolge im Format xx.yy.zz                                                                                                    |
| Gerätename        |                                                                                                    |
| Navigation        | $\square$ Diagnose $\rightarrow$ Geräteinfo $\rightarrow$ Gerätename                                                                                                    |
| Beschreibung      | Anzeige des Namens vom Messumformer. Er befindet sich auch auf dem Typenschild des Mess-<br>umformers.                                                                                                    |
| Anzeige           | Promass TB2                                                                                                    |

| Bestellcode            |                                                                                                    |
|------------------------|----------------------------------------------------------------------------------------------------|
| Navigation             | $ \square Diagnose \rightarrow Ger \\ate info \rightarrow Bestell \\code$                                                                                                    |
| Beschreibung           | Anzeige des Bestellcodes vom Gerät. Er befindet sich auch auf dem Typenschild von Aufnehmer und Umformer. Der Code entsteht durch eine umkehrbare Transformation aus dem erweiterten Bestellcode, der die Ausprägung aller Gerätemerkmale der Produktstruktur angibt. Im Gegensatz zu diesem sind aber die Gerätemerkmale am Bestellocde nur zum Teil direkt ablesbar.                |
|                        | <ul> <li>Um ein baugleiches Ersatzgerät zu bestellen.</li> <li>Um das Messgerät schnell eindeutig zu identifizieren, z.B. beim Kontakt mit Endress+Hauser.</li> </ul>                                                                                                    |
| Anzeige                | Max. 20-stellige Zeichenfolge aus Buchstaben, Zahlen, Satzzeichen oder +, -                                                                                                    |
| Erweiterter Bestellcoo | de 13                                                                                                    |
| Navigation             | $ \square Diagnose \rightarrow Ger"ateinfo \rightarrow Erw.Bestellcd.1 Diagnose \rightarrow Ger"ateinfo \rightarrow Erw.Bestellcd.2 Diagnose \rightarrow Ger"ateinfo \rightarrow Erw.Bestellcd.3 $                                                                                                    |
| Beschreibung           | Anzeige des ersten, zweiten oder dritten Teils des erweiterten Bestellcodes. Dieser ist aufgrund der<br>Zeichenlänge in max. 3 Parameter aufgeteilt.<br>Der erweiterte Bestellcode gibt für das Gerät die Ausprägung aller Merkmale der Produktstruktur<br>an und charakterisiert damit das Gerät eindeutig. Er befindet sich auch auf dem Typenschild von<br>Aufnehmer und Umformer. |
|                        | <ul> <li>Nützliche Einsatzgebiete des erweiterten Bestellcodes</li> <li>Um ein baugleiches Ersatzgerät zu bestellen.</li> <li>Um die bestellten Gerätemerkmale mithilfe des Lieferscheins zu überprüfen.</li> </ul>                                                                                                    |
| Anzeige                | Max. 20-stellige Zeichenfolge                                                                                                    |
| Geräterevision         |                                                                                                    |
| Navigation             | $ \blacksquare \ \Box \ Diagnose \rightarrow Ger \\ attein fo \rightarrow Ger \\ atterevision $                                                                                                    |
| Voraussetzung          | Gerät mit HART-Protokoll                                                                                                    |
| Beschreibung           | Anzeige der Geräterevision (Device Revision), mit der das Gerät bei der HART Communication<br>Foundation registriert ist. Sie wird benötigt, um dem Gerät die passende Gerätebeschreibungsdatei<br>(DD) zuzuordnen.                                                                                                    |
| Anzeige                | 2-stellige Hexadezimalzahl                                                                                                    |

#### Geräte-ID

| Navigation       | $ \blacksquare \ \Box agnose \rightarrow Ger \\ ate info \rightarrow Ger \\ ate-ID $                                                                                                    |
|------------------|----------------------------------------------------------------------------------------------------|
| Voraussetzung    | Gerät mit HART-Protokoll                                                                                                    |
| Beschreibung     | Anzeige der Geräte-ID (Device ID) zur Identifizierung des Geräts in einem HART-Netzwerk.                                                                                                    |
|                  | Die Geräte-ID ist neben Gerätetyp und Hersteller-ID ein Teil der eindeutigen Gerätekennung (Unique ID). Durch die Gerätekennung wird jedes HART-Gerät eindeutig identifiziert.                                                                   |
| Anzeige          | 6-stellige Hexadezimalzahl                                                                                                    |
|                  |                                                                                                    |
| Gerätetyp        |                                                                                                    |
|                  |                                                                                                    |
| Navigation       | $  \Box                                  $                                                                                                    |
| Voraussetzung    | Gerät mit HART-Protokoll                                                                                                    |
| Beschreibung     | Anzeige der Gerätetyps (Device type), mit dem das Gerät bei der HART Communication Foundation registriert ist. Der Gerätetyp wird vom Hersteller vergeben. Er wird benötigt, um dem Gerät die passende Gerätebeschreibungsdatei (DD) zuzuordnen. |
| Anzeige          | 2-stellige Hexadezimalzahl                                                                                                    |
| Werkseinstellung | Ox54 (für Promass E TB2)                                                                                                    |

#### Hersteller-ID

| Navigation       | $ \blacksquare \ \Box agnose \rightarrow Ger \\ attein fo \rightarrow Hersteller-ID $                                   |
|------------------|----------------------------------------------------------------------------------------------------|
| Voraussetzung    | Gerät mit HART-Protokoll                                                                                                |
| Beschreibung     | Anzeige der Hersteller-ID (Manufacturer ID), unter der das Gerät bei der HART Communication Foundation registriert ist. |
| Anzeige          | 2-stellige Hexadezimalzahl                                                                                              |
| Werkseinstellung | Ox11 (für Endress+Hauser)                                                                                               |

## 3.3.4 Untermenü "Messwert"

## Untermenü "Messwert": Untermenü "Prozessgrößen"

| Massefluss              |                                                                                                    |
|-------------------------|----------------------------------------------------------------------------------------------------|
| Navigation              | $\square$ Diagnose $\rightarrow$ Messwert $\rightarrow$ Prozessgrößen $\rightarrow$ Massefluss          |
| Beschreibung            | Anzeige des aktuell gemessenen Masseflusses.                                                            |
| Anzeige                 | Max. 15-stellige Gleitkommazahl mit Vorzeichen                                                          |
| Zusätzliche Information | <i>Anzeige</i><br>☐ Die Einheit des Werts wird aus dem Menü <b>Systemeinheiten</b> übernommen (→ 🖹 66). |

| Volumenfluss            |                                                                                                    |
|-------------------------|----------------------------------------------------------------------------------------------------|
| Navigation              | $\textcircled{B} \square \text{Diagnose} \rightarrow \text{Messwert} \rightarrow \text{Prozessgrößen} \rightarrow \text{Volumenfluss}$ |
| Beschreibung            | Anzeige des aktuell berechneten Volumenflusses. Er berechnet sich aus dem gemessenen Massefluss und der gemessenen Dichte.             |
| Anzeige                 | Max. 15-stellige Gleitkommazahl mit Vorzeichen                                                                                         |
| Zusätzliche Information | Anzeige<br>☐ Die Einheit des Werts wird aus dem Menü <b>Systemeinheiten</b> übernommen (→ 🖹 66).                                       |

| Normvolumenfluss        |                                                                                                    |
|-------------------------|----------------------------------------------------------------------------------------------------|
| Navigation              |                                                                                                    |
| Beschreibung            | Anzeige des aktuell berechneten Normvolumenflusses. Er berechnet sich aus dem gemessenen<br>Massefluss und der gemessenen oder vorgegebenen Normdichte (= Dichte bei Referenztemperatur). |
| Anzeige                 | Max. 15-stellige Gleitkommazahl mit Vorzeichen                                                                                                    |
| Zusätzliche Information | Anzeige<br>☑ Die Einheit des Werts wird aus dem Menü <b>Systemeinheiten</b> übernommen (→ 🖹 66).                                                                                          |

# Dichte

| Navigation              | $ \blacksquare \  \  \text{Diagnose} \rightarrow \text{Messwert} \rightarrow \text{Prozessgrößen} \rightarrow \text{Dichte} $ |
|-------------------------|----------------------------------------------------------------------------------------------------|
| Beschreibung            | Anzeige der aktuell gemessenen Messstoffdichte oder der spezifischen Dichte.                                                  |
| Anzeige                 | Max. 15-stellige Gleitkommazahl mit Vorzeichen                                                                                |
| Zusätzliche Information | Anzeige ① Die Einheit des Werts wird aus dem Menü Systemeinheiten übernommen (→ ≜ 66).                                        |

| Normdichte              |                                                                                                    |
|-------------------------|----------------------------------------------------------------------------------------------------|
| Navigation              | $\square$ Diagnose $\rightarrow$ Messwert $\rightarrow$ Prozessgrößen $\rightarrow$ Normdichte                          |
| Beschreibung            | Anzeige der Messstoffdichte bei Referenztemperatur. Die angezeigte Normdichte wird über die gemessene Dichte berechnet. |
| Anzeige                 | Max. 15-stellige Gleitkommazahl mit Vorzeichen                                                                          |
| Zusätzliche Information | Anzeige<br>Ĵ Die Einheit des Werts wird aus dem Menü <b>Systemeinheiten</b> übernommen (→ 🖹 66).                        |

| Temperatur              |                                                                                                  |
|-------------------------|--------------------------------------------------------------------------------------------------|
| Navigation              | □ □ Diagnose → Messwert → Prozessgrößen → Temperatur                                             |
| Beschreibung            | Anzeige der aktuell gemessenen Temperatur.                                                       |
| Anzeige                 | Max. 15–stellige Gleitkommazahl mit Vorzeichen                                                   |
| Zusätzliche Information | Anzeige<br>☐ Die Einheit des Werts wird aus dem Menü <b>Systemeinheiten</b> übernommen (→ 🖹 66). |

## Untermenü "Messwert": Untermenü "Summenzähler"

| Summenzählerwert 13     |                                                                                                    |
|-------------------------|----------------------------------------------------------------------------------------------------|
| Navigation              | <ul> <li>B Diagnose → Messwert → Summenzähler → Summenz.wert 1</li> <li>Diagnose → Messwert → Summenzähler → Summenz.wert 2</li> <li>Diagnose → Messwert → Summenzähler → Summenz.wert 3</li> </ul>                                                                                                    |
| Voraussetzung           | In Parameter <b>Zuordnung Prozessgröße</b> des Untermenüs <b>Summenzähler 13</b> ist eine der fol-<br>genden Optionen ausgewählt (→ 🖻 74):<br>■ Massefluss                                                                                                    |
|                         | <ul><li>Volumenfluss</li><li>Normvolumenfluss</li></ul>                                                                                                    |
| Beschreibung            | Anzeige des aktuellen Zählerstands des Summenzählers.<br>Da nur maximal 7-stellige Zahlen angezeigt werden können, ergibt sich der aktuelle Zählerstand<br>nach Überschreiten dieses Anzeigebereichs aus der Summe von Summenzählerwert und Überlauf-<br>wert aus Parameter <b>Summenzählerüberlauf 13</b> ( $\rightarrow \supseteq 100$ ). |
|                         | Bei einer Störung verhält sich der Summenzähler gemäß der Einstellung in Parameter <b>Feh-</b><br>lerverhalten ( $\rightarrow \stackrel{\frown}{=} 76$ ).                                                                                                    |
| Anzeige                 | -9 999 999+9 999 999                                                                                                    |
| Zusätzliche Information | Anzeige Der Wert der seit Messbeginn aufsummierten Prozessgröße kann positiv oder negativ sein. Dies hängt von den Einstellungen in Parameter <b>Betriebsart Summenzähler 13</b> und Parameter <b>Einbaurichtung</b> ab ( $\rightarrow \textcircled{1} 75$ ) ( $\rightarrow \textcircled{1} 73$ ).                                          |
|                         | Je nach ausgewählter Prozessgröße wird die entsprechende Einheit des Werts aus dem Menü Systemeinheiten übernommen ( $\rightarrow \triangleq 66$ ).                                                                                                    |
|                         | <ul> <li>Beispiel</li> <li>Berechnung des aktuellen Summenzählerstands nach Überschreiten des 7-stelligen Anzeigebereichs:</li> <li>Wert in Parameter Summenzählerstand 1: 196845,7 kg</li> </ul>                                                                                                    |
|                         | – Aktueller Summenzählerstand: 10196845,7 kg                                                                                                    |
| Summenzählerüberlauf 1. | 3                                                                                                    |
| Navigation              | <ul> <li>Diagnose → Messwert → Summenzähler → Summenz.überl.1</li> <li>Diagnose → Messwert → Summenzähler → Summenz.überl.2</li> <li>Diagnose → Messwert → Summenzähler → Summenz.überl.3</li> </ul>                                                                                                    |

Voraussetzung

In Parameter **Zuordnung Prozessgröße** des Untermenüs **Summenzähler 1...3** ist eine der folgenden Optionen ausgewählt ( $\rightarrow \square 74$ ):

- Massefluss
- Volumenfluss
- Normvolumenfluss

| Beschreibung            | Anzeige des aktuellen Überlaufs vom Summenzähler. Überschreitet der aktuelle Zählerstand den maximal anzeigbaren Wertebereich von 7 Stellen, wird die darüberliegende Summe als Überlauf ausgegeben.<br>Der aktuelle Summenzählerstand ergibt sich damit aus der Summe von Überlaufwert und Summenzählerwert aus Parameter <b>Summenzählerwert 13</b> ( $\rightarrow \triangleq 100$ ).                                                                                                    |
|-------------------------|----------------------------------------------------------------------------------------------------|
| Anzeige                 | Ganzzahl                                                                                                    |
| Zusätzliche Information | AnzeigeImage: Image: Im |
|                         | <i>Beispiel</i><br>Berechnung des aktuellen Summenzählerstands nach Überschreiten des 7-stelligen Anzeigebe-                                                                                                    |

reichs:

- Wert in Parameter Summenzählerstand 1: 196845,7 kg
  Wert in Parameter Summenzählerüberlauf 1: 2 10<sup>7</sup> (2 Überläufe) = 20 000 000 [kg]
- Aktueller Summenzählerstand: 20196845,7 kg

## Untermenü "Messwert": Untermenü "Ausgangsgröße"

| Ausgangsstrom 12        |                                                                                                    |  |
|-------------------------|----------------------------------------------------------------------------------------------------|--|
| Navigation              | □ Diagnose → Messwert → Ausgangsgröße → Ausgangsstrom 1     Diagnose → Messwert → Ausgangsgröße → Ausgangsstrom 2                                                                                                    |  |
| Beschreibung            | Anzeige des aktuell berechneten Stromwerts vom Stromausgang.                                                                                                    |  |
| Anzeige                 | 3,5922,5 mA                                                                                                    |  |
| Zusätzliche Information | ☐ Zur Konfigurierung des Stromausgangs dient der Wizard Stromausgang 12 (→                                                                                                    |  |
|                         |                                                                                                    |  |
| Gemessener Stromausgang | 1                                                                                                    |  |
| Navigation              | □ □ Diagnose → Messwert → Ausgangsgröße → Gemess. Strom 1                                                                                                    |  |
| Beschreibung            | Anzeige des aktuell gemessenen Stromwerts vom Stromausgang.                                                                                                    |  |
| Anzeige                 | 3,5922,5 mA                                                                                                    |  |
|                         |                                                                                                    |  |
| Klemmenspannung 1       |                                                                                                    |  |
| Navigation              | $\sc line in the state of the state of th$ |  |
| Beschreibung            | Anzeige der aktuellen Klemmenspannung, die am Stromausgang anliegt.                                                                                                    |  |
| Anzeige                 | 1236 V                                                                                                    |  |

## 3.3.5 Untermenü "Messwertspeicher"

Das Menü wird nur angezeigt, wenn im Gerät die erweiterter Funktion des HistoROM freigeschaltet ist.

| Zuordnung 1. Kanal4 | . Kanal                                                                                                    |            |
|---------------------|----------------------------------------------------------------------------------------------------|------------|
| Navigation          | <ul> <li>Diagnose → Messwertspeicher → Zuord. 1. Kanal</li> <li>Diagnose → Messwertspeicher → Zuord. 2. Kanal</li> <li>Diagnose → Messwertspeicher → Zuord. 3. Kanal</li> <li>Diagnose → Messwertspeicher → Zuord. 4. Kanal</li> </ul>                                                                                                    |            |
| Beschreibung        | Zuordnung einer Prozessgröße zum Speicherkanal.                                                                                                    |            |
|                     | Insgesamt können 1000 Messwerte gespeichert werden. Das bedeutet:<br><ul> <li>Bei Nutzung von 1 Speicherkanal: 1000 Datenpunkte</li> <li>Bei Nutzung von 2 Speicherkanälen: 500 Datenpunkte</li> <li>Bei Nutzung von 3 Speicherkanälen: 333 Datenpunkte</li> <li>Bei Nutzung von 4 Speicherkanälen: 250 Datenpunkte</li> </ul>                            |            |
|                     | Wenn die maximale Anzahl an Datenpunkten erreicht wurde, werden die ältesten im Speiche vorhandenen Datenpunkte zyklisch überschrieben, so dass immer die letzten 1000, 500, 333 o 250 Messwerte im Speicher bleiben (Ringspeicher-Prinzip).                                                                                                    | r<br>oder  |
|                     | 1 Wenn die getroffene Auswahl geändert wird, wird der Inhalt des Messwertspeichers gelös                                                                                                    | scht.      |
| Auswahl             | <ul> <li>Aus</li> <li>Massefluss</li> <li>Volumenfluss</li> <li>Normvolumenfluss</li> <li>Dichte</li> <li>Normdichte</li> <li>Temperatur</li> </ul>                                                                                                    |            |
| Werkseinstellung    | Aus                                                                                                    |            |
| Speicherintervall   |                                                                                                    |            |
| Navigation          | $ \blacksquare \ \Box agnose \rightarrow Messwertspeicher \rightarrow Speicherintervall $                                                                                                    |            |
| Beschreibung        | Definition des Speicherintervalls $t_{log}$ für die Messwertspeicherung. Dieses bestimmt den zeitlic Abstand der einzelnen Datenpunkte im Datenspeicher und somit die maximale speicherbare P zesszeit $T_{log}$ :                                                                                                    | hen<br>ro- |
|                     | <ul> <li>Bei Nutzung von 1 Speicherkanal: T<sub>log</sub> = 1000 · t<sub>log</sub></li> <li>Bei Nutzung von 2 Speicherkanälen: T<sub>log</sub> = 500 · t<sub>log</sub></li> <li>Bei Nutzung von 3 Speicherkanälen: T<sub>log</sub> = 333 · t<sub>log</sub></li> <li>Bei Nutzung von 4 Speicherkanälen: T<sub>log</sub> = 250 · t<sub>log</sub></li> </ul> |            |
|                     | Nach Ablauf dieser Zeit werden die ältesten im Speicher vorhandenen Datenpunkte zyklisch ü schrieben, so dass immer eine Zeit von $T_{log}$ im Speicher bleibt (Ringspeicher-Prinzip).                                                                                                    | iber-      |
|                     | Wenn die Länge des Speicherintervalls geändert wird, wird der Inhalt des Messwertspeic gelöscht.                                                                                                    | hers       |

| Eingabe                 | 1,03600,0 s                                                                                                    |
|-------------------------|----------------------------------------------------------------------------------------------------|
| Werkseinstellung        | 10,0 s                                                                                                    |
| Zusätzliche Information | <i>Beispiel</i><br>Bei Nutzung von 1 Speicherkanal:                                                                                                    |
|                         | $\begin{array}{l} \bullet \ T_{log} = \ 1000  \cdot  1 \ s = \ 1 \ 000 \ s \ \cong \ 15 \ min \\ \bullet \ T_{log} = \ 1000  \cdot \ 10 \ s = \ 10 \ 000 \ s \ \cong \ 3 \ h \\ \bullet \ T_{log} = \ 1000  \cdot \ 80 \ s = \ 80 \ 000 \ s \ \cong \ 1 \ d \\ \bullet \ T_{log} = \ 1000  \cdot \ 3 \ 600 \ s = \ 3 \ 600 \ 000 \ s \ \cong \ 41 \ d \end{array}$ |

## Datenspeicher löschen

A

| Navigation       | $\textcircled{Diagnose} \rightarrow Messwertspeicher \rightarrow Daten löschen$                                                                                                    |
|------------------|----------------------------------------------------------------------------------------------------|
| Beschreibung     | Löschen des gesamten Datenspeichers.                                                                                                    |
| Auswahl          | <ul> <li>Abbrechen<br/>Der Speicher wird nicht gelöscht, alle Daten bleiben erhalten.</li> <li>Daten löschen<br/>Der Datenspeicher wird gelöscht. Der Speicherungsvorgang beginnt von vorne.</li> </ul> |
| Werkseinstellung | Abbrechen                                                                                                    |

## Anzeige 1. Kanal...4. Kanal

| Navigation    |                                                                                                |
|---------------|------------------------------------------------------------------------------------------------|
| Voraussetzung | In Parameter Zuordnung 1. Kanal4. Kanal ist eine der folgenden Optionen ausgewählt:            |
|               | <ul> <li>Massefluss</li> <li>Volumenfluss</li> <li>Normvolumenfluss</li> <li>Dichte</li> </ul> |

- Normdichte
- Temperatur

## Beschreibung

Anzeige des Messwertverlaufs für den Speicherkanal in Form eines Diagramms.

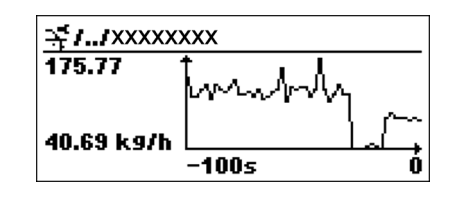

-

- A0013859
- x-Achse: Zeigt je nach Anzahl der gewählten Kanäle 250 bis 1000 Messwerte einer Prozessgröße.
- y-Achse: Zeigt die ungefähre Messwertspanne und passt diese kontinuierlich an die laufende Messung an.

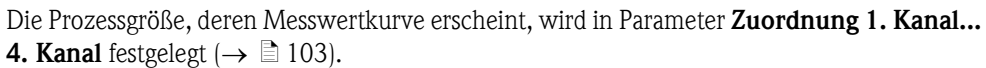

A

## 3.3.6 Untermenü "Simulation"

## Zuordnung Simulation Prozessgröße

| Navigation        | $\textcircled{\ } \Box \text{ Diagnose} \rightarrow \text{Simulation} \rightarrow \text{Zuord. Prozessgr}$                                                                                                    |
|-------------------|----------------------------------------------------------------------------------------------------|
| Beschreibung      | Auswahl einer Prozessgröße für die Simulation, die dadurch aktiviert wird. Solange die Simulation aktiv ist, wird im Wechsel zur Messwertanzeige eine Diagnosemeldung der Kategorie <i>Funktions-kontrolle (C)</i> angezeigt. |
|                   | Der Simulationswert der gewählten Prozessgröße wird in Parameter Wert Prozessgröße festgelegt ( $\rightarrow \ge 106$ ).                                                                                                    |
| Auswahl           | <ul> <li>Aus</li> <li>Massefluss</li> <li>Volumenfluss</li> <li>Normvolumenfluss</li> <li>Dichte</li> <li>Normdichte</li> <li>Temperatur</li> </ul>                                                                           |
| Werkseinstellung  | Aus                                                                                                    |
| Wert Prozessgröße |                                                                                                    |
| Navigation        | $ \blacksquare \ \Box agnose \rightarrow Simulation \rightarrow Wert Prozessgr. $                                                                                                    |
| Voraussetzung     | In Parameter <b>Zuordnung Simulation Prozessgröße</b> ist eine der folgenden Optionen ausgewählt $(\rightarrow \supseteq 106)$ :                                                                                              |
|                   | <ul> <li>Massefluss</li> <li>Volumenfluss</li> <li>Normvolumenfluss</li> <li>Dichte</li> <li>Normdichte</li> <li>Temperatur</li> </ul>                                                                                        |
| Beschreibung      | Eingabe eines Simulationswerts der gewählten Prozessgröße. Die nachgelagerte Messwertbearbei-<br>tung sowie der Signalausgang folgen diesem Wert. Auf diese Weise lässt sich die korrekte Parame-                             |

Eingabe

trierung des Messgeräts prüfen. Abhängig von der ausgewählten Prozessgröße

Zusätzliche Information

Eingabe

Die Einheit des Werts wird aus dem Menü Systemeinheiten übernommen ( $\rightarrow \stackrel{>}{=} 66$ ).

Simulation Stromausgang 1...2

| Navigation             | Diagnose → Simulation → Sim. Stromausg1     Diagnose → Simulation → Sim. Stromausg2                                                                                                    |  |  |
|------------------------|----------------------------------------------------------------------------------------------------|--|--|
| Beschreibung           | Ein- und Ausschalten der Simulation vom Stromausgang. Solange die Simulation aktiv ist, wird im Wechsel zur Messwertanzeige eine Diagnosemeldung der Kategorie <i>Funktionskontrolle (C)</i> angezeigt.                                                                                                    |  |  |
|                        | (→ 🖹 107).                                                                                                    |  |  |
| Auswahl                | <ul> <li>An</li> <li>Die Stromsimulation ist aktiv.</li> </ul>                                                                                                    |  |  |
|                        | <ul> <li>Aus<br/>Die Stromsimulation ist ausgeschaltet. Das Gerät befindet sich im gewöhnlichen Messbetrieb oder<br/>es wird eine andere Prozessgröße simuliert.</li> </ul>                                                                                                    |  |  |
| Werkseinstellung       | Aus                                                                                                    |  |  |
| Wert Stromausgang 12   |                                                                                                    |  |  |
|                        |                                                                                                    |  |  |
| Navigation             | $ \square Diagnose \rightarrow Simulation \rightarrow Wert Stromausg1 Diagnose \rightarrow Simulation \rightarrow Wert Stromausg2 $                                                                                                    |  |  |
| Voraussetzung          | In Parameter Simulation Stromausgang 12 ist die Option An ausgewählt ( $\rightarrow$ 🗎 106) .                                                                                                    |  |  |
| Beschreibung           | Eingabe eines Stromwerts für die Simulation. Auf diese Weise lässt sich korrekte Justierung des Stromausgangs und die korrekte Funktion nachgeschalteter Auswertegeräte prüfen.                                                                                                    |  |  |
| Eingabebereich         | 3,622,5 mA                                                                                                    |  |  |
| Werkseinstellung       | Aktuell gemessener Stromwert                                                                                                    |  |  |
| Simulation Gerätealarm |                                                                                                    |  |  |
| Navigation             | □ □ Diagnose → Simulation → Sim. Gerätealarm                                                                                                    |  |  |
| Beschreibung           | Ein- und Ausschalten der Gerätealarms. Auf diese Weise lässt sich korrekte Justierung des Strom-<br>ausgangs und die korrekte Funktion nachgeschalteter Auswertegeräte prüfen.<br>Solange die Simulation aktiv ist, wird im Wechsel zur Messwertanzeige eine Diagnosemeldung der<br>Kategorie <i>Funktionskontrolle (C)</i> angezeigt. |  |  |
| Auswahl                | <ul><li>An</li><li>Aus</li></ul>                                                                                                    |  |  |
| Werkseinstellung       | Aus                                                                                                    |  |  |

| 3.3.7 | Untermenü | "Gerät | zurücksetzen" |
|-------|-----------|--------|---------------|
|       |           |        |               |

| Gerät zurücksetzen      |                                                                                                    |
|-------------------------|----------------------------------------------------------------------------------------------------|
| Navigation              | $\textcircled{\sc eq}$ Diagnose $\rightarrow$ Gerät rücksetzen $\rightarrow$ Gerät rücksetzen                                                                                                    |
| Beschreibung            | Zurücksetzen der gesamten Gerätekonfiguration oder eines Teils der Konfiguration auf einen defi-<br>nierten Zustand.                                                                                                    |
| Auswahl                 | <ul> <li>Abbrechen<br/>Der Parameter wird ohne Aktion verlassen.</li> <li>Auf Werkseinstellung<br/>Jeder Parameter wird auf seine Werkseinstellung zurückgesetzt.</li> <li>Auf Auslieferungszustand<br/>Jeder Parameter, für den eine kundenspezifische Voreinstellung bestellt wurde, wird auf diesen<br/>kundenspezifischen Wert zurückgesetzt; alle anderen Parameter auf ihre Werkseinstellung.</li> <li>Gerät neu starten<br/>Durch den Neustart wird jeder Parameter, dessen Daten sich im flüchtigen Speicher (RAM) befin-<br/>den, auf seine Werkseinstellung zurückgesetzt (z.B. Messwertdaten). Die Gerätekonfiguration<br/>bleibt unverändert.</li> </ul> |
| Zusätzliche Information | <i>Auf Auslieferungszustand</i><br>Wenn keine kundenspezifischen Einstellungen bestellt wurden, ist diese Option nicht sichtbar.                                                                                                    |
| Werkseinstellung        | Abbrechen                                                                                                    |
# 4 Länderspezifische Werkseinstellungen

## 4.1 SI-Einheiten (nicht für USA und Kanada)

Einschaltpunkt Schleichmengenunterdrückung (Messstoffart abhängig)

| Nennweite<br>[mm] | Einschaltpunkt bei Flüssigkeit |
|-------------------|--------------------------------|
| 8                 | 8 kg/h                         |
| 15                | 26 kg/h                        |
| 25                | 72 kg/h                        |
| 40                | 180 kg/h                       |
| 50                | 300 kg/h                       |

#### Strombereich Ausgänge

| Stromausgang 1 | 420 mA NAMUR |
|----------------|--------------|
| Stromausgang 2 | 420 mA NAMUR |

#### Endwert Stromausgang 1 (20 mA-Wert), 1.Wert 100%-Bargraph, 3.Wert 100%-Bargraph

| Nennweite<br>[mm] | Endwert Stromausgang 1 |
|-------------------|------------------------|
| 8                 | 400 kg/h               |
| 15                | 1 300 kg/h             |
| 25                | 3 600 kg/h             |
| 40                | 9000 kg/h              |
| 50                | 15000 kg/h             |

#### Systemeinheiten

| Masse            | kg    |
|------------------|-------|
| Massefluss       | kg/h  |
| Volumen          | 1     |
| Volumenfluss     | l/h   |
| Normvolumen      | NI    |
| Normvolumenfluss | Nl/h  |
| Dichte           | kg/l  |
| Normdichte       | kg/Nl |
| Temperatur       | °C    |
| Länge            | mm    |
| Druck            | bar a |

## 4.2 US-Einheiten (nur für USA und Kanada)

Einschaltpunkt Schleichmengenunterdrückung (Messstoffart abhängig)

| Nennweite<br>[in] | Einschaltpunkt bei Flüssigkeit |
|-------------------|--------------------------------|
| 3/8               | 0,3 lb/min                     |
| 1/2               | 1 lb/min                       |
| 1                 | 2,6 lb/min                     |
| 1 1/2             | 6,6 lb/min                     |
| 2                 | 11 lb/min                      |

Strombereich Ausgänge

| Stromausgang 1 | 420 mA US |
|----------------|-----------|
| Stromausgang 2 | 420 mA US |

Endwert Stromausgang 1 (20 mA-Wert), 1.Wert 100%-Bargraph, 3.Wert 100%-Bargraph

| Nennweite<br>[in] | Endwert Stromausgang 1 |
|-------------------|------------------------|
| 3/8               | 15 lb/min              |
| 1/2               | 50 lb/min              |
| 1                 | 130 lb/min             |
| 1 1/2             | 330 lb/min             |
| 2                 | 550 lb/min             |

#### Systemeinheiten

| Masse            | lb           |
|------------------|--------------|
| Massefluss       | lb/min       |
| Volumen          | gal (us)     |
| Volumenfluss     | gal/min (us) |
| Normvolumen      | Scf          |
| Normvolumenfluss | Scf/min      |
| Dichte           | lb/cf        |
| Normdichte       | lb/Scf       |
| Temperatur       | °F           |
| Länge            | in           |
| Druck            | psi a        |

# 5 Erläuterung der Einheitenabkürzungen

## 5.1 SI-Einheiten

| Prozessgröße          | Einheiten                                                                         | Erläuterung                                                                                                    |
|-----------------------|-----------------------------------------------------------------------------------|----------------------------------------------------------------------------------------------------|
| Zeit                  | s, min, h, d                                                                      | Sekunde, Minute, Stunde, Tag                                                                                                    |
| Masse                 | g, kg, t                                                                          | Gramm, Kilogramm, Tonne                                                                                                    |
| Länge                 | mm, m                                                                             | Millimeter, Meter                                                                                                    |
| Volumen               | cm <sup>3</sup> , dm <sup>3</sup> , m <sup>3</sup> , ml, 1                        | Kubikzentimeter, Kubikdezimeter, Kubikmeter, Milliliter,<br>Liter                                                                                                    |
| Normvolumen           | Nl, Nm <sup>3</sup>                                                               | Normliter, Normkubikmeter                                                                                                    |
| Temperatur            | °C , °F, K, °R                                                                    | Celsius, Fahrenheit, Kelvin, Rankine                                                                                                    |
| Druck                 | Pa a, kPa a, Mpa a, bar a                                                         | Pascal, Kilopascal Megapascal, Bar/absolut                                                                                                    |
|                       | Pa g, kPa g, Mpa g, bar g                                                         | Pascal, Kilopascal Megapascal, Bar/ relativ (gauge)                                                                                                    |
| Massefluss            | g/s, g/min, g/h, g/d                                                              | Gramm/Zeiteinheit                                                                                                    |
|                       | kg/s, kg/min, kg/h, kg/d                                                          | Kilogramm/Zeiteinheit                                                                                                    |
|                       | t/s, t/min, t/h, t/d                                                              | Tonne/Zeiteinheit                                                                                                    |
| Volumenfluss          | cm <sup>3</sup> /s , cm <sup>3</sup> /min, cm <sup>3</sup> /h, cm <sup>3</sup> /d | Kubikzentimeter/Zeiteinheit                                                                                                    |
|                       | dm <sup>3</sup> /s, dm <sup>3</sup> /min, dm <sup>3</sup> /h, dm <sup>3</sup> /d  | Kubikdezimeter/Zeiteinheit                                                                                                    |
|                       | m <sup>3</sup> /s, m <sup>3</sup> /min, m <sup>3</sup> /h, m <sup>3</sup> /d      | Kubikmeter/Zeiteinheit                                                                                                    |
|                       | ml/s, ml/min, ml/h, ml/d                                                          | Milliliter/Zeiteinheit                                                                                                    |
|                       | 1/s, 1/min, 1/h, 1/d                                                              | Liter/Zeiteinheit                                                                                                    |
| Normvolumen-<br>fluss | Nl/s, Nl/min, Nl/h, Nl/d                                                          | Normliter/Zeiteinheit                                                                                                    |
|                       | Nm <sup>3</sup> /s, Nm <sup>3</sup> /min, Nm <sup>3</sup> /h, Nm <sup>3</sup> /d  | Normkubikmeter/Zeiteinheit                                                                                                    |
|                       | Sm <sup>3</sup> /s, Sm <sup>3</sup> /min, Sm <sup>3</sup> /h, Sm <sup>3</sup> /d  | Standardkubikmeter (Standard)/Zeiteinheit                                                                                                    |
| Dichte                | g/cm <sup>3</sup> , g/m <sup>3</sup>                                              | Gramm/Volumeneinheit                                                                                                    |
|                       | kg/dm³, kg/l, kg/m³                                                               | Kilogramm/Volumeneinheit                                                                                                    |
|                       | SD4°C, SD15°C, SD20°C                                                             | Spezifische Dichte<br>Die spezifische Dichte ist das Verhältnis zwischen Mess-<br>stoffdichte und Wasserdichte bei einer Wassertemperatur<br>von 4 °C (39°F), 15 °C (59°F), 20 °C (68°F). |
|                       | SG4°C, SG15°C, SG20°C                                                             | Specific Gravity<br>Die spezifische Dichte ist das Verhältnis zwischen Mess-<br>stoffdichte und Wasserdichte bei einer Wassertemperatur<br>von 4 °C (39°F), 15 °C (59°F), 20 °C (68°F).   |
| Normdichte            | kg/Nm <sup>3</sup> , kg/Nl                                                        | Kilogramm/Normvolumeneinheit                                                                                                    |

## 5.2 US-Einheiten

| Prozessgröße | Einheiten                       | Erläuterung                         |
|--------------|---------------------------------|-------------------------------------|
| Zeit         | s, min, h, d                    | Sekunde, Minute, Stunde, Tag        |
| Masse        | oz, lb, STon                    | Ounce, Pound, Standard ton          |
| Länge        | in, ft                          | Inch, Feet                          |
| Volumen      | af, cf                          | Acre foot, Cubic foot               |
|              | fl oz (us), gal (us), Mgal (us) | Fluid ounce, Gallon, Million gallon |

| Prozessgröße | Einheiten                                                                   | Erläuterung                                                                                          |
|--------------|-----------------------------------------------------------------------------|----------------------------------------------------------------------------------------------------|
|              | bbl (us;liq.), bbl (us;beer), bbl (us;oil),<br>bbl (us;tank)                | Barrel (normal liquids), Barrel (beer), Barrel (petrochemi-<br>cals), Barrel (filling tanks)         |
| Normvolumen  | SI, Scm <sup>3</sup> , Sm <sup>3</sup> , Scf, Sgal (us), Sbbl<br>(us;liq.)  | Standard Liter, Standard Kubikzentimeter, Standard Kubik-<br>meter, Standard Gallon, Standard barrel |
| Temperatur   | °C , °F, K, °R                                                              | Celsius, Fahrenheit, Kelvin, Rankine                                                                 |
| Druck        | psi a                                                                       | Psi absolute                                                                                         |
|              | psi g                                                                       | Psi gauge                                                                                            |
| Massefluss   | oz/s, oz/min, oz/h, oz/d                                                    | Ounce/Zeiteinheit                                                                                    |
|              | lb/s, lb/min, lb/h, lb/d                                                    | Pound/Zeiteinheit                                                                                    |
|              | STon/s, STon/min, STon/h, STon/d                                            | Standard ton/Zeiteinheit                                                                             |
| Volumenfluss | af/s, af/min, af/h, af/d                                                    | Acre foot/Zeiteinheit                                                                                |
|              | cf/s, cf/min, cf/h, cf/d                                                    | Cubic foot/Zeiteinheit                                                                               |
|              | fl oz/s (us), fl oz/min (us), fl oz/h (us),<br>fl oz/d (us)                 | Fluid ounce/Zeiteinheit                                                                              |
|              | gal/s (us), gal/min (us), gal/h (us,) gal/<br>d (us)                        | Gallon/Zeiteinheit                                                                                   |
|              | Mgal/s (us), Mgal/min (us), Mgal/h<br>(us), Mgal/d (us)                     | Million gallon/Zeiteinheit                                                                           |
|              | bbl/s (us;liq.), bbl/min (us;liq.), bbl/h<br>(us;liq.), bbl/d (us;liq.)     | Barrel/Zeiteinheit (normal liquids)<br>Normal liquids: 31,5 gal/bbl                                  |
|              | bl/s (us;beer), bbl/min (us;beer), bbl/h<br>(us;beer), bbl/d (us;beer)      | Barrel /Zeiteinheit (beer)<br>beer: 31,0 gal/bbl                                                     |
|              | bbl/s (us;oil), bbl/min (us;oil), bbl/h<br>(us;oil), bbl/d (us;oil)         | Barrel /Zeiteinheit (petrochemicals)<br>Petrochemicals: 42,0 gal/bbl                                 |
|              | bbl/s (us;tank), bbl/min (us;tank), bbl/<br>h (us;tank), bbl/d (us;tank)    | Barrel/Zeiteinheit (filling tank)<br>Filling tanks: 55,0 gal/bbl                                     |
| Normvolumen- | Scf/s, Scf/min, Scf/h, Scf/d                                                | Standard cubic foot/Zeiteinheit                                                                      |
| fluss        | Sgal/s (us), Sgal/min (us), Sgal/h (us),<br>Sgal/d (us)                     | Standard Gallon/Zeiteinheit                                                                          |
|              | Sbbl/s (us;liq.), Sbbl/min (us;liq.),<br>Sbbl/h (us;liq.), Sbbl/d (us;liq.) | Barrel/Zeiteinheit (normal liquids)                                                                  |
| Dichte       | lb/cf, lb/gal (us)                                                          | Pound/Cubic foot, Pound/Gallon                                                                       |
|              | lb/bbl (us;liq.), lb/bbl (us;beer), lb/bbl<br>(us;oil), lb/bbl (us;tank)    | Pound/Volumeneinheit                                                                                 |
| Normdichte   | g/Scm <sup>3</sup> , kg/Sm <sup>3</sup> , lb/Scf                            | Gewichteinheit/Normvolumeneinheit                                                                    |

# 5.3 Imperial-Einheiten

| Prozessgröße | Einheiten                                                    | Erläuterung                                                 |
|--------------|--------------------------------------------------------------|-------------------------------------------------------------|
| Zeit         | s, min, h, d                                                 | Sekunde, Minute, Stunde, Tag                                |
| Volumen      | gal (imp), Mgal (imp), bbl (imp;oil)                         | Gallon, Mega Gallon, Barrel (petrochemicals), Barrel (beer) |
| Normvolumen  | Sgal (imp)                                                   | Standard Gallon                                             |
| Temperatur   | °C, °F, K, °R                                                | Celsius, Fahrenheit, Kelvin, Rankine                        |
| Volumenfluss | gal/s (imp), gal/min (imp), gal/h (imp),<br>gal/d (imp)      | Gallon/Zeiteinheit                                          |
|              | Mgal/s (imp), Mgal/min (imp), Mgal/<br>h (imp), Mgal/d (imp) | Mega Gallon/Zeiteinheit                                     |

| Prozessgröße          | Einheiten                                                                | Erläuterung                                                          |
|-----------------------|--------------------------------------------------------------------------|----------------------------------------------------------------------|
|                       | bbl/s (imp;oil), bbl/min (imp;oil), bbl/<br>h (imp;oil), bbl/d (imp;oil) | Barrel/Zeiteinheit (petrochemicals)<br>Petrochemicals: 34,97 gal/bbl |
| Normvolumen–<br>fluss | Sgal/s (imp), Sgal/min (imp), Sgal/h<br>(imp), Sgal/d (imp)              | Standard gallon/Zeiteinheit                                          |
| Dichte                | lb/gal (imp), lb/bbl (imp;beer), lb/bbl<br>(imp;oil)                     | Pound/Volumeneinheit                                                 |

# Stichwortverzeichnis

#### Symbole

| Schallgeschwindigkeit                |
|--------------------------------------|
| Temperaturkoeffizient                |
| Untermenü                            |
| Anzeige                              |
| 1. Anzeigewert (Parameter)           |
| 1. Wert Nachkommastellen (Parameter) |
| 1.Wert 0%-Bargraph (Parameter)       |
| 1.Wert 100%-Bargraph (Parameter)     |
| 2. Anzeigewert (Parameter)           |
| 2. Wert Nachkommastellen (Parameter) |
| 20 mA-Wert (Parameter)               |
| 3. Anzeigewert (Parameter)           |
| 3. Wert Nachkommastellen (Parameter) |
| 3.Wert 0%-Bargraph (Parameter)       |
| 3.Wert 100%-Bargraph (Parameter)     |
| 4 mA-Wert (Parameter)                |
| 4. Anzeigewert (Parameter)           |
| 4. Wert Nachkommastellen (Parameter) |
|                                      |

### Α

| Aktuelle Diagnose (Parameter)                        |
|------------------------------------------------------|
| Alle Summenzähler zurücksetzen (Parameter)           |
| Ansprechzeit teilgefülltes Rohr (Parameter)          |
| Anzeige                                              |
| Untermenü                                            |
| Anzeige (Untermenü)                                  |
| Anzeige (Wizard)                                     |
| Anzeige 1. Kanal                                     |
| Anzeige 2. Kanal                                     |
| Anzeige 3. Kanal                                     |
| Anzeige 4. Kanal                                     |
| Anzeige/Betrieb (Menü) 17                            |
| Anzeigewert                                          |
| Anzahl                                               |
| Anzeigedauer                                         |
| Darstellung                                          |
| Bargraph-Darstellung 44, 45, 46, 47, 79, 82          |
| Nachkommastellen                                     |
| Auflistung                                           |
| Diagnosemeldungen                                    |
| Ereignismeldungen                                    |
| Ausfallsignalpegel                                   |
| Ausgangsgröße (Untermenü)                            |
| Ausgangsstrom (Parameter)                            |
| Ausgangsverhalten (Wizard)                           |
| Ausschaltpunkt Schleichmengenunterdrück. (Parameter) |
|                                                      |
|                                                      |
|                                                      |

# **B**

| 8                               |
|---------------------------------|
| Bedienmenü                      |
| Für Bediener und Instandhalter  |
| Für Experten                    |
| Gesamt                          |
| Übersicht Menüs mit Parameter 6 |
| Berechnung Normdichte           |
|                                 |

| Bestellcode (Parameter)              |
|--------------------------------------|
| Betrieb (Untermenü)                  |
| Betriebsart Summenzähler (Parameter) |
| Betriebszeit (Parameter)             |
| Betriebszeit ab Neustart (Parameter) |

## D

| Dämpfung Anzeige (Parameter)                                                                                                    |
|----------------------------------------------------------------------------------------------------|
| Dämpfung Ausgang (Parameter) 51                                                                                                    |
| Datensicherung                                                                                                    |
| Datensicherung Anzeige (Untermenü)                                                                                                    |
| Datenspeicher löschen (Parameter)                                                                                                    |
| Diagnose (Menü)                                                                                                    |
| Diagnoseliste (Untermenü)                                                                                                    |
| Diagnosemeldung                                                                                                    |
| Aktuell                                                                                                    |
| Auflistung                                                                                                    |
| Letzte                                                                                                    |
| Dichte (Parameter)                                                                                                    |
| Dichteeinheit (Parameter)                                                                                                    |
| Dokument                                                                                                    |
| Aufbau                                                                                                    |
|                                                                                                    |
| Erläuterung Aufbau Parameterbeschreibung 4                                                                                                    |
| Erläuterung Aufbau Parameterbeschreibung 4<br>Parameterbeschreibung finden                                                                                                    |
| Erläuterung Aufbau Parameterbeschreibung 4<br>Parameterbeschreibung finden                                                                                                    |
| Erläuterung Aufbau Parameterbeschreibung 4Parameterbeschreibung finden                                                                                                    |
| Erläuterung Aufbau Parameterbeschreibung 4Parameterbeschreibung finden                                                                                                    |
| Erläuterung Aufbau Parameterbeschreibung4Parameterbeschreibung finden4Umgang3Zielgruppe4Dokumentfunktion2Druckabweichung26                                                                                                    |
| Erläuterung Aufbau Parameterbeschreibung4Parameterbeschreibung finden4Umgang3Zielgruppe4Dokumentfunktion2Druckabweichung26Druckeinheit (Parameter)71                                                                                                    |
| Erläuterung Aufbau Parameterbeschreibung 4Parameterbeschreibung finden                                                                                                    |
| Erläuterung Aufbau Parameterbeschreibung 4Parameterbeschreibung finden                                                                                                    |
| Erläuterung Aufbau Parameterbeschreibung4Parameterbeschreibung finden4Umgang3Zielgruppe4Dokumentfunktion2Druckabweichung26Druckeinheit (Parameter)71Druckkompensation (Parameter)26Druckkorrektur (automatisch)26Druckstoßunterdrückung (Parameter)57, 60                                                                      |
| Erläuterung Aufbau Parameterbeschreibung4Parameterbeschreibung finden4Umgang3Zielgruppe4Dokumentfunktion2Druckabweichung26Druckeinheit (Parameter)71Druckkompensation (Parameter)26Druckstoßunterdrückung (Parameter)26Druckstoßunterdrückung (Parameter)26Druckwert (Parameter)26                                             |
| Erläuterung Aufbau Parameterbeschreibung4Parameterbeschreibung finden4Umgang3Zielgruppe4Dokumentfunktion2Druckabweichung26Druckeinheit (Parameter)71Druckkompensation (Parameter)26Druckstoßunterdrückung (Parameter)26Druckstoßunterdrückung (Parameter)57, 60Druckwert (Parameter)57, 60Drucksrichtung26Durchflussrichtung73 |

## E

| Editierrechte               |
|-----------------------------|
| Schreibrechte               |
| EEPROM                      |
| siehe HistoROM              |
| Einbaurichtung (Parameter)  |
| Einheit                     |
| Dichte                      |
| Druck                       |
| Länge                       |
| Masse                       |
| Massefluss                  |
| Normdichte                  |
| Normvolumen                 |
| Normvolumenfluss            |
| Temperatur                  |
| Volumen                     |
| Volumenfluss                |
| Einheit (Parameter)         |
| Summenzähler                |
| Einsatzgebiet der Parameter |
|                             |

| Einschaltpunkt Schleichmengenunterdrück. (Parameter) |
|------------------------------------------------------|
| Finstellungen                                        |
| Anzeige                                              |
| Anzeigedauer Messwerte                               |
| Ausgangsverhalten                                    |
| Darstellung auf Vor-Ort-Anzeige                      |
| Diagnose                                             |
| Kontrast                                             |
| Schleichmengenunterdrückung                          |
| Sensor                                               |
| Simulation                                           |
| Sprache                                              |
| Stromausgang                                         |
| Summenzähler                                         |
| Reset                                                |
| Vorwahlmenge                                         |
| Systemeinneiten                                      |
| Uberwachung tellgefulltes Ronf                       |
| Ereignieliste (Deremeter)                            |
| Ereignismeldung                                      |
| Auflictung 03                                        |
| Kategorie Q3                                         |
| Ergebnis Vergleich (Parameter)                       |
| Erweiterter Bestellcode (Parameter)                  |
| Erweitertes Setup (Untermenü)                        |
|                                                      |

## F

| Fehlerstrom (Parameter)               | 1 |
|---------------------------------------|---|
| Fehlerverhalten (Parameter)           |   |
| Stromausgang                          | ) |
| Summenzähler                          | 5 |
| Feste Normdichte (Parameter) 34       | 4 |
| Filteroptionen (Parameter)            | 3 |
| Firmware-Version (Parameter)          | 5 |
| Format Anzeige (Parameter) 19, 42, 77 | 7 |
| Freigabecode definieren (Parameter)   | 4 |
| Freigabecode eingeben (Parameter)     | 4 |
| Freigabecode, kundenspezifischer      | 4 |
| Funktion                              |   |
|                                       |   |

siehe Parameter

## G

| Gasart wählen (Parameter)             |
|---------------------------------------|
| Gemessener Stromausgang 1 (Parameter) |
| Gerät zurücksetzen (Parameter) 108    |
| Gerät zurücksetzen (Untermenü) 108    |
| Geräte-ID (Parameter)                 |
| Gerätebezeichnung (Parameter)         |
| Gerätedokumentation                   |
| Standarddokumentation                 |
| Zusatzdokumentation                   |
| Geräteinformation (Untermenü)         |
| Gerätekonfiguration                   |
| Gerätename (Parameter)                |
| Geräteneustart                        |
| Geräterevision (Parameter)            |
| Gerätetyp (Parameter)                 |

| Grenzwert teilgefülltes Rohr                |
|---------------------------------------------|
| Oberer                                      |
| Unterer                                     |
| Н                                           |
| Hardware-Verriegelung                       |
| Hersteller-ID (Parameter)                   |
| HistoROM                                    |
| mit erweiterter Funktion                    |
| Messwertspeicher löschen                    |
| Messwertverlauf                             |
| Speicherkanäla 103                          |
|                                             |
| I                                           |
| Intervall Anzeige (Parameter) 21, 84        |
| V                                           |
| K<br>Klammanananung 1 (Daramatar)           |
| Kieffizient                                 |
| Ausdehnung linear 35                        |
| Ausdehnung, mied                            |
| Konfigurationsdaten verwalten (Parameter)   |
| Kontrast Anzeige (Paramater)                |
| Kopfzeile                                   |
| Messstellenbezeichnung                      |
| Kopfzeile (Parameter)                       |
| Kopfzeilentext (Parameter)                  |
| I                                           |
| Längeneinheit (Parameter) 71                |
| Language (Parameter)                        |
| Letzte Datensicherung (Parameter)           |
| Letzte Diagnose (Parameter)                 |
| Linearer Ausdehnungskoeffizient (Parameter) |
| М                                           |
| IVI<br>Massaginhait (Parameter) 66          |
| Massefluss (Parameter)                      |
| Masseflusseinheit (Parameter)               |
| Menü                                        |
| Anzeige/Betrieb                             |
| Diagnose                                    |
| Setup                                       |
| Messmodus Stromausgang (Parameter)          |
| Messstellenbezeichnung (Parameter)          |
| Messstoff wählen (Wigard)                   |
| Messstoffüherwachung                        |
| siehe Überwachung teilgefülltes Rohr        |
| Messwert                                    |
| Anzeigedauer                                |
| Darstellung                                 |
| Messwert (Untermenü)                        |
| Messwertanzeige                             |
| Anzeigewert                                 |
| Bargraph-Darstellung 44, 45, 46, 47, 79, 82 |
| Damptung                                    |
| Kopfzeilentext 25                           |
| κοριζεπεπιελι                               |

| Messwerte     |   |
|---------------|---|
| Ausgangsgröße | , |

| Ausgangsgröße                | . 102 |
|------------------------------|-------|
| Prozessgrößen                | 98    |
| Summenzähler                 | . 100 |
| Messwertschwankung           | 49    |
| Pumpen                       | 49    |
| Messwertspeicher (Untermenü) | . 103 |
| Messwertverlauf              | . 104 |

#### Ν

| Normdichte (Parameter)                  | 99 |
|-----------------------------------------|----|
| Normdichteeinheit (Parameter)           | 70 |
| Normvolumeneinheit (Parameter)          | 69 |
| Normvolumenfluss (Parameter)            | 98 |
| Normvolumenfluss-Berechnung (Parameter) | 33 |
| Normvolumenfluss-Einheit (Parameter)    | 68 |
| Nullpunkt abgleichen (Parameter)        | 73 |

## Ο

## Ρ

| Parameter                    |
|------------------------------|
| Aufbau der Beschreibung      |
| Beschreibung                 |
| Zugriff auf Beschreibung     |
| Prozessgrößen (Untermenü) 98 |

## Q

| Ouadratischer Ausdehnungskoeffizient (Parameter) | 35 |
|--------------------------------------------------|----|
|--------------------------------------------------|----|

| R                                          |    |
|--------------------------------------------|----|
| Referenz-Schallgeschwindigkeit (Parameter) | 25 |
| Referenztemperatur (Parameter)             | 36 |
| Rückmeldung zur Datensicherung             | 38 |
|                                            |    |

#### S

| •                                      |    |
|----------------------------------------|----|
| Schallgeschwindigkeit                  |    |
| Referenz                               | 25 |
| Schleichmengenunterdrückung            |    |
| Ausschaltpunkt                         | 60 |
| Einschaltpunkt                         | 59 |
| Schleichmengenunterdrückung (Wizard)   | 59 |
| Schreibrechte                          | 17 |
| Schreibschutz                          | 64 |
| Schwankungsgrad Durchfluss (Parameter) | 49 |
| Sensorabgleich (Untermenü)             | 73 |
| Seriennummer (Parameter)               | 95 |
| Setup (Menü)                           | 24 |
| Sicherung Status (Parameter)           | 88 |
| Simulation (Untermenü)                 | 06 |
| Simulation Gerätealarm (Parameter)     | 07 |
| Simulation Stromausgang (Parameter)    | 06 |
| Speicherintervall (Parameter)          | 03 |
| Speicherkanäle                         | 03 |
| Status Verriegelung (Parameter)        | 18 |
| Steuerung Summenzähler (Parameter)     | 22 |
| Störungsmeldung                        |    |
| siehe Diagnosemeldung                  |    |
| Stromausgang                           |    |
|                                        |    |

|                                                           |                                                                          | • •                | 102                                                                                                    |
|-----------------------------------------------------------|--------------------------------------------------------------------------|--------------------|----------------------------------------------------------------------------------------------------|
|                                                           | Ausgangsverhalten                                                        | 38,                | 39                                                                                                    |
|                                                           | Dämpfung                                                                 |                    | 51                                                                                                    |
|                                                           | Fehlerverhalten                                                          |                    | 40                                                                                                    |
|                                                           | Gemessener Stromwert                                                     |                    | 102                                                                                                    |
|                                                           | Klemmensnanning                                                          | •••                | 102                                                                                                    |
|                                                           | Messmodus                                                                | •••                | 51                                                                                                    |
|                                                           | Cimulation                                                               | •••                |                                                                                                    |
|                                                           | Simulation Went                                                          | ••                 | 100                                                                                                    |
| <b>.</b>                                                  |                                                                          | ••                 | 107                                                                                                    |
| Stro                                                      | omausgang (Wizard)                                                       | •••                | 28                                                                                                    |
| Stro                                                      | ombereich (Parameter)                                                    | •••                | 37                                                                                                    |
| Sun                                                       | nmenzähler                                                               |                    |                                                                                                    |
|                                                           | Betrieb                                                                  | •••                | 22                                                                                                    |
|                                                           | Betriebsart                                                              | 55,                | 75                                                                                                    |
|                                                           | Einheit                                                                  |                    | 74                                                                                                    |
|                                                           | Einstellungen                                                            | 55,                | 75                                                                                                    |
|                                                           | Fehlerverhalten                                                          |                    | 76                                                                                                    |
|                                                           | Prozessgröße                                                             |                    | 74                                                                                                    |
|                                                           | Überlauf                                                                 |                    | 100                                                                                                    |
|                                                           | Vorwahlmenge                                                             |                    | 22                                                                                                    |
|                                                           | Zählerstand                                                              |                    | 100                                                                                                    |
|                                                           | Reset                                                                    | •••                | 23                                                                                                    |
| S11n                                                      | nmenzähler (Untermenii) 7                                                | Λ.                 | 100                                                                                                    |
| Sun                                                       | nmenzähler (Ontermenu)                                                   | 4,                 |                                                                                                    |
| Sun                                                       | mmenzählemuert (Deremeter)                                               | •••                |                                                                                                    |
| Sun                                                       | tem sinh siten (Untermenii)                                              | ••                 | 66                                                                                                    |
| Sys                                                       |                                                                          | •••                | 00                                                                                                    |
| Ten                                                       | np.koeffizient Schallgeschwindigkeit (Parameter)                         |                    | 26                                                                                                    |
| Ten<br>Ten<br>Ten<br>Tre                                  | np.koeffizient Schallgeschwindigkeit (Parameter)<br>nperatur (Parameter) | 36,                | 26<br>99<br>71<br>86                                                                                                    |
| Ten<br>Ten<br>Ten<br>Tre<br><b>U</b>                      | np.koeffizient Schallgeschwindigkeit (Parameter)<br>nperatur (Parameter) | 36,                | 26<br>99<br>71<br>86                                                                                                    |
| Ten<br>Ten<br>Ten<br>Tre<br><b>U</b>                      | np.koeffizient Schallgeschwindigkeit (Parameter)<br>nperatur (Parameter) | 36,<br>            | 26<br>99<br>71<br>86                                                                                                    |
| Ten<br>Ten<br>Ten<br>Tre<br><b>U</b><br>Übe               | np.koeffizient Schallgeschwindigkeit (Parameter)<br>nperatur (Parameter) | 36,                | 26<br>99<br>71<br>86                                                                                                    |
| Ten<br>Ten<br>Tre<br><b>U</b><br>Übe                      | np.koeffizient Schallgeschwindigkeit (Parameter)<br>nperatur (Parameter) | <br>36,<br>        | 26<br>99<br>71<br>86<br>. 6                                                                                                    |
| Ten<br>Ten<br>Ten<br>Tre<br><b>U</b><br>Übe               | np.koeffizient Schallgeschwindigkeit (Parameter)<br>nperatur (Parameter) | 36,                | 26<br>99<br>71<br>86<br>. 6<br>. 8                                                                                               |
| Ten<br>Ten<br>Ten<br>Tre<br>Übe                           | np.koeffizient Schallgeschwindigkeit (Parameter)<br>nperatur (Parameter) | 36,                | 26<br>99<br>71<br>86<br>. 6<br>. 8<br>. 8                                                                                        |
| Ten<br>Ten<br>Ten<br>Tre<br>Übe<br>Übe                    | np.koeffizient Schallgeschwindigkeit (Parameter)<br>nperatur (Parameter) |                    | 26<br>99<br>71<br>86<br>. 6<br>. 8<br>. 8<br>62                                                                                  |
| Ten<br>Ten<br>Ten<br>Tre<br>Übe<br>Übe                    | np.koeffizient Schallgeschwindigkeit (Parameter)<br>nperatur (Parameter) | 36,                | 26<br>99<br>71<br>86<br>. 6<br>. 8<br>. 8<br>62<br>62                                                                            |
| Ten<br>Ten<br>Ten<br>Tre<br><b>U</b><br>Übe<br>Übe<br>Unt | np.koeffizient Schallgeschwindigkeit (Parameter)<br>nperatur (Parameter) |                    | 26<br>99<br>71<br>86<br>. 6<br>. 8<br>. 8<br>62<br>62                                                                            |
| Ten<br>Ten<br>Tre<br>U<br>Übe<br>Übe<br>Unt<br>Unt        | np.koeffizient Schallgeschwindigkeit (Parameter)                         | 36,                | 26<br>99<br>71<br>86<br>. 6<br>. 8<br>. 8<br>62<br>62<br>19                                                                      |
| Ten<br>Ten<br>Ten<br>Tre<br>Übe<br>Übe<br>Übe<br>Unt      | np.koeffizient Schallgeschwindigkeit (Parameter)                         | 36,<br><br><br>77, | 26<br>99<br>71<br>86<br>. 6<br>. 8<br>. 8<br>62<br>62<br>19                                                                      |
| Ten<br>Ten<br>Ten<br>Tre<br>Übe<br>Übe<br>Unt             | np.koeffizient Schallgeschwindigkeit (Parameter)                         | 36,<br><br><br>77, | 26<br>99<br>71<br>86<br>. 6<br>. 8<br>62<br>62<br>19<br>102<br>22                                                                |
| Ten<br>Ten<br>Tre<br><b>U</b><br>Übe<br>Übe<br>Unt        | np.koeffizient Schallgeschwindigkeit (Parameter)                         | 36,<br><br><br>77, | 26<br>99<br>71<br>86<br>. 8<br>. 8<br>62<br>62<br>19<br>102<br>22<br>87                                                          |
| Ten<br>Ten<br>Tre<br><b>U</b><br>Übe<br>Übe<br>Unt        | np.koeffizient Schallgeschwindigkeit (Parameter)                         |                    | 26<br>99<br>71<br>86<br>. 6<br>. 8<br>. 8<br>62<br>62<br>19<br>102<br>22<br>87<br>92                                             |
| Ten<br>Ten<br>Tre<br><b>U</b><br>Übe<br>Übe               | np.koeffizient Schallgeschwindigkeit (Parameter)<br>nperatur (Parameter) | 36,<br><br><br>77, | 26<br>99<br>71<br>86<br>. 6<br>. 8<br>. 8<br>62<br>62<br>19<br>102<br>22<br>87<br>92<br>93                                       |
| Ten<br>Ten<br>Ten<br>Tre<br>Übe<br>Übe<br>Übe             | np.koeffizient Schallgeschwindigkeit (Parameter)<br>nperatur (Parameter) | 77,                | 26<br>99<br>71<br>86<br>. 6<br>. 8<br>. 8<br>62<br>62<br>19<br>102<br>22<br>87<br>92<br>93<br>64                                 |
| Ten<br>Ten<br>Ten<br>Tre<br>Übe<br>Übe                    | np.koeffizient Schallgeschwindigkeit (Parameter)<br>nperatur (Parameter) | 77,                | 26<br>99<br>71<br>86<br>. 6<br>. 8<br>. 8<br>62<br>62<br>19<br>102<br>22<br>87<br>92<br>93<br>64                                 |
| Ten<br>Ten<br>Ten<br>Tre<br>Übe<br>Übe<br>Unt             | np.koeffizient Schallgeschwindigkeit (Parameter)                         | 77,                | 26<br>99<br>71<br>86<br>. 6<br>. 8<br>. 8<br>62<br>62<br>19<br>102<br>22<br>87<br>92<br>93<br>64<br>108<br>95                    |
| Ten<br>Ten<br>Ten<br>Tre<br>Übe<br>Übe<br>Unt             | np.koeffizient Schallgeschwindigkeit (Parameter)                         | 77,                | 26<br>99<br>71<br>86<br>. 6<br>. 8<br>. 8<br>62<br>62<br>19<br>102<br>22<br>87<br>92<br>93<br>64<br>108<br>95<br>98              |
| Ten<br>Ten<br>Tre<br>Übe<br>Übe<br>Unt                    | np.koeffizient Schallgeschwindigkeit (Parameter)                         | 77,                | 26<br>99<br>71<br>86<br>. 8<br>. 8<br>62<br>62<br>19<br>102<br>22<br>87<br>92<br>93<br>64<br>108<br>95<br>98<br>103              |
| Ten<br>Ten<br>Tre<br>U<br>Übe<br>Übe                      | np.koeffizient Schallgeschwindigkeit (Parameter)                         | 77,                | 26<br>99<br>71<br>86<br>. 8<br>. 8<br>62<br>62<br>19<br>102<br>22<br>87<br>92<br>93<br>64<br>108<br>95<br>98<br>103<br>98        |
| Ten<br>Ten<br>Tre<br>U<br>Übe<br>Übe                      | np.koeffizient Schallgeschwindigkeit (Parameter)                         | 77,                | 26<br>99<br>71<br>86<br>. 8<br>. 8<br>62<br>62<br>19<br>102<br>222<br>87<br>92<br>93<br>64<br>108<br>95<br>98<br>103<br>98<br>73 |

 Summenzähler
 74, 100

 Systemeinheiten
 66

#### V

| W                               |  |
|---------------------------------|--|
| Vorwahlmenge (Parameter) 22     |  |
| Volumenflusseinheit (Parameter) |  |
| Volumenfluss (Parameter)        |  |
| Volumeneinheit (Parameter)      |  |
|                                 |  |

| Werkseinstellungen                            |
|-----------------------------------------------|
| SI-Einheiten                                  |
| US-Einheiten                                  |
| Wert Prozessgröße (Parameter), Simulation 106 |
| Wert Stromausgang (Parameter), Simulation 107 |
| Wizard                                        |
| Anzeige                                       |
| Ausgangsverhalten                             |
| Messstoff wählen                              |
| Schleichmengenunterdrückung                   |
| Stromausgänge                                 |
| Überwachung teilgefülltes Rohr 62             |
|                                               |

## Ζ

| Zeitkonstante                                     |
|---------------------------------------------------|
| Anzeige                                           |
| Stromausgang                                      |
| Zielgruppe                                        |
| Vorwissen                                         |
| Zugriffsrechte                                    |
| Zugriffsrechte Anzeige (Parameter)                |
| Zuordnung 1. Kanal                                |
| Zuordnung 2. Kanal                                |
| Zuordnung 3. Kanal                                |
| Zuordnung 4. Kanal                                |
| Zuordnung Prozessgröße                            |
| Anzeigewert                                       |
| Stromausgang                                      |
| Zuordnung Prozessgröße (Parameter)                |
| Schleichmengenunterdrückung                       |
| Simulation                                        |
| Summenzähler                                      |
| Überwachung teilgefülltes Rohr 62                 |
| Zuordnung Simulation Prozessgröße (Parameter) 106 |
| Zuordnung Stromausgang (Parameter)                |

www.endress.com/worldwide

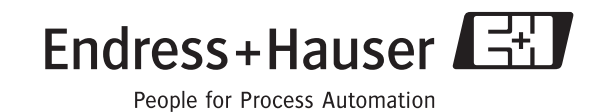

GP01009D/06/DE/06.10 71112120